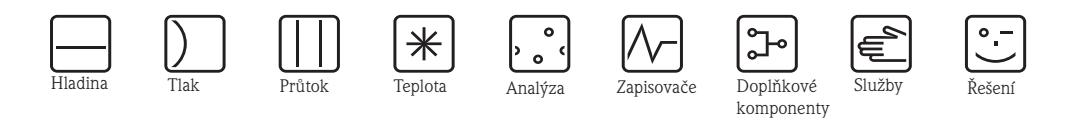

Provozní návod

Liquisys M CCM223/253

Převodník volného chlóru, kysličníku chloričitého a celkového chlóru

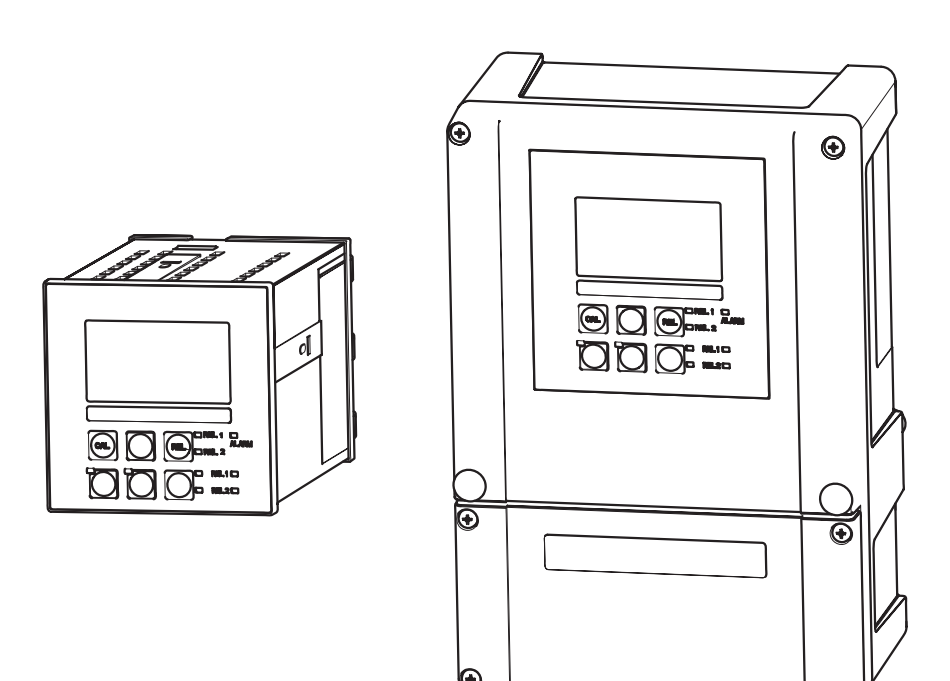

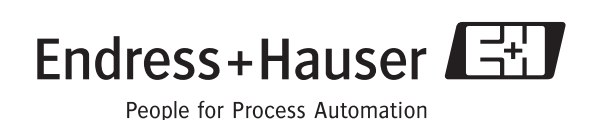

BA214C/32/cs/07.06 51502334 Platí od: Softwarové verze 2.34

# Provozní návod v přehledu

Tento přehled vysvětlujte způsob použití tohoto Provozního návodu k rychlému a bezpečnému uvedení převodníku do provozu:

|                                                                                                    | Bezpečnostní pokyny                                                                                                    |  |  |  |  |
|----------------------------------------------------------------------------------------------------|----------------------------------------------------------------------------------------------------|--|--|--|--|
| Strana 5<br>Strana 6                                                                                                    | Všeobecné bezpečnostní pokyny<br>Vysvětlení výstražných symbolů<br>Zvláštní pokyny naleznete na odpovídajícím místě příslušné kapitoly. Místa jsou označená<br>symboly A Varování!, d Pozor! a 🗞 Poznámka. |  |  |  |  |
|                                                                                                    | $\blacksquare$                                                                                                    |  |  |  |  |
|                                                                                                    | Montáž                                                                                                    |  |  |  |  |
| Strana 12<br>Strana 14                                                                                                    | Zde naleznete informace o montážních podmínkách a rozměrech převodníku.<br>Na těchto stránkách naleznete i informace k montáži převodníku.                                                                 |  |  |  |  |
|                                                                                                    | ▼                                                                                                    |  |  |  |  |
|                                                                                                    | Kabeláž                                                                                                    |  |  |  |  |
| Strana 18                                                                                                    | Zde jsou uvedené informace o způsobu připojení senzorů k převodníku.                                                                                                    |  |  |  |  |
|                                                                                                    |                                                                                                    |  |  |  |  |
|                                                                                                    | Ovládání                                                                                                    |  |  |  |  |
| Strana 28                                                                                                    | Zde jsou popsané zobrazovací a ovládací prvky.                                                                                                    |  |  |  |  |
| Strana 33<br>Strana 39                                                                                                    | Zde je vysvetleny koncept ovladani.<br>Zde je vysvětlena konfigurace systému                                                                                                    |  |  |  |  |
| Strana 76 Na těchto stránkách naleznete informaci o způsobu provedení kalibrace senzoru.                                                           |                                                                                                    |  |  |  |  |
|                                                                                                    | ▼                                                                                                    |  |  |  |  |
|                                                                                                    | Údržba                                                                                                    |  |  |  |  |
| Strana 80                                                                                                    | Zde naleznete informace o údržbě celého měřicího místa.                                                                                                    |  |  |  |  |
| Strana 85                                                                                                    | Na těchto stránkách je uvedený seznam příslušenství, které se k převodníku dodává.                                                                                                    |  |  |  |  |
| Strana 89Zde naleznete informace k odstraňování závad.Strana 97Zde naleznete přehled náhradních dílů, které je možné dodat včetně přehledu systému |                                                                                                    |  |  |  |  |
|                                                                                                    | ▼                                                                                                    |  |  |  |  |
|                                                                                                    | Technické údaje                                                                                                    |  |  |  |  |
| Strana 12                                                                                                    | Rozměry                                                                                                    |  |  |  |  |
| Strana 104                                                                                                    | Okolní a procesní podmínky, hmotnost, materiály atd.                                                                                                    |  |  |  |  |
|                                                                                                    | ▼<br>Dedetetr                                                                                                    |  |  |  |  |
|                                                                                                    |                                                                                                    |  |  |  |  |
| Strana 108                                                                                                    | Zde naleznete ovládací matici.                                                                                                    |  |  |  |  |
|                                                                                                    |                                                                                                    |  |  |  |  |

# Obsah

| 1                                             | Bezpečnostní pokyny                                                                                                    | 5                          |
|-----------------------------------------------|----------------------------------------------------------------------------------------------------|----------------------------|
| 1.1<br>1.2<br>1.3<br>1.4<br>1.5               | Určené použití .<br>Montáž, uvedení do provozu a provoz<br>Provozní bezpečnost                                                       | 5<br>5<br>5<br>6           |
| 2                                             | Identifikace                                                                                                    | 7                          |
| <ul><li>2.1</li><li>2.2</li><li>2.3</li></ul> | Označení přístroje2.1.1Přístrojový štítek2.1.2Struktura výrobku2.1.3Pomocné funkce Plus PackageRozsah dodávkyCertifikáty a osvědčení | 7<br>7<br>7<br>8<br>8<br>8 |
| 3                                             | Montáž                                                                                                    | 10                         |
| 3.1                                           | Montáž v přehledu                                                                                                    | 10                         |
| 3 2                                           | Dřevzetí přeprava uskladnění                                                                                                    | 10                         |
| 3.3                                           | Montážní podmínky                                                                                                    | 12                         |
| 0.0                                           | 3.3.1 Polní přístroj.                                                                                                    | 12                         |
|                                               | 3.3.2 Přístroj pro montáž do panelu                                                                                                  | 13                         |
| 3.4                                           | Montážní podmínky                                                                                                    | 14                         |
|                                               | 3.4.1 Polní přístroj                                                                                                    | 14                         |
|                                               | 3.4.2 Přístroj pro montáž do panelu                                                                                                  | 17                         |
| 3.5                                           | Kontrola montáže                                                                                                    | 17                         |
| 4                                             | Kabeláž                                                                                                    | 18                         |
| 4.1                                           | Elektrické připojení                                                                                                    | 18                         |
|                                               | 4.1.1 Elektrické připojení provedení 1                                                                                               | 19                         |
|                                               | 4.1.2 Elektrické připojení provedení 2                                                                                               | 20                         |
|                                               | 4.1.3 Pripojeni pristroje                                                                                                    | 21                         |
|                                               | 4.1.4 IMERICI Kabel a pripojeni senzoru                                                                                              | 22                         |
|                                               | Cl2/ClO2/celkový chlór                                                                                                    | 26                         |
|                                               | 4.1.6 Kontakt alarmu                                                                                                    | 26                         |
| 4.2                                           | Kontrola připojení                                                                                                    | 27                         |
| 5                                             | Ovládání                                                                                                    | 28                         |
| 5.1                                           | Ovládání v přehledu                                                                                                    | 28                         |
| 5.2                                           | Zobrazovací a ovládací prvky                                                                                                    | 28                         |
|                                               | 5.2.1 Zobrazení                                                                                                    | 28                         |
|                                               | 5.2.2 Ovládací prvky                                                                                                    | 29                         |
| <b>F A</b>                                    | 5.2.3 Funkce tlačítek                                                                                                    | 30                         |
| 5.3                                           | Mistni ovládání                                                                                                    | 32                         |
|                                               | 5.3.1 Automaticky/rucni rezim                                                                                                    | 32<br>22                   |
|                                               |                                                                                                    | 55                         |

| 6              | Uvedení do provozu                             | . 35 |  |  |  |  |
|----------------|------------------------------------------------|------|--|--|--|--|
| 6.1            | Kontrola funkce                                | . 35 |  |  |  |  |
| 6.2            | Zapnutí                                        | . 35 |  |  |  |  |
| 6.3            | Rychlé uvedení do provozu                      | . 37 |  |  |  |  |
| 6.4            | Konfigurace systému                            | . 39 |  |  |  |  |
|                | 6.4.1 Nastavení 1 (chlór/kysličník chloričitý) | . 39 |  |  |  |  |
|                | 6.4.2 Nastavení 2 (pH/ORP a teplota)           | . 41 |  |  |  |  |
|                | 6.4.3 Proudový vstup                           | . 45 |  |  |  |  |
|                | 6.4.4 Proudové výstupy                         | . 48 |  |  |  |  |
|                | 6.4.5 Funkce monitorování                      | . 52 |  |  |  |  |
|                | 6.4.6 Kontrola                                 | . 53 |  |  |  |  |
|                | 6.4.7 Konfigurace kontaktu relé                | . 57 |  |  |  |  |
|                | 6.4.8 Servis                                   | . 72 |  |  |  |  |
|                | 6.4.9 Servis E+H                               | . 74 |  |  |  |  |
| / <del>-</del> | 6.4.10 Rozhraní                                | . 75 |  |  |  |  |
| 6.5            | Komunikace                                     | . 75 |  |  |  |  |
| 6.6            | Kalibrace                                      | . 76 |  |  |  |  |
| 7              | Údržba                                         | . 80 |  |  |  |  |
| 71             | Údržba caléba měžicíba místa                   | 80   |  |  |  |  |
| 7.1            | 7.1.1 Čištání převodníku                       | . 00 |  |  |  |  |
|                | 7.1.1 Olsteni prevodniku $\dots$               | . 00 |  |  |  |  |
|                | 7.1.2 Údržba armatury                          | . 01 |  |  |  |  |
|                | 7 1 4 Údržba senzorů pH/ORP                    | . 01 |  |  |  |  |
|                | (provedení EP)                                 | . 81 |  |  |  |  |
|                | 7.1.5 Údržba připojovacích vedení pH a         |      |  |  |  |  |
|                | propojovacích krabic (EP)                      | . 82 |  |  |  |  |
| 7.2            | Test a simulace                                | . 83 |  |  |  |  |
|                | 7.2.1 Senzory chlóru                           | . 83 |  |  |  |  |
|                | 7.2.2 Měření teploty                           | . 83 |  |  |  |  |
|                | 7.2.3 Měření pH/ORP                            | . 83 |  |  |  |  |
|                | 7.2.4 Monitorování průtoku                     | . 84 |  |  |  |  |
| 7.3            | Servisní nástroj "Optoscop"                    | . 84 |  |  |  |  |
| 8              | Příslušenství                                  | 85   |  |  |  |  |
| 0              |                                                | . 05 |  |  |  |  |
| 8.1            | Senzory                                        | . 85 |  |  |  |  |
| 8.2            | Pripojovaci prislusenstvi                      | . 85 |  |  |  |  |
| 8.3            |                                                | . 80 |  |  |  |  |
| ŏ.4            | Affiliatury                                    | . ŏ/ |  |  |  |  |
| 0.5<br>0.6     |                                                | . ŏ/ |  |  |  |  |
| 0.0<br>0 7     | ROZSITETII SOLLWAFU A HAFUWAFU                 | . ÖÖ |  |  |  |  |
| 0./<br>0.0     |                                                | . ඊඊ |  |  |  |  |
| ö.ö            | Optoscop                                       |      |  |  |  |  |

| 9                                                    | Odstraňování závad                                                                                                    |
|------------------------------------------------------|----------------------------------------------------------------------------------------------------|
| 9.1<br>9.2<br>9.3<br>9.4<br>9.5                      | Pokyny k odstraňování závad89Systémová chybová hlášení89Specifické procesní závady92Specifické závady přístroje95Náhradní díly979.5.1Demontáž přístroje pro montáž do panelu979.5.2Přístroj pro montáž do panelu989.5.3Demontáž polního přístroje1009.5.4Polní přístroj1019.5.5Výměna centrálního modulu103 |
| 9.6<br>0.7                                           | Zaslání výrobci                                                                                                    |
| 10                                                   | Technické údaje 104                                                                                                    |
| 10.1<br>10.2<br>10.3<br>10.4<br>10.5<br>10.6<br>10.7 | Vstup       104         Výstup       104         Napájení       105         Provozní charakteristiky       106         Okolní podmínky       106         Mechanická konstrukce       107         Dokumentace       107                                                                                      |
| 11                                                   | Dodatek108                                                                                                    |
|                                                      | Rejstřík 118                                                                                                    |

# 1 Bezpečnostní pokyny

# 1.1 Určené použití

Liquisys M je spolehlivý, polní převodník, který určuje množství volného chlóru, kysličníku chloričitého nebo celkového chlóru rozpuštěného ve vodě.

Převodník je vhodný především k použití v následujících oblastech:

- v pitné vodě
- v úpravnách vod
- v chladicí vodě
- při vypírkách plynů
- u reverzních osmóz
- při výrobě potravin
- v bazénech a vanách.

Jiný způsob použití než ten, který je zde popsaný, není přípustný, protože ohrožuje bezpečnost osob a celého měřicího systému.

Výrobce nezodpovídá za škody způsobené nevhodným použitím přístroje nebo použitím, které je v rozporu s jeho určením.

# 1.2 Montáž, uvedení do provozu a ovládání

Respektujte, prosím, následující body:

- Montáž, uvedení do provozu, ovládání a údržbu měřicího systému provádí pouze školení technici. Ti musí být k výkonu těchto specifických činností pověřeni provozovatelem systému.
- Elektrické připojení provádí pouze profesionální elektrikář.
- Technici si tento Provozní návod musí přečíst, porozumět mu a dodržovat ho.
- Před uvedením celého měřicího místa do provozu zkontrolujte správnost všech připojení. Ujistěte se, že elektrické kabely a hadicové spojky nejsou poškozené.
- Neprovozujte poškozené výrobky a zajistěte je proti opětnému neúmyslnému uvedení do provozu. Poškozený výrobek označte jako závadný.
- Závady měřicího místa odstraňují pouze pracovníci pověření tímto úkolem a speciálně školení.
- Pokud není možné závady odstranit, je nutné výrobky uvést mimo provoz a zajistit je proti neúmyslnému uvedení do provozu.
- Opravy, které nejsou uvedené v tomto Provozním návodu, provádí pouze výrobce nebo servis.

# 1.3 Provozní bezpečnost

Převodník je konstruovaný a testovaný v souladu s technickým pokrokem a výrobní závod opouští v perfektních funkčním stavu.

Je nutné dodržovat příslušné předpisy a evropské standardy.

Uživatel je zodpovědný za dodržování následujících bezpečnostních podmínek:

- Montážních předpisů
- Místních standardů a předpisů.

Systémy Ex disponují doplňkovou dokumentací Ex, která tvoří součást Provozního návodu (viz také Kapitola "Rozsah dodávky").

## EMC

V souladu s platnými evropskými standardy byl u tohoto přístroje proveden test elekromagnetické kompability v průmyslovém prostředí.

Výše specifikované jištění vůči rušení platí jen pro přístroje připojené podle pokynů uvedených v tomto Provozním návodu.

# 1.4 Zaslání výrobci

Pokud je nutné převodník opravit, zašlete ho, prosím, <u>vyčistěný</u> příslušnému prodejci. Pokud je to možné, použijte originální balení.

# 1.5 Poznámky k bezpečnostním značkám a symbolům

## Bezpečnostní značky

Varování!

Tento symbol upozorňuje na nebezpečí. Jeho nerespektování může způsobit vážné poškození přístroje nebo zranění osob.

Pozor!

S

\_\_\_\_

В

Tento symbol upozorňuje na možné závady, které může způsobit nesprávné ovládání. Jeho nerespektování může způsobit poškození přístroje.

Poznámka! Tento symbol upozorňuje na důležité informace.

## Symboly elektrického připojení

Stejnosměrný proud (DC) Svorka, ke které přiléhá stejnosměrný proud nebo kterou tento proud prochází.

# Střídavý proud (AC)

Svorka, ke které přiléhá střídavý proud (sinusový) nebo kterou tento proud prochází.

## ,

Zemnění Svorka, která je z pohledu uživatele již zemněná zemnicím systémem.

## Svorka zemnění

Svorka, kterou je nutné uzemnit ještě před zřízením dalších připojení k zařízení.

## Relé alarmu

Vstup

Výstup

Zdroj stejnosměrného napětí

Teplotní čidlo

# 2 Identifikace

# 2.1 Označení přístroje

# 2.1.1 Přístrojový štítek

Porovnejte objednací kód na přístrojovém štítku (převodníku) se strukturou výrobku (viz níže) a objednávkou.

Provedení přístroje je možné identifikovat podle objednacího kódu.

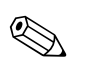

Poznámka!

Přístupové kódy k dodatečné instalaci softwaru pro Chemoclean (nalevo od lomítka) nebo Plus Package (napravo od lomítka) jsou k dispozici pod "kódy".

| Made in German | ny, D-70839 Gerlingen<br>chlorine/<br>M chlorine dioxide | Endress+Hauser 🖽     |
|----------------|----------------------------------------------------------|----------------------|
| order code     | CCM 253-EK0110                                           |                      |
| serial no.     | 4A234505G00                                              | codes - 3472 / 8732  |
| meas. range    | 0,05 20 mg/l                                             |                      |
| temperature    | 0 50°C                                                   |                      |
| output 1       | 0/4 20 mA                                                | output 2 0/4 20 mA   |
| mains          | 230 VAC                                                  | 50/60 Hz 7.5 VA      |
| prot. class    | IP 65                                                    | ambient temp10 +55°C |
| CE             |                                                          | 131085-4D            |
|                |                                                          | a0001935-            |

| order code              | CCM 223-EK0110         | )                    |     |     |               |        |
|-------------------------|------------------------|----------------------|-----|-----|---------------|--------|
| serial no.              | 4A234505G00            | codes                | -   | 347 | 2/8           | 732    |
| meas. range temperature | 0,05 20 mg/l<br>0 50°C |                      |     |     |               |        |
| output 1<br>mains       | 0/4 20 mA<br>230 VAC   | output 2<br>50/60 Hz | 0/4 | 2   | 0 m/<br>7.5 V | A<br>A |
| prot. class             | IP 54 / IP 30          | ambient t            | emp |     | -10           | +55°   |

Obr. 1: Přístrojový štítek CCM253 (příklad)

Obr. 2: Přístrojový štítek CCM223 (příklad)

# 2.1.2 Struktura výrobku

|         | Prove | edení                                                                                       |                                                                                             |                        |                                                                                                    |  |  |
|---------|-------|---------------------------------------------------------------------------------------------|---------------------------------------------------------------------------------------------|------------------------|----------------------------------------------------------------------------------------------------|--|--|
|         | EK    | Měření chlóru/kysličníku chloričitého/celkového chlóru, základní provedení                  |                                                                                             |                        |                                                                                                    |  |  |
|         | ES    | Měření chlóru/kysličníku chloričitého/celkového chlóru, s pomocnými funkcemi (Plus Package) |                                                                                             |                        |                                                                                                    |  |  |
|         | EP    | Měření                                                                                      | Měření chlóru/kysličníku chloričitého/celkového chlóru, s pomocnými funkcemi (Plus Package) |                        |                                                                                                    |  |  |
|         |       | s pomo                                                                                      | s pomocným měřením pH nebo ORP (s možností přepínání)                                       |                        |                                                                                                    |  |  |
|         |       | Napájení; osvědčení                                                                         |                                                                                             |                        |                                                                                                    |  |  |
|         |       | 0                                                                                           | 230 V .                                                                                     | 0 V AC                 |                                                                                                    |  |  |
|         |       | 1                                                                                           | 115 V .                                                                                     | AC                     |                                                                                                    |  |  |
|         |       | 2                                                                                           | 230 V .                                                                                     | AC; CSA                | A Gen. Purp.                                                                                                    |  |  |
|         |       | 3                                                                                           | 115 V AC: CSA Gen Purn                                                                      |                        |                                                                                                    |  |  |
|         |       | 4                                                                                           | $230 \text{ V} \text{ AC} \cdot \text{ ATEX II } 3C \text{ [Fey n AI ] IIC}$                |                        |                                                                                                    |  |  |
|         |       | 5                                                                                           | 100 V                                                                                       | 4C                     |                                                                                                    |  |  |
|         |       | 6                                                                                           | 24 V A                                                                                      |                        | ATEX II 3G (FEX nAL) IIC pro CCM223, FEX nA[L] IIC T4 pro CCM253                                                  |  |  |
|         |       | 7                                                                                           | 24 V A                                                                                      | C/DC+1                 | SA Can Putton                                                                                                    |  |  |
|         |       | 8                                                                                           | 24 V AC/DC, USA Gell. rulp.                                                                 |                        |                                                                                                    |  |  |
|         |       |                                                                                             |                                                                                             |                        |                                                                                                    |  |  |
|         |       | Výstup                                                                                      |                                                                                             |                        |                                                                                                    |  |  |
|         |       |                                                                                             | 0                                                                                           | 1 x 20                 | mA, chlór/kysličník chloričitý/celkový chlór                                                                      |  |  |
|         |       |                                                                                             | 1                                                                                           | 2 x 20                 | 2 x 20 mA, chlór/kysličník chloričitý/celkový chlór a teplota/hlavní měřená hodnota/aktuální                      |  |  |
|         |       |                                                                                             |                                                                                             | proménná               |                                                                                                    |  |  |
|         |       |                                                                                             | 3                                                                                           | PROFIBUS PA            |                                                                                                    |  |  |
|         |       |                                                                                             | 4                                                                                           | PROFIBUS DP            |                                                                                                    |  |  |
|         |       |                                                                                             | 5                                                                                           | 1 x 20                 | mA, chlór/kysličník chloričitý/celkový chlór s HART®                                                              |  |  |
|         |       |                                                                                             | 6                                                                                           | 2 x 20                 | mA, chlór/kysličník chloričitý/celkový chlór s HART <sup>®</sup> a teplota/hlavní měřená                          |  |  |
|         |       |                                                                                             |                                                                                             | hodnota/akční veličina |                                                                                                    |  |  |
|         |       |                                                                                             |                                                                                             | Pomo                   | cné kontakty; analogový vstup                                                                                     |  |  |
|         |       |                                                                                             |                                                                                             | 05                     | Bez výběru                                                                                                    |  |  |
|         |       |                                                                                             |                                                                                             | 10                     | 2 x relé (limitní hodnota/regulátor/časovač)                                                                      |  |  |
|         |       |                                                                                             |                                                                                             | 15                     | 4 x relé (limitní hodnota/regulátor/Chemoclean/3-stupňový krok. regulátor pro Cl <sub>2</sub> /ClO <sub>2</sub> ) |  |  |
|         |       |                                                                                             |                                                                                             | 16                     | 4 x relé (limitní hodnota/regulátor/časovač/3-stupňový krok. regulátor pro Cl <sub>2</sub> /ClO <sub>2</sub> )    |  |  |
|         |       |                                                                                             |                                                                                             | 20                     | 2 x relé (limitní hodnota/regulátor/časovač); proudový vstup                                                      |  |  |
|         |       |                                                                                             |                                                                                             | 25                     | 4 x relé s čištěním (limitní hodnota/regulátor/Chemoclean/3-stupňový krokový regulátor                            |  |  |
|         |       |                                                                                             |                                                                                             |                        | pro Cl <sub>2</sub> /ClO <sub>2</sub> ); proudový vstup                                                           |  |  |
|         |       |                                                                                             |                                                                                             | 26                     | 4 x relé s časovačem (limitní hodnota/regulátor/časovač/3-stupňový krokový regulátor pro                          |  |  |
|         |       |                                                                                             |                                                                                             |                        | Cl <sub>2</sub> /ClO <sub>2</sub> ); proudový vstup                                                               |  |  |
| CCM253- |       |                                                                                             |                                                                                             |                        |                                                                                                    |  |  |
|         |       | •                                                                                           |                                                                                             |                        | Kompletní objednací kód                                                                                           |  |  |
| CCM223- |       |                                                                                             |                                                                                             |                        |                                                                                                    |  |  |
|         |       |                                                                                             | •                                                                                           |                        | · · · · · · · · · · · · · · · · · · ·                                                                             |  |  |

## 2.1.3 Pomocné funkce Plus Package

## Provedení ES

Oproti základnímu provedení EK je toto provedení rozšířené o Plus Package:

- Ruční kompenzace pH pro volný chlór, pole B2 a B3
- Tabulka proudového výstupu, pole O33x
- Monitorování senzoru a procesu, skupina funkcí P
- Automatický start funkce čištění, pole F8.

#### Provedení EP

Toto provedení zahrnuje funkce provedení ES a kromě toho ještě:

- Volitelně měření pH nebo ORP, pole B1
- Automatickou kompenzaci pH volného chlóru
- Monitorování senzoru a procesu právě pro pH nebo ORP, pole P12x
- Kontakt limitních hodnot pro pH nebo ORP, pole R22x
- Řízení hodnoty pH, pole R25x.

# 2.2 Rozsah dodávky

Dodávka polního přístroje zahrnuje:

- 1 převodník CCM253
- 1 zásuvnou šroubovací svorku
- 1 kabelovou průchodku Pg 7
- 1 kabelovou průchodku Pg 16 redukovanou
- 2 kabelové průchodky Pg 13.5
- 1 Provozní návod BA214C/07/
- provedení pro komunikaci HART:
  - 1 Provozní návod Field Communication s HART, BA208C/07
- provedení s komunikací PROFIBUS:
   1 Provozní návod s PROFIBUS PA/DP, BA209C/07
- provedení s jištěním proti výbuchu pro použití v prostředích s nebezpečím výbuchu oblast II (ATEX II 3G): Bezpečnostní pokyny pro použití v prostředích s nebezpečím výbuchu, XA194C/07/a3

Dodávka přístroje pro montáž do panelu zahrnuje:

- I převodník CCM223
- 1 sadu zásuvných šroubovacích svorek
- 2 upínací šrouby
- I Provozní návod BA214C/07
- provedení s komunikací HART:
  - 1 Provozní návod Field Communication s HART, BA208C/07
- provedení s komunikací PROFIBUS:
  - 1 Provozní návod Field Communication s PROFIBUS PA/DP, BA209C/07
- provedení s jištěním proti výbuchu pro prostředí s nebezpečím výbuchu oblast II (ATEX II 3G): Bezpečnostní pokyny pro použití v prostředích s nebezpečím výbuchu, XA194C/07/a3
- V případě dotazů, kontaktujte, prosím, svého dodavatele nebo příslušného prodejce.

# 2.3 Certifikáty a osvědčení

## Prohlášení o shodě

Výrobek splňuje zákonné požadavky harmonizačních evropských standardů. Výrobce potvrzuje splnění standardů umístěním symbolu CE.

## Jištění proti výbuchu oblast 2

| Provedení                     | Osvědčení                   |
|-------------------------------|-----------------------------|
| CCM2536                       | ATEX II 3G EEx nA[L] IIC T4 |
| CCM2534<br>CCM2234<br>CCM2236 | ATEX II 3G [EEx nAL] IIC    |

Bezpečnostní pokyny pro prostředí s nebezpečím výbuchu XA194C/07/a3 tvoří součást Provozního návodu.

# 3 Montáž

# 3.1 Montáž v přehledu

#### Varování!

V měřicím místě nebo částech měřicího místa, která se nachází v prostředích s nebezpečím výbuchu, je nutné dodržovat "Bezpečnostní předpisy pro elektrická zařízení v prostředích s nebezpečím výbuchu". Tyto předpisy (XA194C/07/a3) jsou součástí dodávky.

Při montáži měřicího místa postupujte následujícím způsobem:

- Proved'te instalaci převodníku (viz Kapitola "Montážní pokyny").
- Pokud senzor není ještě instalovaný v měřicím místě, tak ho instalujte (viz Technická informace senzoru).
- Senzor připojte k převodníku způsobem zobrazeným v Kapitole "Elektrické připojení".
- Převodník připojte způsobem zobrazeným v Kapitole "Elektrické připojení".
- Uvedení převodníku do provozu proveďte způsobem vysvětleným v Kapitole "Uvedení do provozu".

## 3.1.1 Měřicí systém

Celý měřicí systém zahrnuje:

Provedení 1 (volný chlór a kysličník chloričitý)

- převodník Liquisys M CCM223 nebo CCM253
- senzor s membránou CCS140/141 pro Cl<sub>2</sub> nebo CCS240/241pro ClO<sub>2</sub> nebo otevřený senzor 963 pro Cl<sub>2</sub>
- průtočná armatura CCA250 (není nutná u senzoru 963)

#### a volitelně:

- senzor pH nebo ORP
- bezdotykový spínač INS k monitorování průtoku (není nutný u senzoru 963)
- event. prodlužovací kabel CMK k měření chlóru
- event. prodlužovací kabel CYK71 k měření pH/ORP
- event. prodlužovací kabel MK pro bezdotykový spínač INS
- propojovací krabice VBC

Provedení 2 (celkový chlór)

- převodník Liquisys M CCM223 nebo CCM253
- senzor celkového chlóru CCS120
- průtočná armatura CCA250 nebo ponorná armatura CYA611
- speciální měřicí kabel CPK9, uvnitř vodiče PM

#### a volitelně:

- senzor pH nebo ORP
- bezdotykový spínač INS k monitorování průtoku (není nutný u ponorné armatury)
- event. prodlužovací kabel CMK (uvnitř vodiče PM) k měření chlóru
- event. prodlužovací kabel CYK71 k měření pH/ORP
- event. prodlužovací kabel MK pro bezdotykový spínač INS
- propojovací krabice VBC

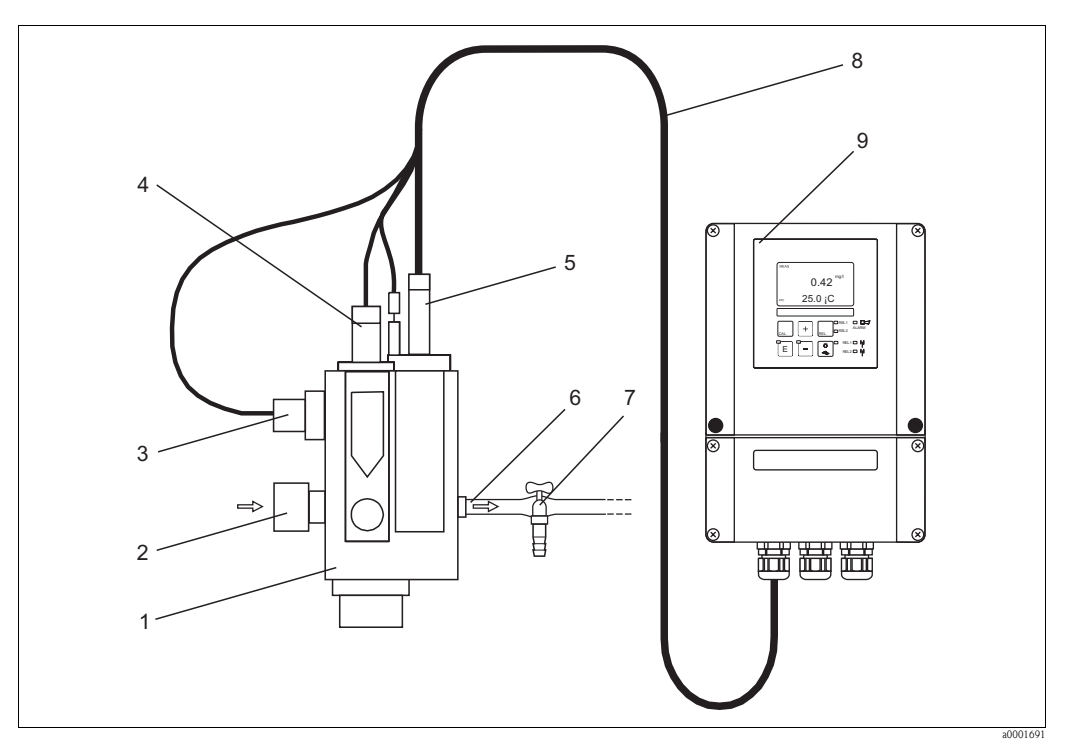

6

7

8

9

Obr. 3: Měřicí systém s průtočnou armaturou (příklad)

- 1 Průtočná armatura CCA250
- 2 3 Přívod média
- Bezdotykový spínač k monitorování průtoku
- 4 Montážní místo pro senzoru pH/redox
- 5 Senzor chlóru

- Odvod média
- Kohout k odběru vzorku
- Měřicí kabel
- Převodník

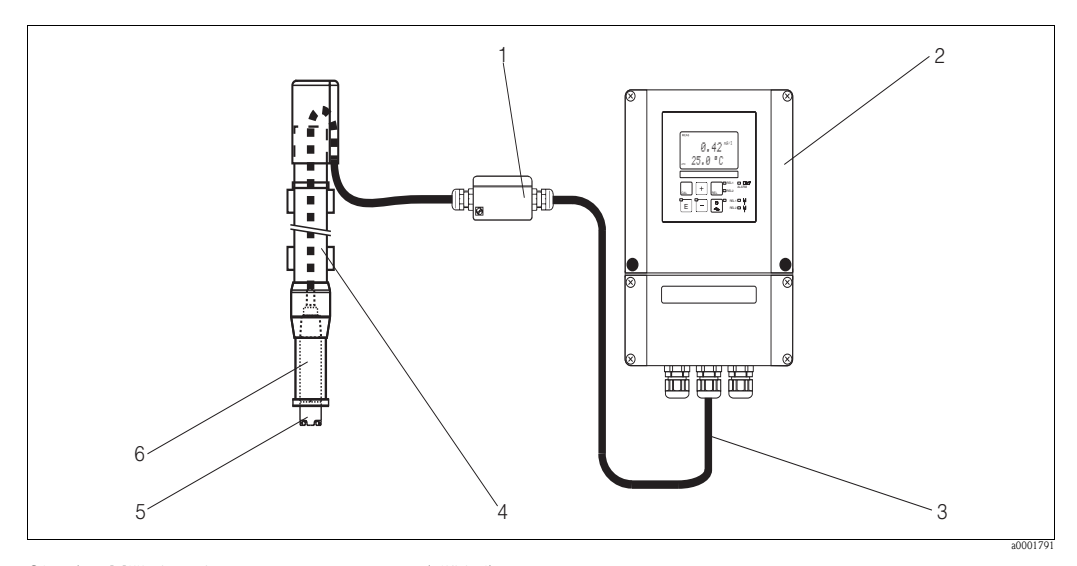

4

5

6

Obr. 4: Měřicí systém s ponornou armaturou (příklad)

- Propojovací krabice 1
- Převodník 2
- 3 Měřicí kabel

- Ponorná armatura CYA611
- Senzor chlóru CCS120
- Spojka armatury G1

# 3.2 Převzetí, přeprava, uskladnění

- Ujistěte se, že balení není poškozené!
   V případě poškození balení informujte dodavatele. Poškozené balení uchovejte do vyřízení této záležitosti.
- Ujistěte se, že obsah není poškozený!
- V případě poškození obsahu dodávky informujte dodavatele. Poškozené výrobky uchovejte do vyřízení záležitosti.
- Zkontrolujte kompletnost dodávky a dodávku porovnejte s objednávkou a balicími listy.
- Obal použitý ke skladování nebo přepravě chrání výrobek před nárazy a vlhkostí. Originální balení představuje optimální řešení. Dodržujte také přípustné okolní podmínky (viz "Technické údaje").
- V případě dotazů kontaktujte, prosím, svého dodavatele nebo příslušného prodejce.

# 3.3 Montážní podmínky

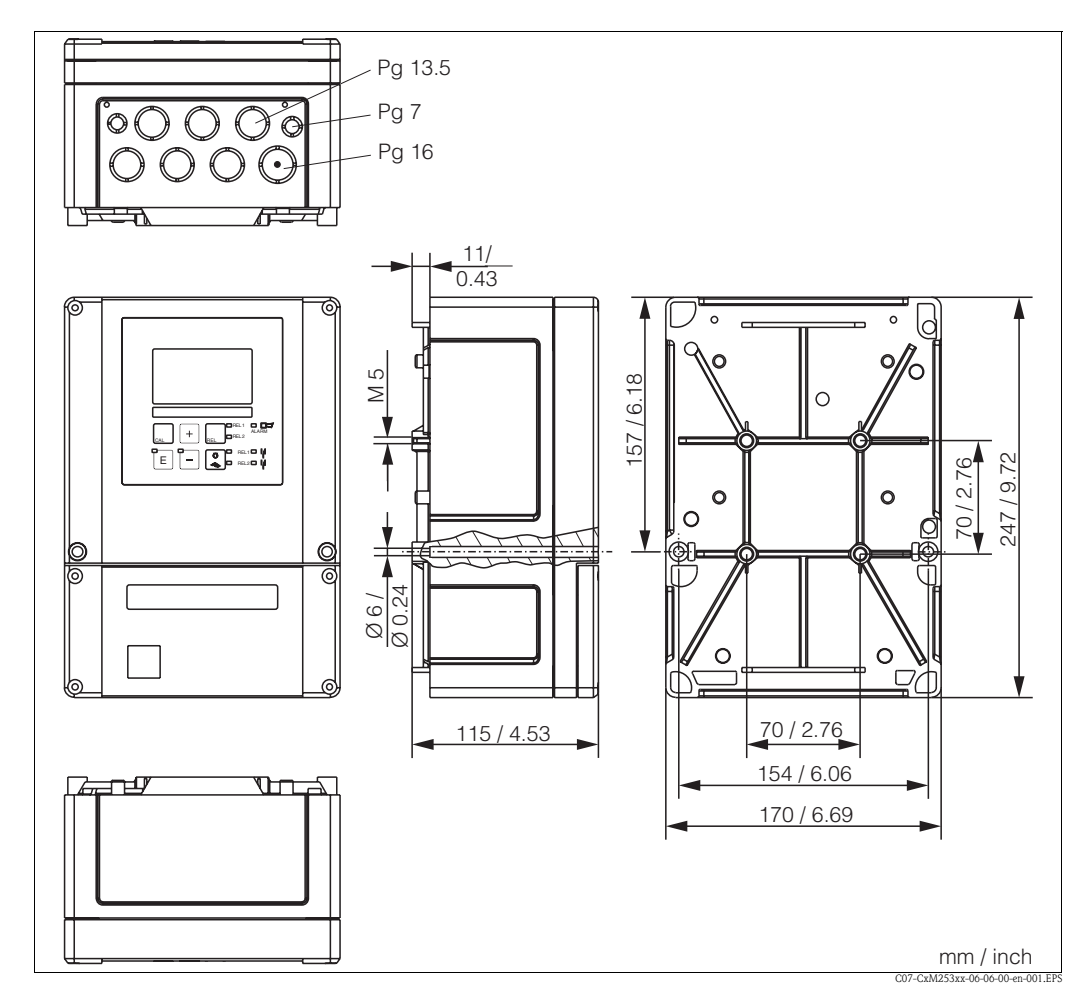

# 3.3.1 Polní přístroj

Obr. 5: Polní přístroj

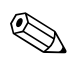

## Poznámka!

V děrování pro kabelový přívod (připojení napájecího napětí) se nachází otvor. Ten slouží k vyrovnání tlaku během nákladní letecké přepravy. Ujistěte se, že do vnitřního prostoru skříně před instalací kabelu nepronikla vlhkost. Po instalaci kabelu je skříň vzduchotěsná.

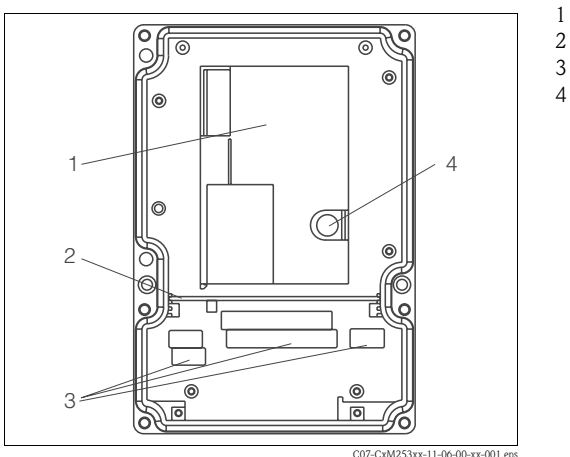

Skříň elektroniky s možností vyjmutí

- Příčná stěna
- 3 Svorky
- 4 Pojistka

Obr. 6: Pohled do polní skříně

# 3.3.2 Přístroj pro montáž do panelu

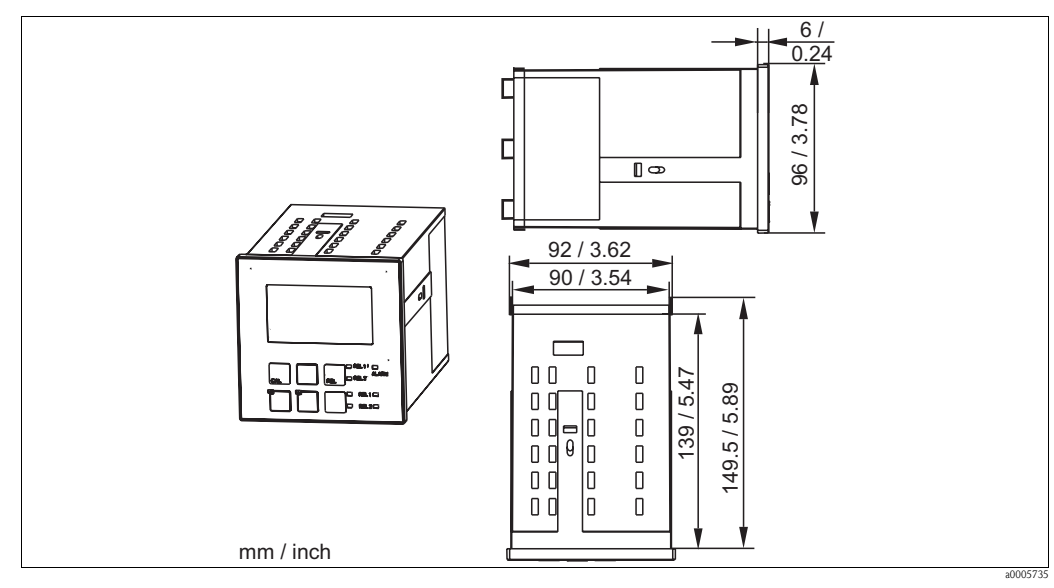

Obr. 7: Přístroj pro montáž do panelu

# 3.4 Montážní pokyny

## 3.4.1 Polní přístroj

Je několik způsobů upevnění polní skříně:

- montáž na stěnu upínacími šrouby
- montáž ke stojanu s kruhovým průřezem
- montáž ke stojanu se čtvercovým průřezem

#### Poznámka!

U venkovní montáže je nutné k zabezpečení vůči povětrnostním vlivům použít ochranný kryt (viz Příslušenství).

#### Montáž převodníku na stěnu

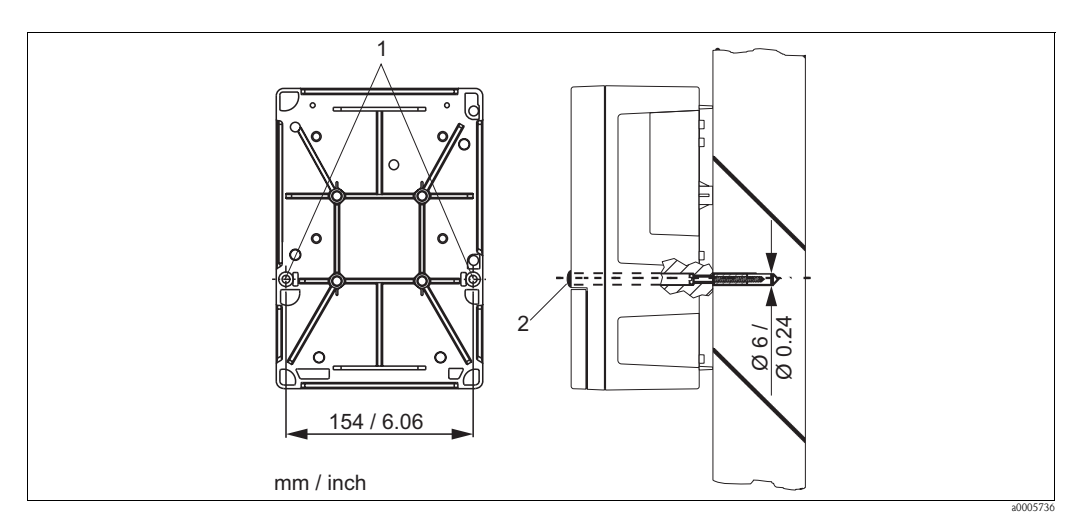

Obr. 8: Montáž polního přístroje na stěnu

Při montáži převodníku na stěnu postupujte následujícím způsobem:

- 1. Vyvrtejte otvory způsobem zobrazeným na obr. 8.
- 2. Z čelní strany zaveďte do upevňovacích otvorů dva upevňovací šrouby (1).
- 3. Převodník na stěnu instalujte zobrazeným způsobem.
- 4. Otvory zakryjte plastovými krytkami (2).

## Montáž převodníku na stojan

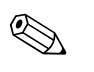

## Poznámka!

K upevnění polního přístroje k vodorovným nebo kolmým stojanům event. trubkám (max. Ø 60 mm(2.36")) potřebujete montážní sadu. Sadu je možné získat jako příslušenství (viz Kapitola "Příslušenství").

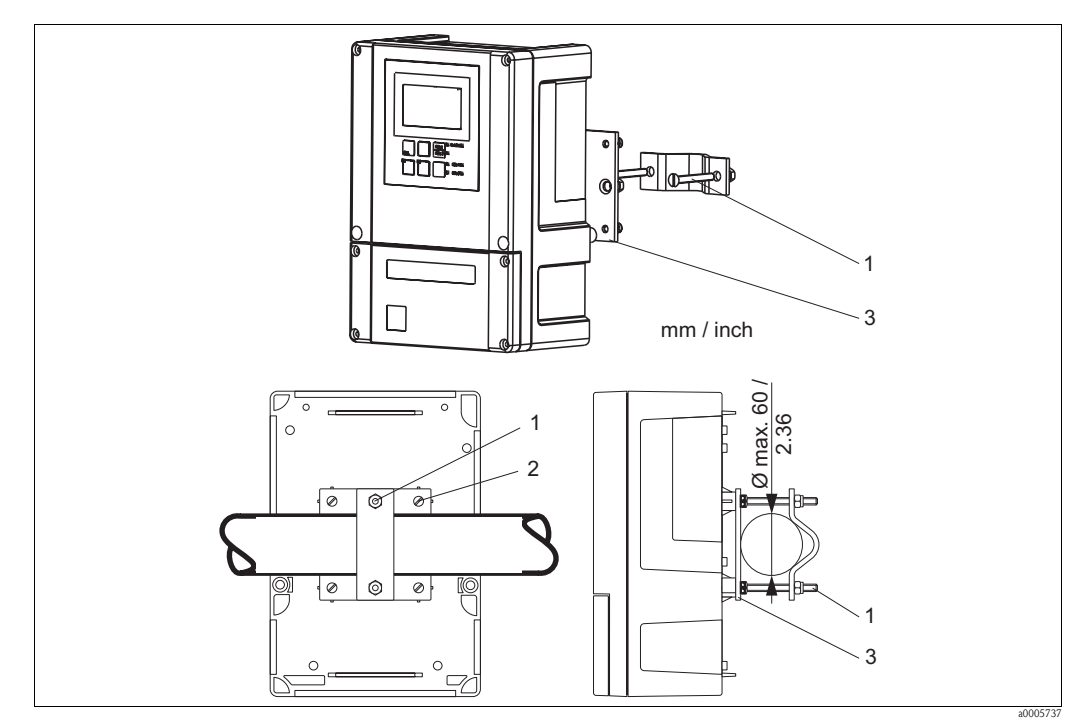

Obr. 9: Montáž polního přístroje ke stojanu s kruhovým průřezem

Při montáži převodníku ke stojanu postupujte následujícím způsobem:

- 1. Dva pojistné šrouby držáku (1) montážní sady veďte otvory upínací desky (3).
- 2. Upínací desku k převodníku přišroubujte čtyřmi upevňovacími šrouby (2).
- 3. Držák s polním přístrojem upevněte ke sloupu nebo na trubku svorkou.

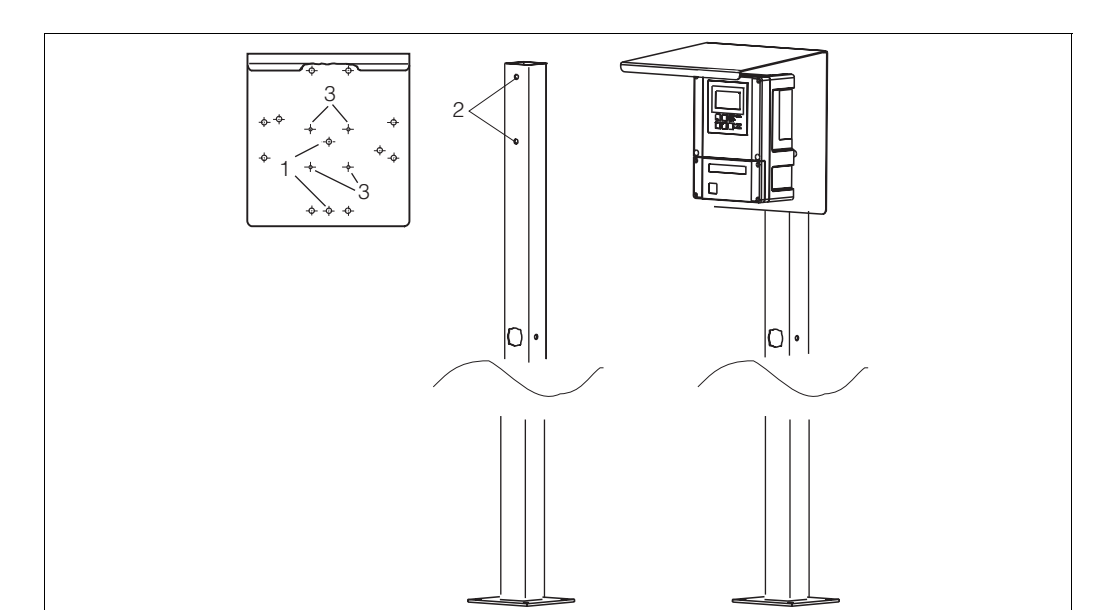

Polní přístroj můžete k univerzálnímu stojanu se čtvercovým průřezem upevnit spolu s ochranným krytem proti vlivům počasí. Tyto získáte jako příslušenství, viz Kapitola "Příslušenství".

Obr. 10: Montáž polního přístroje s univerzálními stojany a ochranným krytem proti vlivům počasí

Při montáži ochranného krytu proti vlivům počasí postupujte následujícím způsobem:

- 1. Ochranný kryt přišroubujte dvěma šrouby (otvory 1) ke stojícímu stojanu (otvory 2).
- 2. Polní přístroj připevněte k ochrannému krytu. Použijte přitom otvory (3).

## 3.4.2 Přístroj pro montáž do panelu

Přístroj pro montáž do panelu se připevní dodanými upínacími šrouby (viz  $\rightarrow$  obr. 11). Potřebná montážní hloubka je přibližně 165 mm (6.50").

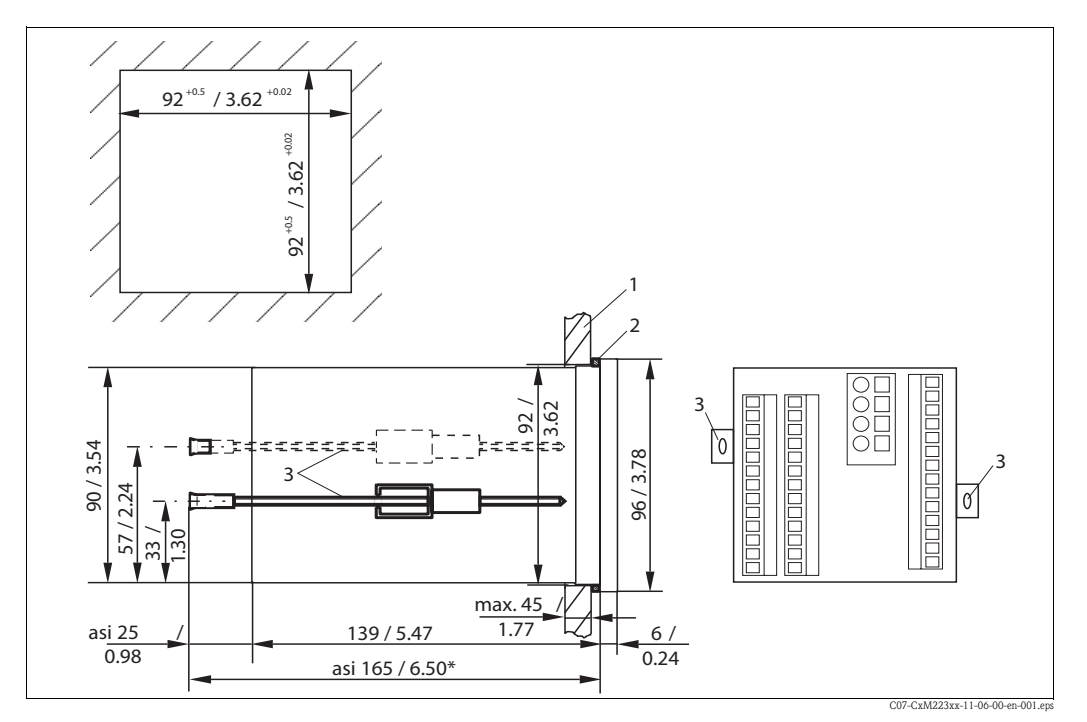

Obr. 11: Upevnění přístroje pro montáž do panelu

- 1 Montážní panel
- 2 Těsnění
- 3 Upínací šrouby\* Požadovaná montážní hloubka

# 3.5 Montážní kontrola

- Následně po montáži zkontrolujte event. poškození převodníku.
- Zkontrolujte, zda je převodník zabezpečený proti vlhkosti a přímému slunečnímu záření.

# 4 Kabeláž

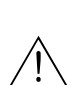

# 4.1 Elektrické připojení

Varování!

- Elektrické připojení provádí pouze profesionální elektrikář.
- Technici si musí přečíst pokyny uvedené v této příručce, porozumět jim a respektovat je.
- Před připojením se ujistěte, že přístroj není pod napětím.

Elektrické připojení převodníku se liší podle senzoru:

- V případě použití senzoru s membránou CCS140/141/240/241 nebo otevřeného senzoru 963, si, prosím, přečtěte pokyny uvedené v Kapitole "Elektrické připojení provedení 1".
- V případě použití senzoru celkového chlóru CCS120 si, prosím, přečtěte pokyny uvedené v Kapitole "Elektrické připojení provedení 2".

#### 4.1.1 Elektrické připojení provedení 1

Schéma připojení zobrazuje všechny možnosti připojení převodníku.

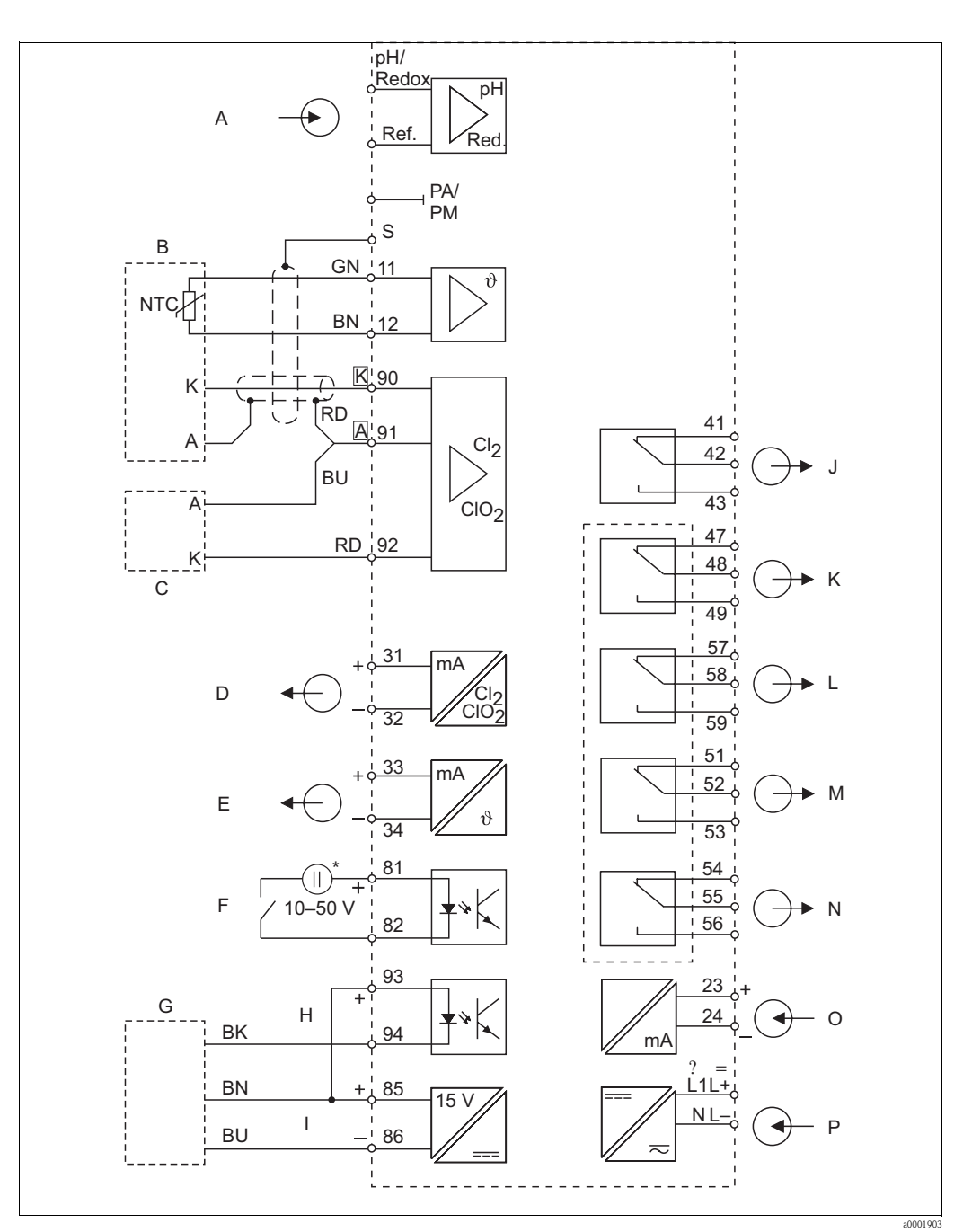

Obr. 12: Elektrické připojení převodníku (provedení 1)

- Vstup pH/ORP (volitelně) А
- В Senzor CCS140/141/240/241
- С Senzor 963 (alternativně) D
- Signálový výstup 1 chlór/kysličník chloričitý Е
- Signálový výstup 2 teplota, pH nebo ORP F Binární vstup 1 (držet/čištění)
- G Bezdotykový spínač INS
- Н Binární vstup 2
  - Výstup pomocné napětí svorka 85/86 použitelné
- Výstup pomocné napětí
- Alarm (poloha kontakt bez proudu)
- Relé 1 (poloha kontakt bez proudu)
- Relé 2 (poloha kontakt bez proudu) Relé 3 (poloha kontakt bez proudu)
- Relé 4 (poloha kontakt bez proudu)
- Proudový vstup 4 až 20 mA
- Napájení

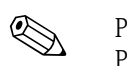

\*

#### Poznámka!

Přístroj je vhodný pro třídu krytí II a je možné ho provozovat bez připojení zemnění. Obvody "E" a "I" nejsou vzájemně galvanicky oddělené.

I

J

Κ

L

Μ

Ν

Ο

Р

19

#### 4.1.2 Elektrické připojení provedení 2

Schéma připojení zobrazuje všechny možnosti připojení převodníku.

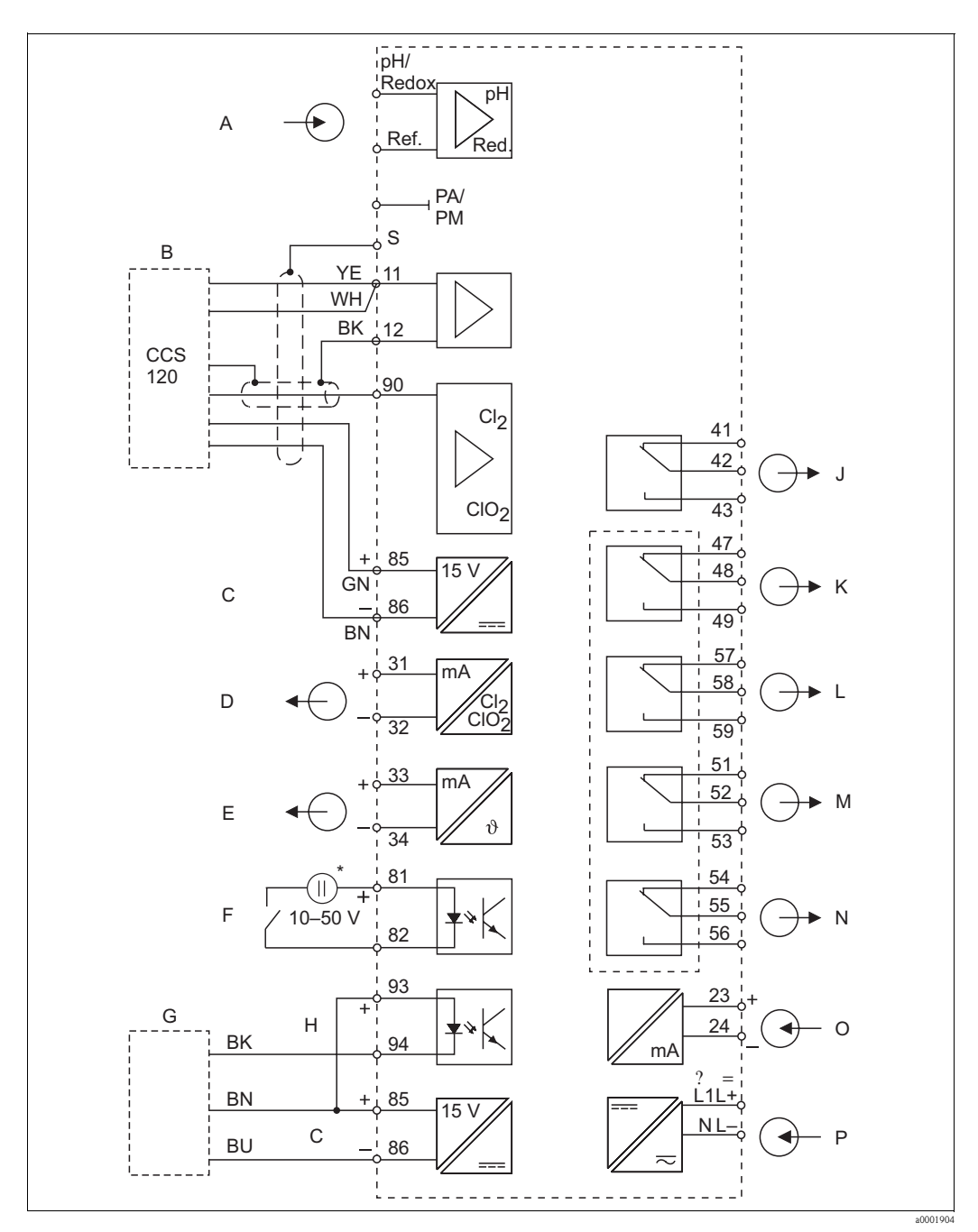

Obr. 13: Elektrické připojení převodníku (provedení 2)

- Vstup pH/ORP (volitelně) А
- В Senzor CCS120
- С Pomocné napětí výstup
- D Signálový výstup 1 celkový chlór
- Signálový výstup 2 teplota, pH nebo ORP Е
- F Binární vstup 1 (držet/čištění)
- G Bezdotykový spínač INS
- Н Binární vstup 2
- Výstup pomocné napětí svorka 85/86 použitelné
- Alarm (poloha kontakt bez proudu) Relé 1 (poloha kontakt bez proudu)
- Relé 2 (poloha kontakt bez proudu)
- Relé 3 (poloha kontakt bez proudu)
- Relé 4 (poloha kontakt bez proudu) Proudový vstup 4 až 20 mA
  - Napájení

Poznámka!

Přístroj je vhodný pro třídu krytí II a je možné ho provozovat bez připojení zemnění. Obvody "E" a "C" nejsou vzájemně galvanicky odělené.

J

Κ

L

Μ

Ν

0

Р

# 4.1.3 Připojení přístroje

## Připojení polního přístroje

Při připojení polního přístroje postupujte následujícím způsobem:

- 1. K přístupnění svorkovnice v prostoru připojení otevřete kryt skříně.
- 2. Ze skříně odstraňte perforaci kabelové průchodky, kabelovou průchodku instalujte a kabel veďte kabelovou průchodkou.
- 3. Připojení kabelu proveďte v souladu s osazením svorek (viz obr. 14).
- 4. Kabelovu průchodku utáhněte.
- Pozor!
  - Ujistěte se, že konektory, koncovky kabelů a svorky jsou zabezpečené proti vlhkosti. Vlhkost může způsobit nepřesnost měření!
  - Svorky označené NC se nesmí použít.
  - Neoznačené svorky se nesmí použít.

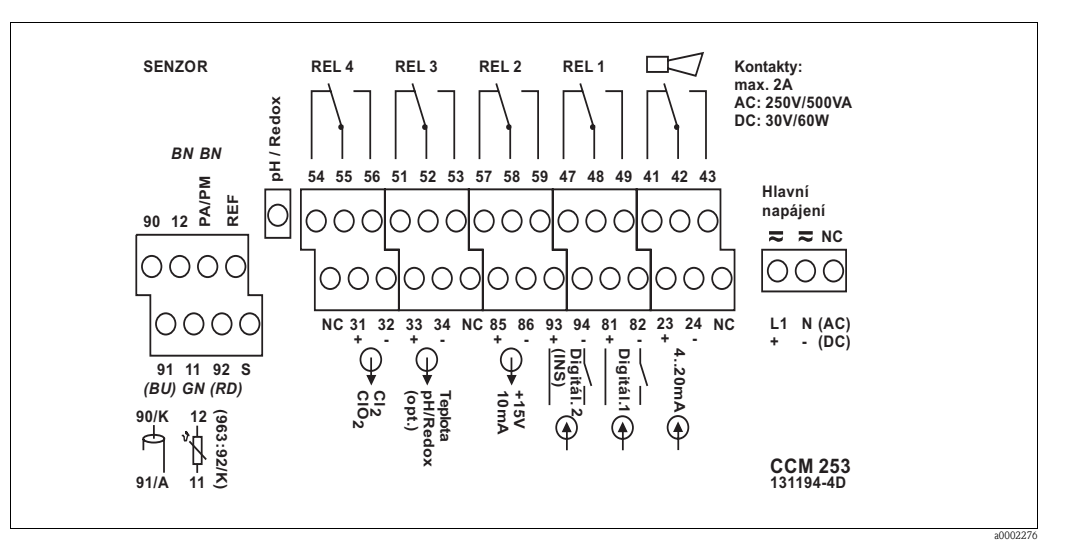

Obr. 14: Štítek svorkovnice polního přístroje

## Připojení přístroje pro montáž do panelu

Kabel připojte v souladu s osazením svorkovnice (viz obr. 15)

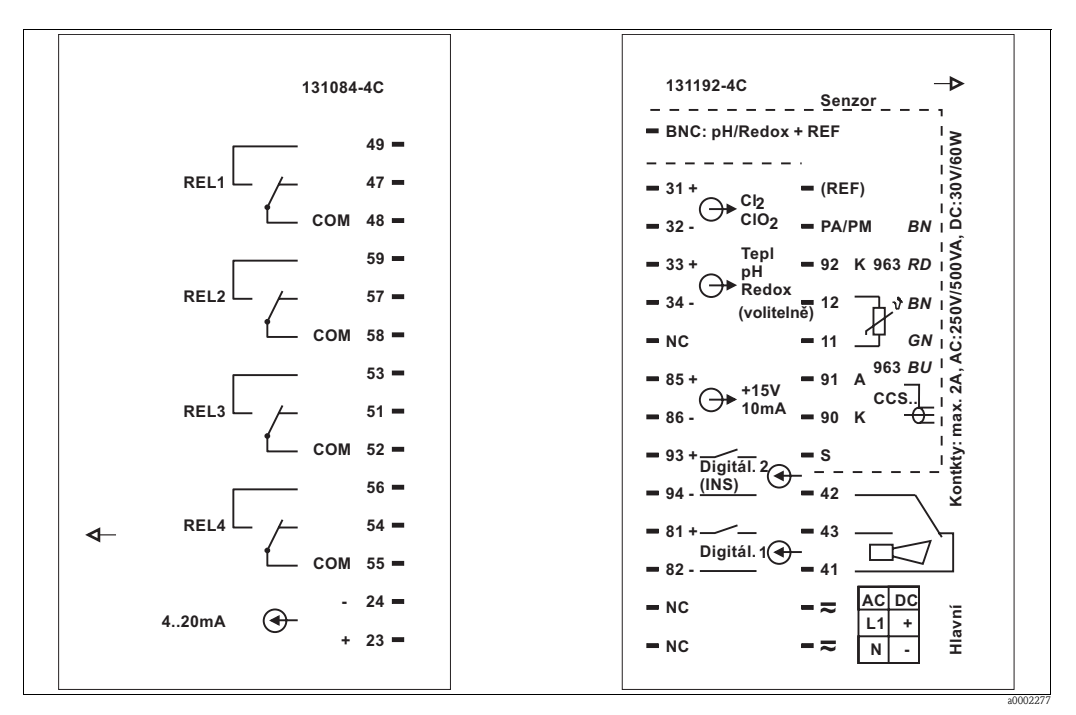

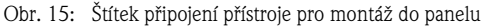

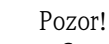

Svorky označené NC se nesmí použít.

Neoznačené svorky se nesmí použít.

#### Poznámka!

Svorkovnici senzoru označte, prosím, příslušným štítkem.

# 4.1.4 Měřicí kabel a připojení senzoru

| Typ senzoru                                                  | Kabel                                                                            | Prodloužení                        |
|--------------------------------------------------------------|----------------------------------------------------------------------------------|------------------------------------|
| Senzory chlóru/kysličníku chloričitého<br>CCS140/141/240/241 | 3 m (9.8 ft) CMK, pevný kabel                                                    | propojovací krabice VBC<br>+ CMK   |
| Senzor chlóru 963                                            | -                                                                                | propojovací krabice VBC<br>+ MK    |
| Teplotní čidlo senzoru 963                                   | CPK1                                                                             |                                    |
| Senzor celkového chlóru CCS120                               | CPK9-N*A1B                                                                       | propojovací krabice VBC<br>+ CYK71 |
| Senzor pH nebo ORP bez teplotního čidla                      | CPK1 pro senzor se zásuvnou hlavou GSA<br>CPK9 pro senzor se zásuvnou hlavou ESA | propojovací krabice VBC<br>+ CYK71 |

#### Připojení senzorů CCS140/141/240/241

Senzory se připojí 3 m (9.8 ft) pevným kabelem. Připojení senzoru k převodníku se provádí následujícím způsobem:

| Senzor s 3 m (9.8 ft) pevným kabelem | Převodník   |        |
|--------------------------------------|-------------|--------|
| Osazení pólů                         | Vodič       | Svorka |
| Vnější stínění                       |             | S      |
| Anoda                                | [A] červený | 91     |
| Katoda                               | [K]         | 90     |
| Teplotní čidlo ZNTC                  | zelený      | 11     |
| Teplotní čidlo NTC                   | hnědý       | 12     |

#### Připojení senzoru celkového chlóru CCS120

Při připojení senzoru měřicím kabelem l CPK9-N\*A1B (s vnitřním PML) postupujte následujícím způsobem:

| Kabel s konekt | Převodník  |                          |        |
|----------------|------------|--------------------------|--------|
| Pól            | Osazení    | Vođič                    | Svorka |
| 1              | signál TC  | koaxiální vnitřní (bílý) | 90     |
| 2              | AGND       | koaxiální vnější (černý) | 12     |
| 3              |            |                          |        |
| 4              | +UB (15 V) | zelený                   | 85     |
| 5              | NTC1       | žlutý*                   | 11     |
|                | NTC1       | bílý*                    | 11     |
| 6              | NTC2/AGND  | hnědý                    | 86     |
| S              | stínění    | S                        | S      |

\* Bílý a žlutý vodič jsou připojené v konektoru TOP68.

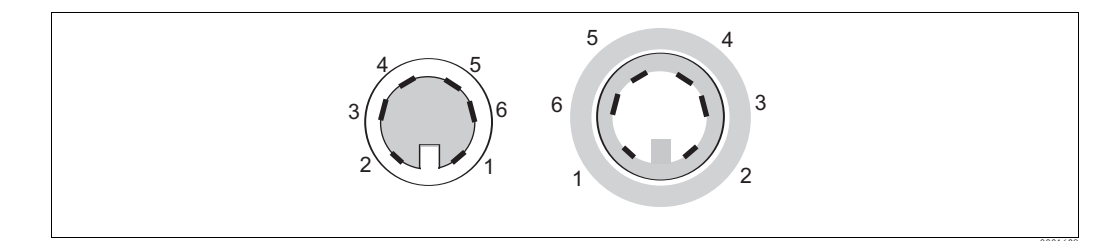

Obr. 16: Připojení konektoru TOP68; osazení pólů konektoru, samčí a samičí (pohled z kontaktní strany)

#### Připojení senzorů chlóru 963

Senzor chlóru 963 se z výrobního závodu dodává bez teplotního čidla. Připojení senzoru k převodníku se provádí následujícím způsobem:

Bez měření teploty:

Dodaný odpor 10 k $\Omega$  připojte ke svorkám 11 a 12. Displej měřené hodnoty nepřetržitě zobrazuje hodnotu 25 °C (77 °F).

- S měřením teploty: Do senzoru chlóru 963 instalujte teplotní čidlo NTC 10 kΩ/25 °C (77 °F) (120 mm montážní provedení TSP 3692). K připojení teplotního čidla ke svorkám 11 a 12 převodníku použijte měřicí kabel CPK1.
- Senzor chlóru: Červený vodič připojte ke svorce 92 (katoda) a modrý vodič ke svorce 91 (anoda).

#### Připojení senzorů pH nebo ORP

Senzor pH nebo ORP připojte vždy symetricky, aby se zabránilo vzájemnému ovlivnění různých senzorů instalovaných v armatuře CCA250.

Symetrické připojení vyžaduje pól vyrovnání potenciálu. Ten je standardně integrovaný v průtočné armatuře CCA250 a ke svorce PA/PM je připojený vedením vyrovnání potenciálu.

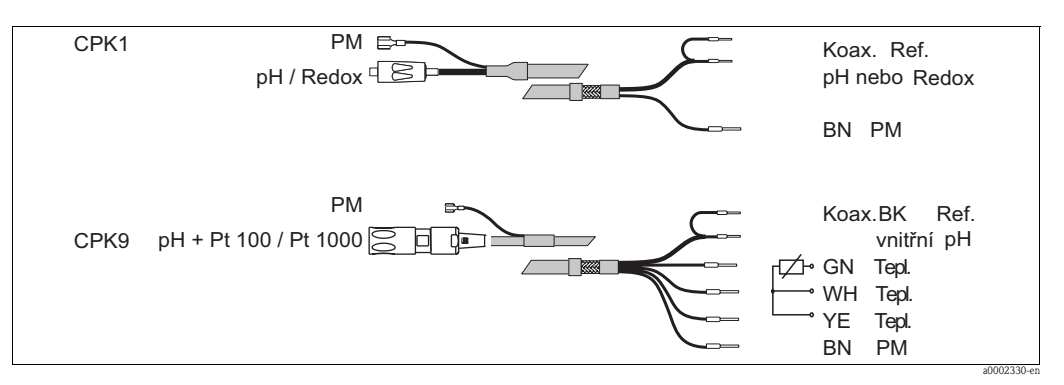

Obr. 17: Připojení senzoru pH nebo ORP k polnímu přístroji kabelem CPK1 nebo CPK9

Pokud u přístroje pro montáž do panelu používáte skleněné elektrody, je nutné měřicí kabel zakončit konektorem BNC. Konektor BNC bez nutnosti pájení tvoří součást dodávky přístroje. Postupujte následujícím způsobem:

1. Z koaxiálního kabelu odřízněte koncová pouzdra vodičů 2 a 3 (obr. 18).

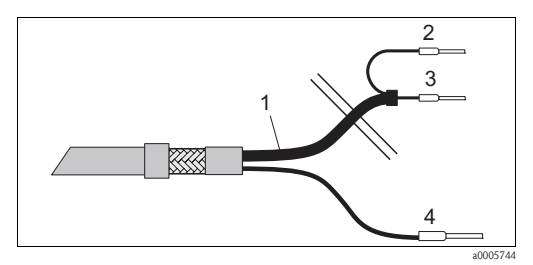

Obr. 18: Kabel CPK1: Připojení přístroje

- Koaxiální kabel 1
- Vnitřní stínění BK (ref.) 2
- Vnitřní koaxiál. (pH/mV) 3
- Lanko BN (PA)
- 2. Na koaxiální kabel nasuňte kabelovou průchodku 5 a podložku 6.
- 3. Odstraňte izolaci (13 mm(0.51")) a na izolaci našroubujte upínací kroužek 7.

Poznámka! Díly 5 až 7 se dodávají s konektorem BNC pro kabely o průměru 3.2 mm (0.13") a 5 mm (0.20").

- 4. Okolo upínacího kroužku oviňte opletení stínění 8 a odstřihněte nadbytečný materiál.
- 5. Mezi vnitřní izolací a opletením stínění 8 se nachází vrstva polovodiče 14 (vodivá fólie). Tuto vrstvu polovodiče odstraňte až ke stínění opletením.

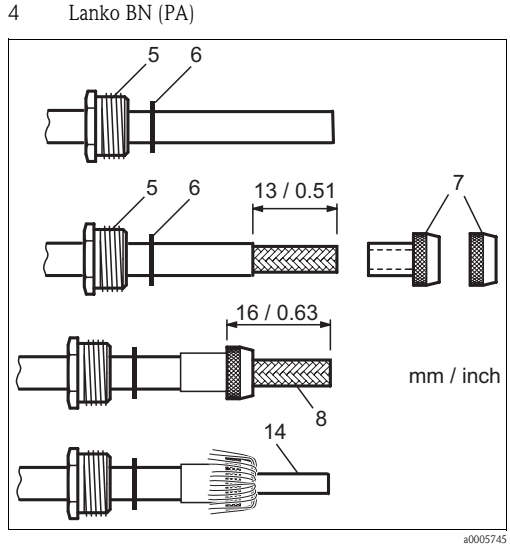

Ukončení připojovacího kabelu pH pro montáž Obr. 19: úhlové vidlice BNC

- 6. Odstraňte vnitřní izolaci (4 mm (0.16")).
- Pouzdra vodičů 13 upevněte na odizolovaný vnitřní vodič a zajistěte je lemovacími kleštěmi.
- Prvek konektoru BNC 9 posunujte přes kabel. Vnitřní vodič musí být umístěný na rozhraní připojení konektoru 10.
- 9. Utáhněte kabelovou průchodku 5.
- 10. Umístěte upínací prvek 11 a přišroubujte krytku konektoru 12. Tímto způsobem vytvoříte bezpečné připojení mezi vnitřním vodičem a pólem konektoru.

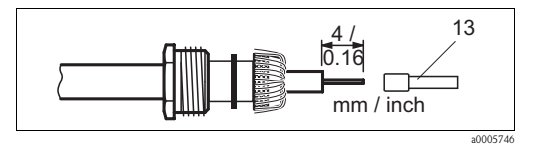

Obr. 20: Zakončení připojovacího kabelu pH pro montáž úhlového konektoru BNC

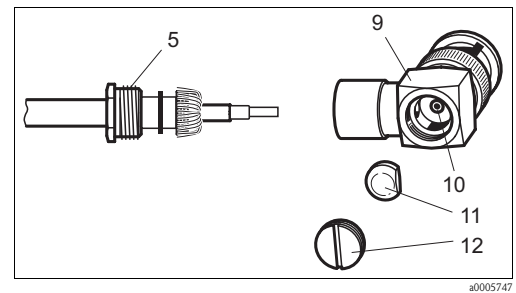

Obr. 21: Montáž připojovacího kabelu pH v úhlovém konektoru BNC

## Prodloužení kabelu

| Maximální délky kabelů         |                                     |  |  |  |
|--------------------------------|-------------------------------------|--|--|--|
| Senzory CCS140/141/240/241     | max. 30 m (98.4 ft) s kabelem CMK   |  |  |  |
| Senzor chlóru 963              | max. 30 m (98.4 ft) s kabelem MK    |  |  |  |
| Senzor celkového chlóru CCS120 | max. 15 m (49.2 ft) s kabelem CYK71 |  |  |  |
| Měření pH nebo ORP             | max. 50 m (164 ft) s kabelem CYK71  |  |  |  |

#### K prodloužení měřicího kabelu použijte propojovací krabici VBC a odpovídající prodlužovací kabel.

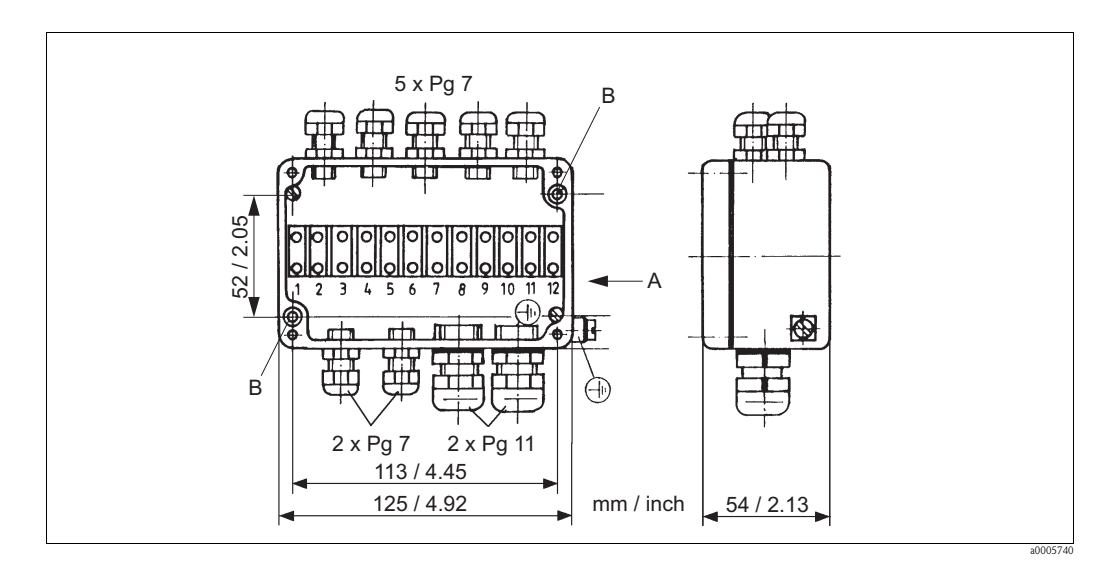

Obr. 22: Propojovací krabice VBC s místem zemnění

- A Pohled ve směru šipky
- B 2 upevňovací otvory o Ø 4.5 mm/0.18 "

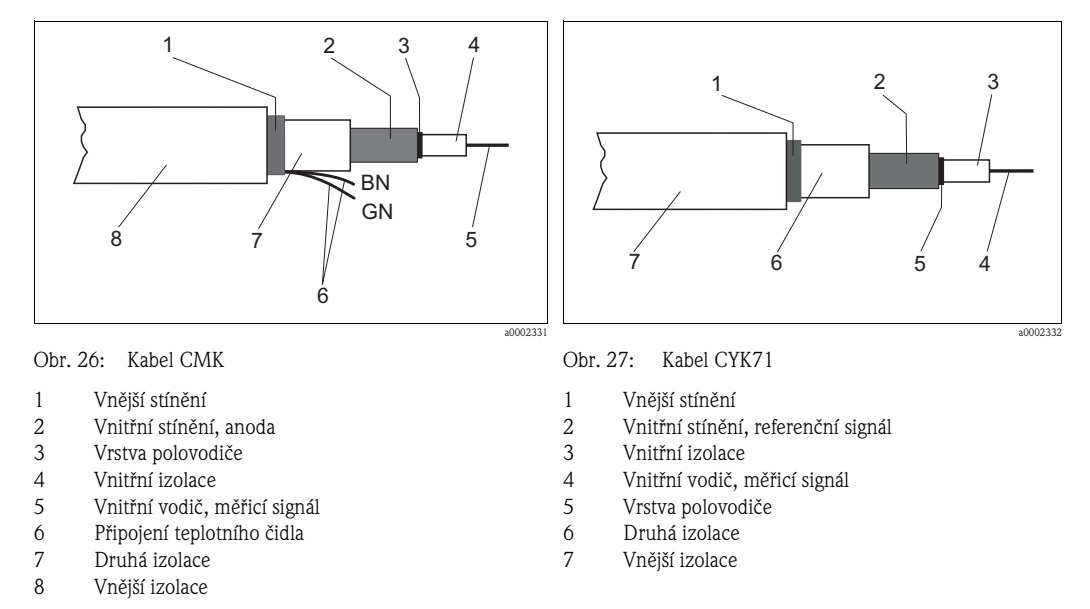

## Pozor!

Na závěr se ujistěte, že černá vrstva polovodiče byla odstraněna až k vnitřnímu stínění!

# 4.1.5 Třístupňový krokový regulátor senzorů Cl<sub>2</sub>/ClO<sub>2</sub>/celkového chlóru

Ventily motoru s průběžným seřizováním připojte následujícím způsobem:

- K relé 3 připojte kontakt ventilu motoru "zavřený".
- K relé 4 připojte kontakt ventilu motoru "otevřený".

## 4.1.6 Kontakt alarmu

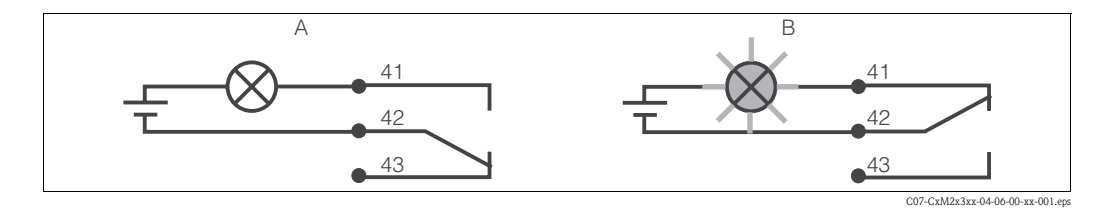

Obr. 25: Doporučené spínání zabezpečeného režimu pro kontakt alarmu A Normální provozní režim B Režim alarm

#### Normální provozní režim:

- Přístroj v provozu
- Bez závady (dioda LED alarmu vyp)

Relé sepnuté Kontakt 42/43 zavřený

#### Režim alarm:

- Chybové hlášení (dioda LED alarmu červená) nebo
- Závada přístroje nebo bez napětí (dioda LED alarmu vyp)

Relé odpadlé Kontakt 41/42 zavřený

# 4.2 Kontrola připojení

Po připojení proveďte následující kontroly:

| Stav přístroje a specifikace                          | Pokyny           |
|-------------------------------------------------------|------------------|
| Nejsou převodník a kabely na vnější straně poškozené? | Optická kontrola |

| Elektrické připojení                                           | Pokyny |
|----------------------------------------------------------------|--------|
| Nejsou instalované kabely vystavené pnutí?                     |        |
| Jsou kabely bez smyček a překřížení?                           |        |
| Jsou signálová vedení připojená podle schéma připojení?        |        |
| Jsou všechny šroubovací svorky utažené?                        |        |
| Jsou všechny kabelové přívody instalované, utažené a utěsněné? |        |

# 5 Ovládání

# 5.1 Ovládání v přehledu

K dispozici máte následující způsoby ovládání převodníku:

- místní ovládání klávesnicí
- rozhraní HART<sup>®</sup> (volitelně, s odpovídajícím objednaným provedením) s:
  - ručním ovládacím přístrojem HART<sup>®</sup> nebo
  - $-\mbox{ PC}\xspace{ s}$ modemem HART $^{\ensuremath{\mathbb{R}}}$ a softwarovým balíčkem Commuwin II nebo FieldCare
- PROFIBUS PA/DP (volitelně, s odpovídajícím provedením) s:
   PC s odpovídajícím rozhraním a softwarovým balíčkem Commuwin II (viz Příslušenství),
   FieldCare nebo přes programovatelný logický automat (PLC).

## Poznámka!

K ovládání přes HART nebo PROFIBUS PA/DP si, prosím, přečtěte příslušné kapitoly v doplňkovém Provozním návodu:

- PROFIBUS PA/DP, polní komunikace pro Liquisys M CXM223/253, BA209C/07
- HART<sup>®</sup>, polní komunikace pro Liquisys M CXM223/253, BA208C/07

Následující kapitola vysvětluje pouze ovládání tlačítky.

# 5.2 Zobrazovací a ovládací prvky

# 5.2.1 Zobrazení

## Zobrazení diody LED

|                      | Zobrazuje aktuální provozní režim, "Auto" (zelená dioda LED) nebo<br>"Ruční" (žlutá dioda LED).                                                                                                    |
|----------------------|----------------------------------------------------------------------------------------------------|
| REL 1                | Zobrazuje aktivované relé v režimu "Ruční" (červená dioda LED).                                                                                                    |
| REL1□  ↓<br>REL2□  ↓ | Zobrazuje pracovní režimy relé 1 a 2.<br>Zelená dioda LED: měřená hodnota je v přípustném limitu, relé je<br>deaktivané<br>Červená didoa LED: měřená hodnota je mimo přípustný limit, relé je<br>aktivní |
| ALARM 🗆 🗗            | Zobrazení alarmu např. při kontinuálním překročení limitní hodnoty, závadě teplotního čidla nebo systémové závadě (viz seznam závad).                                                                    |

## Displej LCD

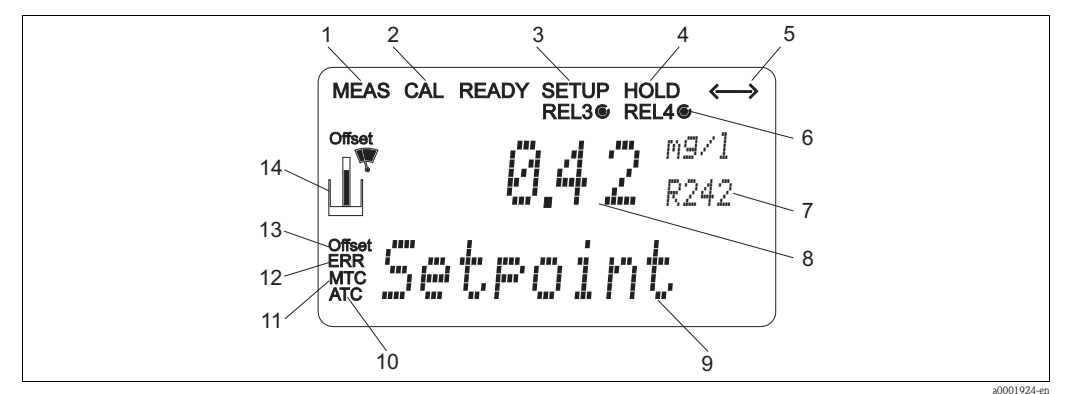

8

#### Obr. 26: Displej s tekutými krystaly

- 1 Zobrazení režimu měření (normální provoz)
- 2 Zobrazení režimu kalibrace
- Zobrazení režimu nastavení (konfigurace)
   Zobrazení režimu "Držet" (proudové výstupy zachovávají poslední aktuální stav)
- Zacnovavaji posledni aktualni stav)
   Zobrazení k příjmu hlášení přístrojů s komunikací
- 6 Zobrazení pracovního režimu relé 3/4:
- O deaktivované , O aktivní
- 7 Zobrazení kódu funkce

## 5.2.2 Ovládací prvky

- V režimu měření: měřená proměnná
- V režimu nastavení: proměnná s konfigurací
  V režimu měření: druhá měřená hodnota
  - V režimu nastavení/kalibrace: např. nastavení hodnoty
- 10 Zobrazení automatické kompenzace teploty
- 11 Zobrazení ruční kompenzace teploty
- 12 "Závada": zobrazení závady
- 13 Offset teploty
- 14 Symbol senzoru

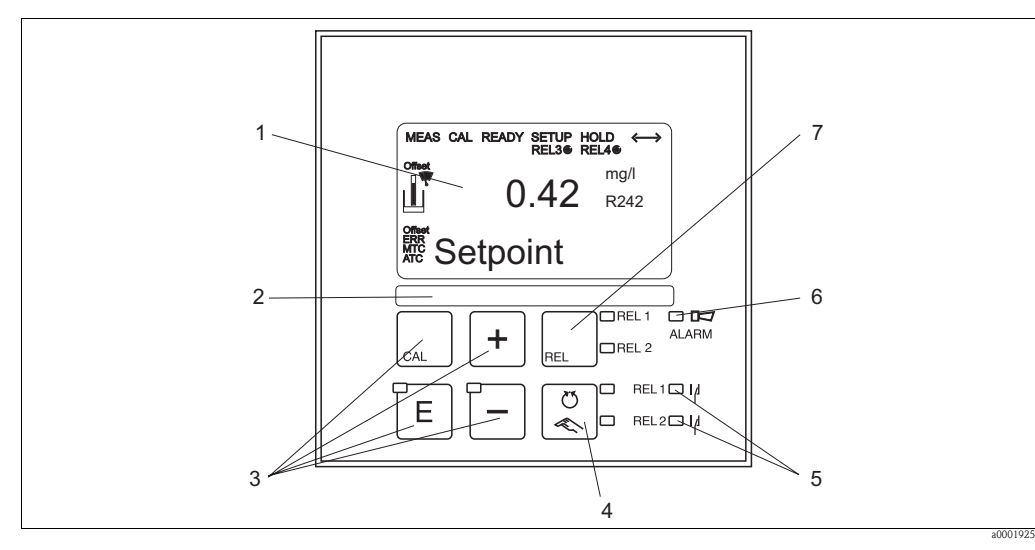

Obr. 27: Ovládací prvky

- 1 Displej LCD k zobrazení měřených hodnot a údajů konfigurace
- 2 Identifikační pole uživatele
- 3 4 hlavní ovládací tlačítka ke kalibraci a konfiguraci přístroje
- 4 Přepínač automatického/ručního režimu relé
- 5 Diody LED stykače relé limitních hodnot (režim spínání)
- 6 Dioda LED funkce alarmu
- 7 Zobrazení aktivního kontaktu a tlačítko k přepínání relé v ručním režimu

# 5.2.3 Tlačítka

| CAL | <ul> <li>Tlačítko CAL</li> <li>Pokud stisknete tlačítko CAL, přístroj Vás okamžitě vyzve k zadání přístupového kódu kalibrace:</li> <li>Kód 22 ke kalibraci</li> <li>Kód 0 nebo jiný kód k zobrazení posledních kalibračních údajů</li> <li>Tlačítko CAL použijte k potvrzení údajů kalibrace nebo v rámci menu kalibrace ke spínání z jednoho pole do druhého pole.</li> </ul>                                                                                                    |
|-----|----------------------------------------------------------------------------------------------------|
| E   | <ul> <li>Tlačítko ENTER</li> <li>Pokud stisknete tlačítko ENTER, přístroj Vás okamžitě vyzve k zadání přístupového kódu nastavení:</li> <li>Kód 22 k nastavení a konfiguraci</li> <li>Kód 0 nebo jiný kód k zobrazení všech údajů konfigurace.</li> <li>Tlačítko ENTER plní několik funkcí:</li> <li>Z režimu měření vyvolá menu nastavení</li> <li>Ukládá (potvrzuje) data zadaná v režimu nastavení</li> <li>Umožňuje pohyb ve skupinách funkcí</li> </ul>                                                                                                    |
| +   | <ul> <li>V režimu nastavení plní tlačítka PLUS a MINUS následující funkce:</li> <li>Výběr skupin funkcí.</li> <li>Poznámka!<br/>K výběru skupin funkcí v pořadí uvedeném v Kapitole "Konfigurace systému" stiskněte tlačítko MINUS.</li> <li>Konfigurace parametrů a číselných hodnot</li> <li>Ovládání relé v ručním režimu</li> <li>V režimu měření se při opakovaném stisknutí tlačítka PLUS zobrazí následující sekvence:</li> <li>Zobrazení teploty v °F</li> <li>Potlačení zobrazení teploty</li> <li>Hodnota měření pH nebo ORP volitelně (jen u provedení EP)</li> <li>Signál senzoru pH v mV (jen u provedení EP)</li> <li>Zobrazení měřené hodnoty Cl<sub>2</sub>/ClO<sub>2</sub> v nA</li> <li>Nulový proud senzoru CCS120</li> <li>Zobrazení měřené hodnoty proudového vstupu v %</li> <li>Zobrazení měřené hodnoty proudového vstupu v mA</li> <li>Zpět na základní nastavení</li> <li>V režimu měření se při opakovaném stisknutí tlačítka MINUS zobrazí následující sekvence:</li> <li>Aktuální závady se zobrazují jedna po druhé (max. 10).</li> <li>Po zobrazení všech závad se zobrazí displej standardního měření. Ve skupině funkcí F je možné alarm definovat odděleně pro každý kód závady.</li> </ul> |

| REL 1 | <b>Tlačítko REL</b><br>V ručním režimu můžete použít tlačítko REL ke spínání mezi relé a ručním<br>startem čištění.<br>V automatickém režimu můžete tlačítko REL použít k zobrazení<br>příslušných bodů zapnutí (u stykače limitní hodnoty) event. požadovaných<br>hodnot (u regulátoru PID), které jsou přiřazené příslušnému relé.<br>Pro přechod k nastavením dalšího relé stiskněte tlačítko PLUS. Tlačítko<br>REL použijte k návratu do režimu zobrazení (automatický návrat po 30 s). |
|-------|----------------------------------------------------------------------------------------------------|
|       | <b>Tlačítko AUTO</b><br>Tlačítko AUTO můžete použít ke spínání mezi automatickým a ručním<br>režimem.                                                                                                    |
| +     | <b>Funkce Escape</b><br>Pokud stisknete tlačítko PLUS a MINUS současně, vrátíte se do hlavního<br>menu event. během kalibrace přejdete na konec kalibrace. Pokud opět<br>stisknete tlačítko PLUS a MINUS, vrátíte se do režimu měření.                                                                                                    |
| CAL + | <b>Uzamčení klávesnice</b><br>Minimálně na 3 sekundy stiskněte tlačítka PLUS a ENTER, aby došlo k<br>uzamčení klávesnice vůči neoprávněnému zadání dat. Všechna nastavení je<br>možné i nadále zobrazit.<br>Okamžitě se zobrazí kód 9999.                                                                                                    |
|       | <b>Odemčení klávesnice</b><br>K odemčení klávesnice stiskněte minimálně na 3 sekundy tlačítko CAL a<br>MINUS.<br>Okamžitě se zobrazí kód 0.                                                                                                    |

# 5.3 Místní ovládání

# 5.3.1 Automatický/ruční režim

Převodník normálně pracuje v automatickém režimu. Zde se relé aktivují převodníkem. V ručním režimu je možné aktivovat relé použitím tlačítka REL. Tlačítkem REL můžete aktivovat i funkci čištění.

Způsob provedení změny provozního režimu:

|        | <ol> <li>Převodník je v Automatickém režimu. Horní dioda LED vedle tlačítka<br/>AUTO svítí.</li> </ol>                                                                                                    |
|--------|----------------------------------------------------------------------------------------------------|
| C<br>C | 2. Stiskněte tlačítko AUTO. Dolní dioda LED vedle tlačítka AUTO svítí.                                                                                                    |
| +      | 3. K zpřístupnění ručního režimu zadejde tlačítky PLUS a MINUS kód <b>22</b> .                                                                                                    |
| REL    | 4. Vyberte relé nebo funkci.<br>K přepínání mezi jednotlivými relé můžete použít tlačítko REL. Vybrané relé a stav spínání (ZAP/VYP) se zobrazí na druhém řádku displeje.<br>V ručním režimu se měřená hodnota zobrazuje průběžně (např. k monitorování měřené hodnoty pro funce dávkování).                                                                                                    |
| +      | 5. Sepněte relé. To se spíná tlačítkem PLUS a vypíná stisknutím tlačítka MINUS.<br>Relé zůstává v režimu sepnuté, dokud znovu nedojde k přepnutí.<br><b>Třístupňový krokový regulátor</b><br>Zavírání ventilu motoru je přiřazené k relé 3, otevření ventilu motoru je<br>přiřazené k relé 4. Tlačítko PLUS aktivuje vybrané relé. Tlačítko<br>MINUS deaktivuje vybrané relé.<br>Převodník řídí spínání tak, aby ve stejném časovém okamžiku nedošlo k<br>současné aktivaci obou relé. Příklad: Pokud je aktivované relé 3 a vy se<br>pokusíte aktivovat relé 4, pak dochází automaticky nejdříve k<br>deaktivaci relé 3. |
|        | <ol> <li>K návratu do režimu měření stiskněte tlačítko AUTO to znamená<br/>automatický režim. Převodník opět aktivuje všechna relé.</li> </ol>                                                                                                    |

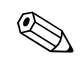

Poznámka!

- Provozní režim zůstává zachovaný i po výpadku napájení.
- Ruční režim má prioritu před všemi ostatními automatickými funkcemi (Držet).
- V ručním režimu není možné uzamčení hardwaru.
- Ruční nastavení zůstávají zachovaná, dokud nedojde k aktivaci resetu.
- Kód závady E102 se zobrazuje v ručním režimu.

# 5.3.2 Koncept ovládání

## Provozní režimy

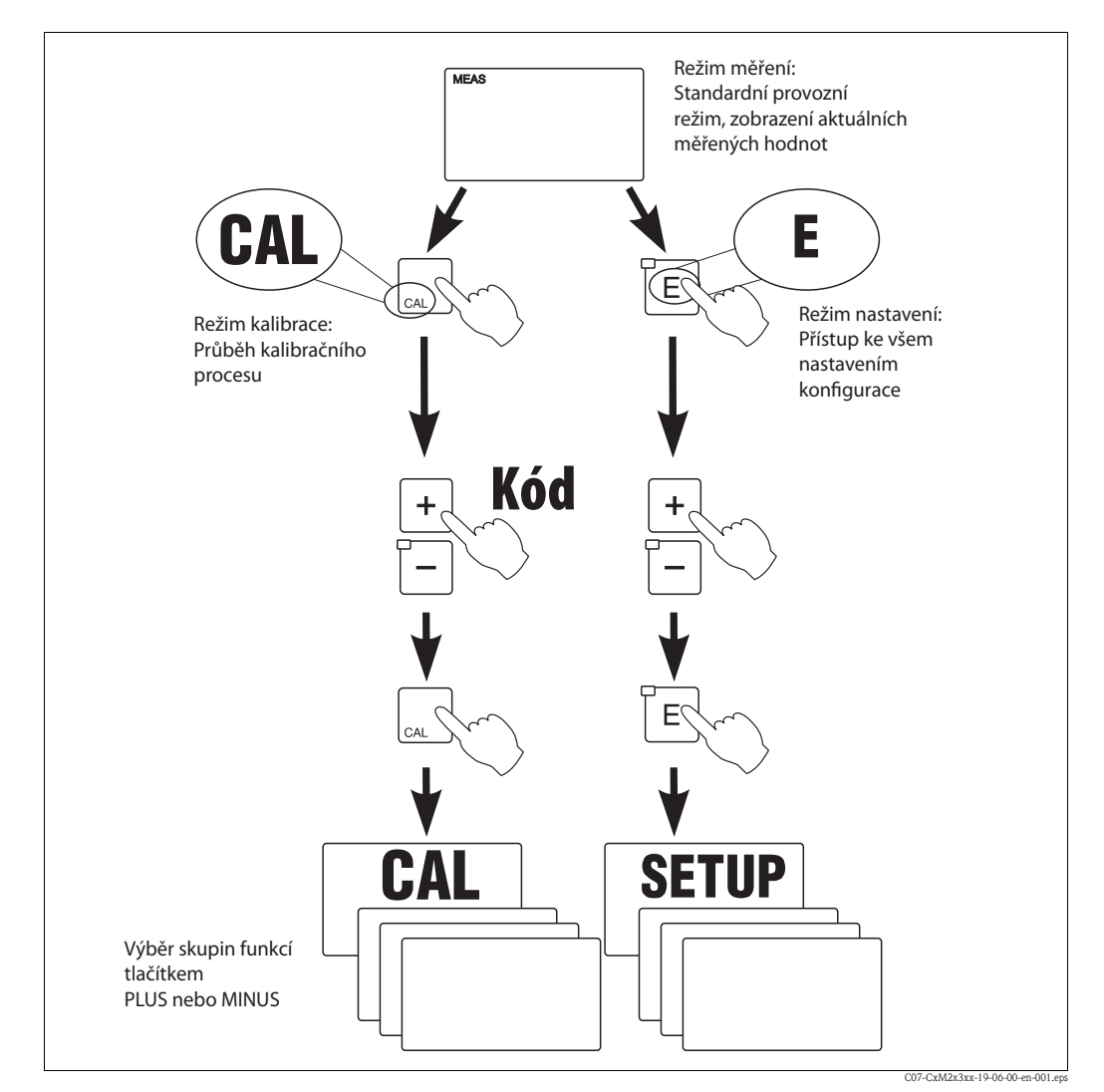

Obr. 28: Popis provozních režimů, které jsou k dispozici

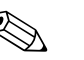

#### Poznámka!

Pokud v režimu nastavení nedojde během asi 15 minut k použití tlačítek, vrací se přístroj automaticky do režimu měření. Aktivovaný režim Držet (Držet během nastavení) se zruší.

#### Přístupové kódy

Všechny přístupové kódy jsou stálé a není možné je měnit. Při požadavku zadání přístupového kódu rozlišuje přístroj různé kódy.

- Tlačítko CAL + kód 22: přístup k menu kalibrace a offsetu
- Tlačítko ENTER + kód 22: přístup k menu nastavení
- Tlačítka PLUS + ENTER: uzamkne klávesnici
- Tlačítka CAL + MINUS: odemkne klávesnici
- Tlačítko CAL nebo ENTER + libovolný kód: přístup do režimu zobrazení, to znamená všechna nastavení je možné zobrazit, ale není možné je měnit.

Přístroj pokračuje v měření v režimu zobrazení. Není možné přepnout do režimu Držet. Proudový výstup a regulátory zůstávají aktivní.

#### Struktura menu

Funkce konfigurace a kalibrace jsou zařazené do skupin funkcí.

- V režimu nastavení vyberte tlačítky PLUS a MINUS skupinu funkcí.
- Ve skupině funkcí je možné stisknutím tlačítka ENTER přepínat z jedné funkce do druhé.
- Ve funkci vyberte tlačítky PLUS a MINUS požadovanou volbu nebo pomocí těchto tlačítek proveďte editaci nastavení. Potom potvrďte tlačítkem ENTER a pokračujte.
- Pokud chcete ukončit režim programování (zpět do hlavního menu), stiskněte současně tlačítka PLUS a MINUS (funkce Escape).
- Pokud nechcete přejít do režimu měření, stiskněte současně tlačítka PLUS a MINUS.

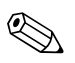

- Poznámka!
- Pokud změnu nastavení nepotvrdíte tlačítkem ENTER, zůstává zachované původní nastavení.
- Přehled struktury menu naleznete v Dodatku tohoto Provozního návodu.

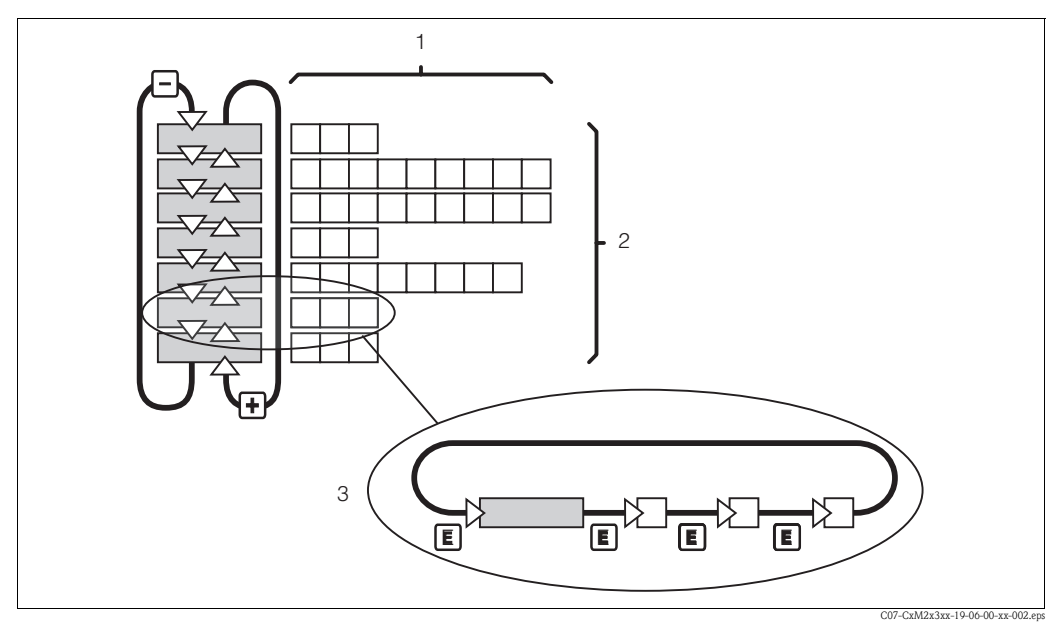

Obr. 29: Schéma struktury menu

- 1 Funkce (výběr parametrů, zadání čísel)
- 2 Skupiny funkcí, tlačítky PLUS a MINUS posun dozadu a dopředu
- 3 Tlačítkem ENTER spínání z jedné funkce do druhé

#### Funkce Držet: "zmrazení" výstupů

Během nastavení a kalibrace může proudový výstup zůstat "zmrazený". Stále zůstává zachovaný aktuální stav. Na displeji se zobrazí "DRŽET". Pokud se akční veličina regulátoru (steady control 4 ... 20 mA) vydává proudovým výstupem 2, je v režimu Držet nastavená na hodnotu 0/4 mA.

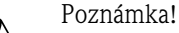

- Nastavení Držet naleznete v Kapitole "Servis".
- Během Držet přechází všechny konstanty do svých normálních pozic.
- Aktivní Držet má prioritu před všemi ostatními funkcemi.
- S každým Držet se I-složka regulátoru nastaví na nulu.
- Event. prodleva alarmu se nastaví na "0".
- Tuto funkci je možné aktivovat i externě přes vstup Držet (viz Schéma připojení; binární vstup 1).
- Ruční Držet (pole S3) zůstává aktivní i po výpadku napájení.

# 6 Uvedení do provozu

# 6.1 Kontrola funkce

Varování!

- Zkontrolujte správnost všech připojení.
- Ujistěte se, že napájecí napětí odpovídá napětí, které je uvedené na přístrojovém štítku!

# 6.2 Zapnutí

Před prvním uvedením přístroje do provozu se seznamte s ovládání převodníku. Především si přečtěte kapitoly "Bezpečnostní pokyny" a "Ovládání".

Po zapnutí provádí přístroj interní test a pak přechází do režimu měření.

Nyní proveďte kalibraci senzoru podle pokynů uvedených v Kapitole "Kalibrace".

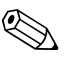

## Poznámka!

Během uvedení do provozu je nutné provést kalibraci senzoru tak, aby měřicí systém mohl poskytnout přesné údaje měření.

Potom proveďte první konfiguraci podle pokynů uvedených v Kapitole "Rychlé uvedení do provozu". Hodnoty nastavené uživatelem zůstávají zachované i při výpadku napájení. Následující skupiny funkcí jsou k dispozici v převodníku (skupiny, které jsou k dispozici jen u provedení ES nebo EP, jsou označené odpovídajícím způsobem v popisu funkcí):

## Režim nastavení

- NASTAVENÍ 1 (A)
- NASTAVENÍ 2 (B)
- PROUDOVÝ VSTUP (Z)
- PROUDOVÝ VÝSTUP (O)
- ALARM (F)
- KONTROLA (P)
- RELÉ (R)
- SERVIS (S)

Poznámka!

- SERVIS E+H (E)
- ROZHRANÍ (I)

## Režim kalibrace

## KALIBRACE (C)

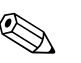

Podrobné vysvětlení skupin funkcí převodníku naleznete v Kapitole "Konfigurace systému".

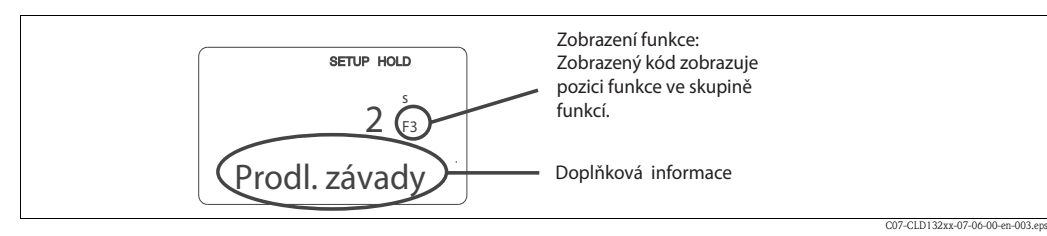

Obr. 30: Příklad zobrazení režimu nastavení

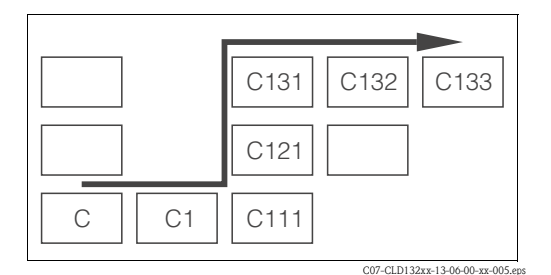

Výběr a hledání funkcí usnadňuje kód zobrazený pro každou funkci ve zvláštním poli zobrazení obr. 30. Struktura tohoto kódování je uvedená na obr. 31.

První sloupec zobrazuje skupinu funkcí jako písmeno (viz označení skupiny). Funkce v jednotlivých skupinách se počítají od shora dolů a zleva doprava.

Obr. 31: Kódování funkcí

### Nastavení z výrobního závodu

Při prvním uvedení do provozu používá přístroj u všech funkcí nastavení z výrobního závodu. Níže uvedená tabulka poskytuje přehled všech důležitých nastavení.

Všechna ostatní nastavení z výrobního závodu naleznete v popisu jednotlivých skupin funkcí v Kapitole "Konfigurace systému" (nastavení z výrobního závodu je vytištěné **tučně**).

| Funkce                                                          | Nastavení z výrobního závodu                                                                           |
|-----------------------------------------------------------------|----------------------------------------------------------------------------------------------------|
| Typ měření                                                      | Obsah volného chlóru nebo celkového chlóru v mg/l<br>Měření teploty ve °C<br>Hodnota pH (provedení EP) |
| Nastavení senzoru                                               | CCS140 pro volný chlór                                                                                 |
| Kontakt alarmu                                                  | Stálý kontakt                                                                                          |
| Prodleva alarmu                                                 | Nastavení v mimutách                                                                                   |
| Chybový proud při alarmu                                        | 22 mA                                                                                                  |
| Kontrolní funkce*                                               | Vyp.; event. možnost spínání funkcí podle potřeby                                                      |
| Limitní hodnota 1 a 2 pro chlór/kysličník<br>chloričitý         | 0.5 mg/l                                                                                               |
| Limitní hodnota 1 a 2 pro pH*                                   | pH 7.2                                                                                                 |
| Limitní hodnota 1 a 2 pro redox*                                | 750 mV                                                                                                 |
| Limitní hodnota 1 a 2 pro teplotu                               | 50 °C                                                                                                  |
| Proudové výstupy 1 a 2                                          | 4 20 mA                                                                                                |
| Proudový výstup 1: měřená hodnota pro<br>signálový proud 4 mA   | 0.00 mg/l                                                                                              |
| Proudový výstup 1: měřená hodnota pro<br>signálový proud 20 mA  | 2.0 mg/l                                                                                               |
| Proudový výstup 2: hodnota teploty pro<br>signálový proud 4 mA  | 0 °C                                                                                                   |
| Proudový výstup 2: hodnota teploty pro<br>signálový proud 20 mA | 50 °C                                                                                                  |

\* Pro odpovídajícího provedení
# 6.3 Rychlé uvedení do provozu

Po zapnutí musíte provést určitá nastavení pro konfiguraci nejdůležitějších funkcí převodníku, které jsou nutné pro správné měření. Následující kapitola poskytuje několik příkladů.

| Zao      | lání                                                                                                    | Rozsah nastavení<br>(nastavení z<br>výrobního závodu,<br>tučně)                                                              | Displej                                  |
|----------|----------------------------------------------------------------------------------------------------|----------------------------------------------------------------------------------------------------|------------------------------------------|
| 1.       | Stiskněte tlačítko 🗉 .                                                                                                    |                                                                                                    |                                          |
| 2.       | K editaci nastavení zadejte kód 22. Stiskněte 🗉                                                                                                    |                                                                                                    |                                          |
| 3.<br>4. | Tiskněte —, dokud se nedostanete ke skupině funkcí<br>"Servis".<br>K provedení nastavení stiskněte E.                                                                                           |                                                                                                    |                                          |
| 5.       | V S1 vyberte jazyk např. "ENG" pro anglický jazyk.<br>Potvrďte tlačítkem (Ĕ).                                                                                                    | <b>ENG = angličtina</b><br>GER = němčina<br>FRA = francouzština<br>ITA = italština<br>NEL = holandština<br>ESP = španělština | SETUP HOLD<br>ENG 51<br>Language         |
| 6.       | Pokud chcete opustit skupinu funkcí "Servis",<br>stiskněte současně tlačítka PLUS a MINUS.                                                                                                    |                                                                                                    |                                          |
| 7.       | Tiskněte —, dokud se nedostanete do skupiny funkcí<br>"Nastavení 1".                                                                                                    |                                                                                                    | SETUP HOLD                               |
| 8.       | K provedení nastavení pro "Nastavení 1" stiskněte<br>tlačítko 🗉                                                                                                    |                                                                                                    | SETUP 1                                  |
| 9.       | V A1 vyberte požadovaný typ senzoru.<br>Potvrďte tlačítkem E.                                                                                                    | 120 = CCS120<br><b>140 = CCS140</b><br>141 = CCS141<br>240 = CCS240<br>241 = CCS241<br>963                                   | setup hold<br>140 Ai<br>Sensor           |
| 10.      | V A2 vyberte požadovanou jednotku zobrazení,<br>potvrďte tlačítkem 🗉.                                                                                                    | <b>mg/l</b><br>ppm<br>ppb                                                                                                    | setup Hold<br>M9×1 <sub>A2</sub><br>Unit |
| 11.      | Pokud je připojený bezdotykový spínač INS, je možné<br>v A3 zapnout monitorování průtoku proudu vzorku<br>armaturou CCA250. Potvrďte tlačítkem E.                                               | <b>Vyp</b><br>INS                                                                                                    | setup Hold<br>Off A3<br>Cont.stop        |
| 12.      | V A4 zadejte dobu prodlevy k potlačení vypnutí<br>regulátoru v případě krátkodobého nedosažení<br>průtoku. Zadání potvrďte tlačítkem (E).                                                       | <b>0 s</b><br>0 až 2000 s                                                                                                    | setup Hold<br>Ø Å4<br>Off Delay          |
| 13.      | V A5 zadejte prodlevu zapnutí regulátoru.<br>U řízení chlóru/kysličníku chloričitého se po<br>dlouhodobém přerušení průtoku doporučuje prodleva<br>až do příjmu reprezentativní měřené hodnoty. | <b>0 s</b><br>0 až 2000 s                                                                                                    | setup hold<br>Ø å5<br>On Delay           |

| Zadání                                                                                                    | Rozsah nastavení<br>(nastavení z<br>výrobního závodu,<br>tučně) | Displej                       |
|----------------------------------------------------------------------------------------------------|-----------------------------------------------------------------|-------------------------------|
| 14. V A6 vyberte digitální vstup 1.<br>Potvrďte stisknutím tlačítka E.                                                                                                    | <b>Držet = externě držet</b><br>Čištění = aktivace<br>čištění   | Hold A6                       |
| <ul> <li>15. V případě potřeby stabilizace potlačení, zadejte v A7 požadovaný faktor potlačení.</li> <li>Potvrďte stisknutím E.</li> <li>Zobrazení se vrací k počátečnímu zobrazení</li> <li>"Nastavení 1".</li> </ul> | <b>1</b><br>1 až 60                                             | setup Hold<br>1 A7<br>Damping |
| <ol> <li>K sepnutí do režimu měření stiskněte současně<br/>tlačítka PLUS a MINUS.</li> </ol>                                                                                                    |                                                                 |                               |

# 6.4 Konfigurace systému

# 6.4.1 Nastavení 1 (chlór/kysličník chloričitý)

V nastavení 1 skupiny funkcí můžet měnit provozní režim a nastavení senzoru.

| Kódování |    | Pole                                                                                         | Výběr rozsahu<br>(nastavení z výrobního závodu<br>tučně)                                  | Displej                                  | Informace                                                                                                    |
|----------|----|----------------------------------------------------------------------------------------------|-------------------------------------------------------------------------------------------|------------------------------------------|----------------------------------------------------------------------------------------------------|
| A        |    | Skupina funkcí<br>NASTAVENÍ 1                                                                |                                                                                           |                                          | Základní nastavení.                                                                                                    |
|          | A1 | Vyberte připojený typ<br>senzoru                                                             | 120 = CCS120<br><b>140 = CCS140</b><br>141 = CCS141<br>240 = CCS240<br>241 =CCS241<br>963 | setup hold<br>140 A1<br>Sensor           | Při vynulování přístroje se nemění typ<br>senzoru nastavený v poli S9.                                                                                                    |
|          | A2 | Vyberte jednotku<br>zobrazení                                                                | <b>mg/l</b><br>ppm<br>ppb                                                                 | setup Hold<br>Mg/1 <sub>A2</sub><br>Unit |                                                                                                    |
|          | A3 | Vyberte monitorování<br>průtoku proudu<br>vzorku armaturou<br>CCA250<br>(vypnutý regulátor ) | <b>Vyp</b><br>INS                                                                         | setup Hold<br>Off A3<br>Cont.stop        | Zapnout jen v případě, že je připojený<br>bezdotykový spínač INS.                                                                                                    |
|          | A4 | Zadejte prodlevu<br>vypnutí regulátoru<br>proudem vzorku                                     | <b>0 s</b><br>0 až 2000 s                                                                 | setup Hold<br>B S<br>A4<br>Offf Delay    | Zadejte prodlevu k potlačení vypnutí<br>regulátoru v případě krátkodobého nedosažení<br>rychlosti průtoku.                                                                                                    |
|          | A5 | Zadejte prodlevu<br>zapnutí regulátoru<br>proudem vzorku                                     | <b>0 s</b><br>0 až 2000 s                                                                 | setup Hold<br>Ö A5<br>Ön Delay           | U řízení chlóru/kysličníku chloričitého se po<br>dlouhodobém přerušení průtoku doporučuje<br>prodleva až do příjmu reprezentativní měřené<br>hodnoty.                                                                                               |
|          | A6 | Vyberte digitální vstup<br>1                                                                 | <b>Držet = externě držet</b><br>Čištění = aktivace čištění                                | Hold A6<br>Digital 1                     |                                                                                                    |
|          | A7 | Zadejte potlačení<br>měřené hodnoty                                                          | <b>1</b><br>1 až 60                                                                       | setup Hold<br>1 A7<br>Damping            | Potlačení měřené hodnoty vede k vytvoření<br>průměrné hodnoty přes zadaný počet<br>jednotlivých měřených hodnot. Potlačení se<br>používá např. ke stabilizaci zobrazení u<br>měření s velkými změnami.<br>Pokud se zadá "1", nedochází k potlačení. |

# Monitorování průtoku v proudu vzorku

Pokud rychlost průtoku klesne pod hodnotu 30 l/hod nebo dojde k úplnému přerušení průtoku vzorku armaturou CCA250, aktivuje se alarm a to v případě, že je instalovaný bezdotykový spínač INS. Alarm se aktivuje po uplynutí doby prodlevy vypnutí (pole A4).

Signál alarmu se zastaví, jakmile je obnoven požadovaný průtok. Během doby alarmu zastaví přístroj automaticky chemické dávkování a funkci čištění Chemoclean. Všechna relé přiřazená regulátorům PID nebo funkcím čištění se vrací do normální polohy; u třístupňového krokového regulátoru se zavírá kontakt "zavřený". Dávkování a čištění pokračuje po uplynutí doby prodlevy zapnutí (pole A5). Zobrazení displeje LCD bliká po dobu vypnutí regulátoru, takže můžete okamžitě vyhodnotit situaci.

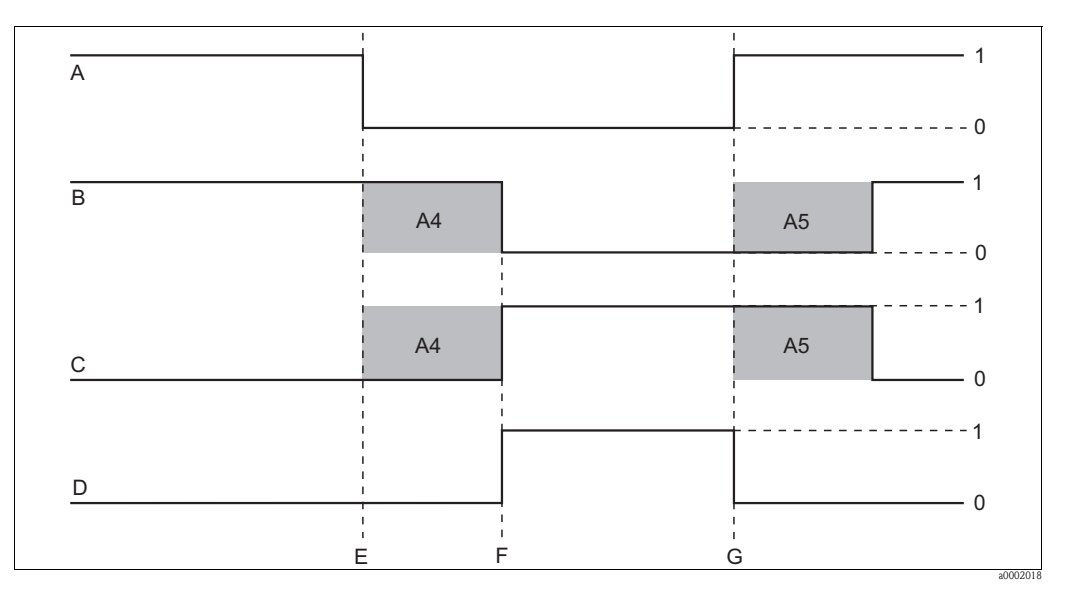

Obr. 32: Signalizace alarmu a vypnutí dávkování proudem vzorku

| A Průtok v proudu vzorku |  |
|--------------------------|--|
|--------------------------|--|

- B Kontakty relé regulátoru PID
- C Kontakt "Zavřený" na třístupňovém krokovém
- regulátoru
- D Relé alarmu
- E Průtok < 30 l/hod nebo selhání průtoku
- F Alarm průtoku

- Obnova průtoku
- 0 Vyp 1 Zap

G

A5

- 1 Zap A4 Pole
  - Pole A4 (prodleva vypnutí regulátoru)
  - Pole A5 (prodleva zapnutí regulátoru)

# 6.4.2 Nastavení 2 (pH/ORP a teplota)

Ve skupině funkcí NASTAVENÍ 2 můžete měnit nastavení měření teploty a pH/ORP. Základní provedení nezahrnuje funkce v kurzívě (= není součástí základního provedení).

| Kódo | vání                                         | Pole                                     | Rozsah<br>(nastavení z výrobního<br>závodu)           | Displej                                       | Informace                                                                                                    |
|------|----------------------------------------------|------------------------------------------|-------------------------------------------------------|-----------------------------------------------|----------------------------------------------------------------------------------------------------|
| В    |                                              | Skupina funkcí<br>NASTAVENÍ 2            |                                                       | SETUP HOLD<br>B<br>SETUP HOLD<br>B            | Počáteční zobrazení ve skupině funkcí<br>NASTAVENÍ 2.                                                                                                    |
|      | B1<br>není<br>součástí<br>zákl.<br>provedení | Vyberte provozní<br>režim                | <b>Vyp</b><br>pH<br>ORPmV                             | setup Hold<br>Off Bi<br>Oper Mode             | Pole je k dispozici jen u provedení EP. ORPmV<br>= potenciál redox v mV ( <b>O</b> xidation- <b>R</b> eduction<br><b>P</b> otential).<br>Pokud se provozní režim mění, dojde k<br>automatickému nastavení uživatelských<br>nastavení na základní nastavení.<br><b>Při vynulování přístroje se provozní režim</b><br><b>nastavený v poli 59 nemění.</b> |
|      | B2<br>není<br>součástí<br>zákl.<br>provedení | Vyberte kompenzaci<br>pH                 | <b>Vyp</b><br>Ruční<br>Automatický                    | setup hold<br>Off B2<br>PH COMP.              | Pole je k dispozici jen u provedení ES a EP<br>(provoz s CCS141/142).                                                                                                    |
|      | B3<br>není<br>součástí<br>zákl.<br>provedení | Zadejte hodnotu k<br>ruční kompenzaci pH | <b>Poslední hodnota kompenzace</b><br>pH 4.00 až 9.00 | setup Hold<br>7. 20 вн<br>Manu. Comp          | Pole je k dispozici jen v případě, že jste v poli<br>B2 vybrali "ruční" (Manu).<br>Druhá hodnota zobrazuje <b>naměřenou</b><br>hodnotu <b>pH</b> .                                                                                                    |
|      | B4                                           | Zadejte správnou<br>procesní teplotu     | <b>Aktuální měřená hodnota</b><br>0 až 50 °C          | setup hold<br>Ø. Ø <sup>°C</sup><br>RealTemp. | Zobrazenou hodnotu můžete editovat.<br>Je možná úprava max. ±5 °C.<br>Na základě vysoké přesnosti měření není<br>většinou úprava nutná.                                                                                                    |
|      | B5                                           | Zadejte teplotní rozdíl<br>(offset)      | <b>Aktuální offset</b><br>-5.0 až 5.0 °C              | setup hold<br>°C<br>B5<br><b>Temp, Off, S</b> | Offset je rozdíl mezi zadanou aktuální<br>hodnotou a naměřenou teplotou.                                                                                                    |

#### Formy chlóru

Rozlišuje se volný chlór a vázaný chlór.

#### Volný chlór

Pod pojmem volný chlór se rozumí součet elementárního chlóru  $(Cl_2)$ , kyseliny chlorné (HOCl) a iontů chlornanu (OCl). Tyto formy chlóru jsou schopné krátkodobým působením zničit bakterie, deaktivovat viry a oxidovat organické látky.

#### Vázaný chlór

Vázaným chlórem se rozumí formy chlóru ve vodě, které vznikají chemickým sloučením chlóru a amoniaku (NH<sub>3</sub>) event. amonného iontu (NH<sub>4</sub><sup>+</sup>).

#### Celkový chlór

Součet volného a vázaného chlóru se označuje jako celkový chlór.

# Měření volného chlóru senzory CCS140 a CCS141

Molekulární chlór (Cl<sub>2</sub>) má hodnoty pH < 4. Kyselina chlorná (HOCl) a chlornan (OCl<sup>-</sup>) jako prvky volného chlóru zůstávají v rozsahu pH až 4...11. Jak se kyselina chlorná se vzrůstající hodnotou pH štěpí (dizociuje) na chlorové (OCl<sup>-</sup>) a vodíkové ionty (H<sup>+</sup>), mění se s hodnotou pH (obr. 33) množství jednotlivých složek ve volném chlóru. Např. pokud je u pH 6 podíl kyseliny chlorné 97%, pak u pH 9 klesá asi na 3%.

Kyselina chlorná má vysoký dezinfenkční účinek ve vodním roztoku, ale dezinfenkční účinek chlornanu je extrémně nízký. Proto není chlór vhodný jako dezinfekční prostředek u vysokých hodnot pH.

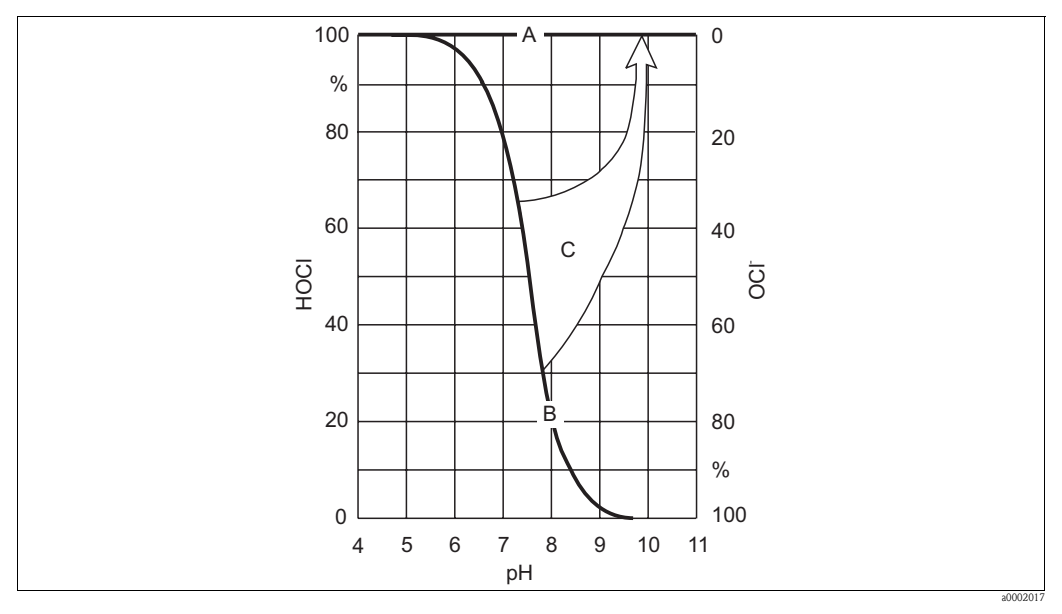

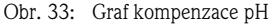

- A Měřená hodnota **s** kompenzací pH
- B Měřená hodnota **bez** kompenzace pH
- C Kompenzace pH

Senzor chlóru CCS140 nebo CCS141 měří množství kyseliny chlorné při amperometrickém měření selektivně. Senzory neměří množství iontů chlornanu, protože tyto ionty neproniknou membránou senzoru.

### Měření celkového chlóru senzorem CCS120

Pokud je v médiu – většinou vodě – kromě volného chlóru přítomný amonný iont, vytvářejí se chloraminy (Cl<sub>n</sub>NH<sub>m</sub>). Chloraminové prvky vznikají během různých stupňů štěpení. Nazývají se "vázaný chlór". Vázaný chlór vykazuje nižší dezinfekční účinek, ale ve srovnání s volným chlórem vytváří větší kumulace. To znamená:

- Pomalejší likvidaci stávajících bakterií
- Dezinfekční účinek působí podstatně delší dobu
- Dezinfekční účinek působí na podstatně delší přepravní vzdálenosti

Amperometrický senzor CCS120 měří obsah celkového chlóru např. prvků volného chlóru i chloraminu.

pH ovlivní tento typ měření jen velmi nepatrně.

#### Kompenzace pH signálu senzoru chlóru při měření volného chlóru

(jen u provedení ES a EP, pro senzory CCS140/141)

Ke kalibraci a kontrole měřicího systému chlóru není nutné provést kolorimetrické referenční měření metodou DPD. Volný chlór reaguje s diethyl-p-phenylenediaminem a vytváří červené barvivo. Intenzita červeného zabarvení se zvyšuje úměrně s obsahem chlóru. U metody DPD se pH měřené vody stále udržuje na hodnotě asi 6.3. Proto se hodnota pH měřené vody nezahrnuje do měření DPD. Na základě funkce tlumení metody DPD se detekují všechny složky volného chlóru a tak se měří celkový volný chlór.

Pokud v poli B2 nebo B3 vyberete kompenzaci pH, tak se součet kyseliny chlorné a chlornanu, který odpovídá měření DPD, vypočítá z kyseliny chlorné měřené senzorem a hodnoty pH v rozsahu pH 4 až 9. K tomuto výpočtu se do převodníku ukládá křivka zobrazená na obr. 33.

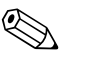

#### Poznámka!

Při měření volného chlóru s aktivovanou kompenzací pH proveďte vždy kalibraci v provozním režimu kompenzace pH.

Pokud používáte kompenzaci pH, pak hodnota měřeného chlóru, která se zobrazuje a předává výstupu přístroje, odpovídá při změnách hodnoty pH měřené hodnotě DPD. Pokud kompenzaci pH nepoužíváte, tak měřená hodnota chlóru odpovídá měření DPD pouze v případě, když hodnota pH zůstává ve srovnání s kalibrací stejná. Bez kompenzace pH musí být v případě změny hodnoty pH provedena rekalibrace měřicího systému chlóru.

Kompenzaci pH je možné provést oběma způsoby automaticky použitím připojené elektrody pH (provedení EP) nebo ručně (provedení ES) zadáním aktuální hodnoty pH v poli B3. Měření kysličníku chloričitého nezávisí na pH, proto není nutná kompenzace pH.

### Přesnost kompenzace pH

Přesnost měřené hodnoty chlóru s kompenzací pH zavisí na součtu několika dílčích naměřených odchylek (chlóru, pH, teploty, měření DPD atd).

Vysoká množství kyseliny chlorné (HOCl) během kalibrace chlóru ovlivní přesnost měření pozitivně, naopak nízká množství kyseliny chlorné působí na přesnost měření negativně. Nepřesnost hodnoty chlóru s kompenzací pH stoupá s rostoucím rozdílem pH při provozu a kalibraci event. s rostoucí nepřesností jednotlivých měřených hodnot.

# Kalibrace měření volného chlóru při zohlednění hodnoty pH

Referenční měření (metoda DPD, fototometrická) určuje celkový volný chlór při tlumení pH na 6.2. Naopak amperometrické měření určuje pouze prvky HOCl.

Kompenzace pH má za následek, že se hodnota HOCl zvyšuje na aktuální hodnotu volného chlóru. Během provozu je kompenzace pH aktivní až do hodnoty pH 9. U této hodnoty pH už není ale HOCl téměř k dispozici a proud měření je velmi nízký. Kalibrace celého měřicího systému je účelná jen do hodnoty pH média 8 nebo 8.2.

| Senzor | Hodnota pH | Obsah HOCl | Nekompenzovaná<br>hodnota | Kompenzovaná hodnota |
|--------|------------|------------|---------------------------|----------------------|
| CCS141 | 8.2        | 15 %       | 12 nA                     | 80 nA                |
| CCS140 | 8          | 20 %       | 4 nA                      | 20 nA                |

Celkovou chybu měřicího systému, která se pohybuje nad těmito hodnotami pH, není možné akceptovat.

# 6.4.3 Proudový vstup

K použití skupiny funkcí "proudový vstup" potřebujete kartu relé s proudovým vstupem, která není součástí základního provedení. Tato skupina funkcí umožňuje monitorovat procesní parametry a použít je k vlečné regulaci. Z tohoto důvodu je nutné připojit proudový výstup externí měřené proměnné (např. průtokoměr) ke vstupu převodníku 4 až 20 mA. Používá se následující přiřazení:

|                                                 | Průtok v hlavním proudu               | Signál proudu v mA | Signál proudového<br>vstupu v % |
|-------------------------------------------------|---------------------------------------|--------------------|---------------------------------|
| Proudový vstup dolní<br>limitní hodnota rozsahu | Průtokoměr dolní<br>nastavená hodnota | 4                  | 0                               |
| Proudový vstup horní<br>limitní hodnota rozsahu | Průtokoměr horní<br>nastavená hodnota | 20                 | 100                             |

# Monitorování průtoku v hlavním proudu

Monitorování průtoku v hlavním proudu je praktické zejména v případě, když je průtok vzorku průtočnou armaturou CCA250 celkově nezávislý na průtoku v hlavním proudu. To umožňuje signalizaci stavu alarmu v hlavním proudu (průtok je příliš malý nebo se zcela zastavil) a aktivaci vypnutí dávkování i když proud vzorku zůstane v důsledku typu instalace zachovaný. Tato metoda monitorování odpovídá monitorování rychlosti průtoku v proudu vzorku (viz NASTAVENÍ 1).

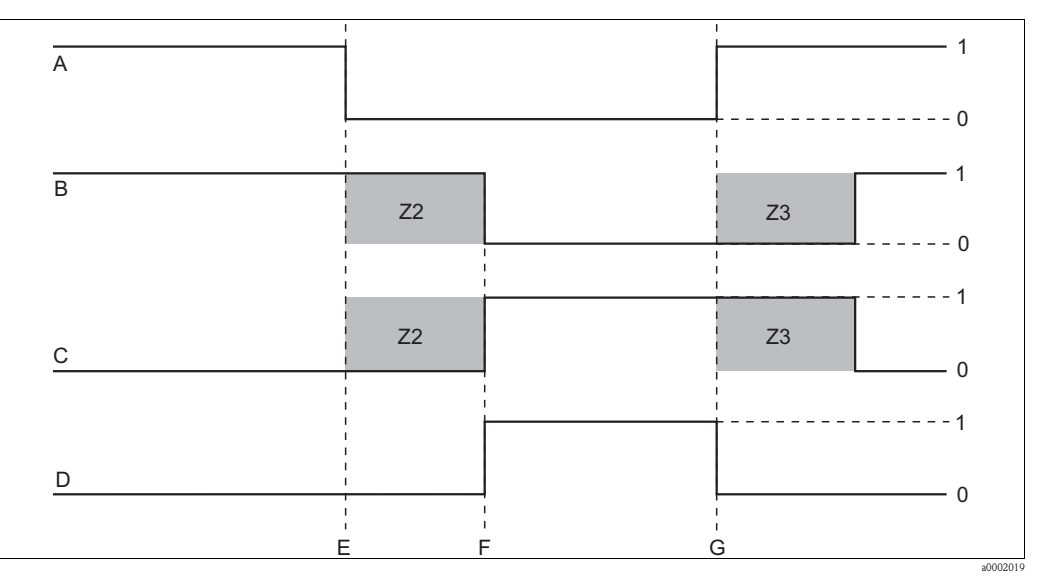

Obr. 34: Signalizace alarmu a vypnutí dávkování hlavního proudu

- Průtok v hlavním proudu
- B Kontakty relé regulátoru PID
- C Relé alarmu D Průtok pod li

А

- F Obnova průtoku
- Z2 Prodleva vypnutí regulátoru, viz pole Z2
- Z3 Prodleva zapnutí regulátoru, viz pole Z3
- Průtok pod limitní hodnotou vypnutí Z 4 nebo přerušení 0 průtoku 1
- E Alarm průtoku

Уур Zар

# Vlečná regulace na regulátoru PID

K optimalizace řídicích systémů s velmi krátkými odezvami se kromě obsahu chlóru měří i rychlost průtoku média. Tuto hodnotu rychlosti průtoku (0/4 až 20 mA) pak na regulátoru použijte jako vlečnou regulaci.

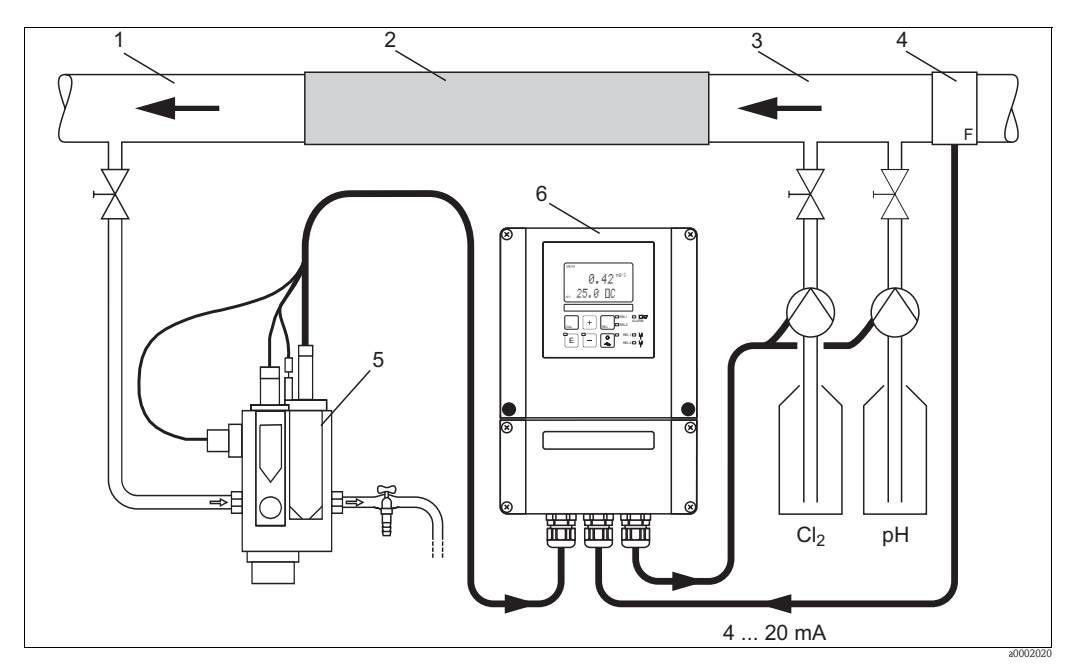

Obr. 35: Regulátor PID - příklad uspořádání vlečné regulace průtoku v hlavním proudu

- 1 Místo odběru vzorku
- 2 Statický směšovač 3
  - Místa odběru vzorků

- 4 Průtokoměr
- 5 Průtočná armatura CCA250
- Liquisys M CCM253 6

Vlečná regulace jako násobící funkce je zobrazená na níže uvedeného obrázku (příklad s nastaveními z výrobního závodu):

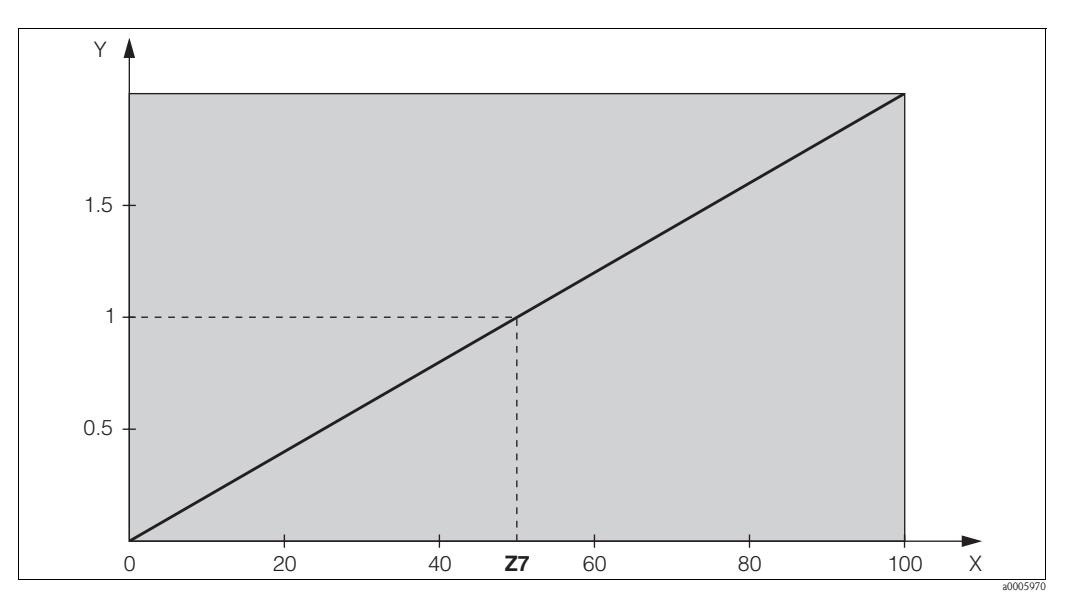

Obr. 36: Násobící vlečná regulace

Y

- Zesílení K<sub>infl</sub> Signál proudového vstupu [%] Х
- Vstupní hodnota, když je zesílení  $K_{infl} = 1$ Z7

| Kódování |                                                | Pole                                                                          | Rozsah nastavení<br>(nastavení z výrobního<br>závodu, tučně) | Displej                                                                                                    | Informace                                                                                                    |
|----------|------------------------------------------------|-------------------------------------------------------------------------------|--------------------------------------------------------------|----------------------------------------------------------------------------------------------------|----------------------------------------------------------------------------------------------------|
| Z        |                                                | Skupina funkcí<br>PROUDOVÝ VSTUP                                              |                                                              | SETUP HOLD<br>Z<br>CUR, INPUT                                                                                                    | Nastavení proudového vstupu.                                                                                                    |
|          | Z1<br>není<br>součástí<br>základ.<br>provedení | Vyberte monitorování<br>průtoku hlavního<br>proudu (s vypnutím<br>regulátoru) | <b>Vyp</b><br>Zap                                            | setup Hold<br>Off Z1<br>Cont.stop                                                                                                    | Monitorování průtoku je možné zapnout jen v<br>případě, že je průtokoměr připojený v hlavním<br>proudu.<br>Pokud je Z1 = vyp, pole Z2 až Z5 nejsou k<br>dispozici.                                                                |
|          | Z2<br>není<br>součástí<br>základ.<br>provedení | Proudovým vstupem<br>zadejte prodlevu<br>vypnutí regulátoru                   | <b>0 s</b><br>0 až 2000 s                                    | setup Hold<br><sup>1</sup> <sup>s</sup><br><sup>2</sup> 2<br><sup>1</sup> <sup>s</sup><br><sup>1</sup> <sup>s</sup><br><sup>1</sup> <sup></sup> | Krátká přerušení průtoku je možné potlačit<br>prodlevou bez vypnutí regulátoru.                                                                                                    |
|          | Z3<br>není<br>součástí<br>základ.<br>provedení | Proudovým vstupem<br>zadejte prodlevu<br>zapnutí regulátoru                   | <b>0 s</b><br>0 až 2000 s                                    | SETUP HOLD                                                                                                    | V případě regulátoru se po delším přerušení<br>průtoku doporučuje prodleva do doby příjmu<br>reprezentativní měřené hodnoty.                                                                                                    |
|          | Z4<br>není<br>součástí<br>základ.<br>provedení | Pro proudový vstup<br>zadejte limitní<br>hodnotu vypnutí                      | <b>50%</b><br>0 až 100%                                      |                                                                                                    | 0 až 100% odpovídá 4 až 20 mA na<br>proudovém vstupu. Respektujte přiřazení<br>měřené hodnoty proudovému výstupu<br>průtokoměru.                                                                                                  |
|          | Z5<br>není<br>součástí<br>základ.<br>provedení | Pro proudový vstup<br>zadejte směr vypnutí                                    | <b>Nahoře</b><br>Dole                                        | setup Hold<br>LOW 25<br>Stop Dir                                                                                                    | Při překročení event. nedosažení hodnoty<br>zadané v Z4 dojde k vypnutí regulátoru.                                                                                                    |
|          | Z6<br>není<br>součástí<br>základ.<br>provedení | Na regulátoru PID<br>vyberte vlečnou<br>regulaci                              | <b>Vyp</b><br>Lin = lineární<br>Základní                     |                                                                                                    | Když je Z6 = vyp, není k dispozici pole Z7.<br>Z6 = základní: Poruchová proměnná působí<br>jen na základní zátěž (alternativně dávkování<br>úměrně k množství, když není možné použít<br>regulátor PID např. při závadě senzoru). |
|          | Z7                                             | Zadejte hodnotu<br>vlečné regulace, u<br>které se používá<br>zesílení = 1     | <b>50%</b><br>0 až 100%                                      | setup Hold<br>50 27<br>Kinfilut 1                                                                                                    | Když je hodnota nastavená, má akční veličina<br>regulátoru při zapnutí i při vypnutí vlečné<br>regulace stejnou velikost.                                                                                                    |

Základní provedení neobsahuje funkce v kurzívě (= není součástí základního provedení).

# 6.4.4 Proudové výstupy

Ke konfiguraci jednotlivých výstupů použijte skupinu funkcí "Proudový výstup". Můžete zadat buď lineární charakteristiky (O3 (1)) nebo u provedení ES a EP charakteristiky proudového výstupu definované uživatelem (O3 (3)). Výjimka: pokud jste pro proudový výstup 2 vybrali "průběžně regulátor", nemůžete pro tento proudový výstup zadat charakteristiky proudového výstupu definované uživatelem.

Kromě toho můžete ke kontrole proudových výstupů provést simulaci hodnoty proudového výstupu (O3 (2)).

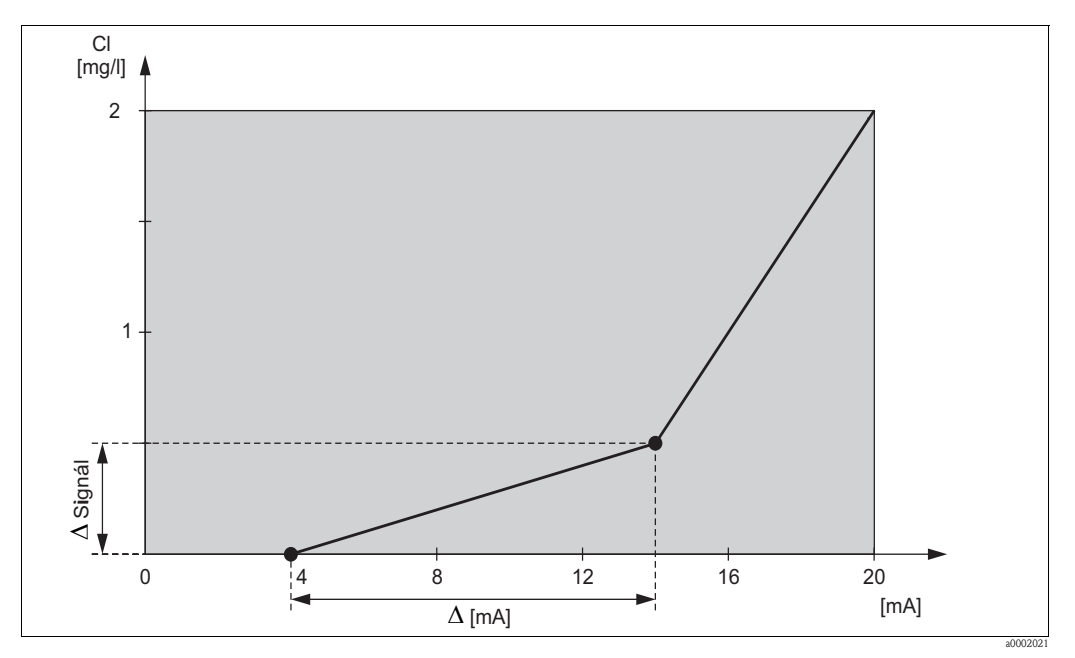

Obr. 37: Charakteristiky proudového výstupu definované uživatelem (příklad)

Charakteristiky proudového výstupu musí být jen monotónně stoupající nebo jen monotónně klesající.

Vzdálenost/mA mezi dvěma dvojicemi hodnot v tabulce musí být větší než:

| Senzor/Parametr měření | Minimální vzdálenost/mA |
|------------------------|-------------------------|
| CCS120                 | 0.005 mg/l              |
| CCS140/141             | 0.01 mg/l               |
| CCS240/241             | 0.003 mg/l              |
| pH                     | pH 0.03                 |
| ORP                    | 5 mV                    |
| Teplota                | 0.25 °C                 |

Hodnoty charakteristik vzorku (obr. 37) se zadají do následující tabulky. Vzdálenost/mA je možné vypočítat ze  $\Delta$  signálu/ $\Delta$  mA.

|                   | Р         | Proudový výstup | Proudový výstup 2 |    |               |                   |
|-------------------|-----------|-----------------|-------------------|----|---------------|-------------------|
| Dvojice<br>hodnot | Cl [mg/l] | Proud<br>[mA]   | Vzdálenost<br>/mA | [] | Proud<br>[mA] | Vzdálenost<br>/mA |
| 1                 | 0         | 4               |                   |    |               |                   |
| 2                 | 0.5       | 14              | 0.05              |    |               |                   |
| 3                 | 2         | 20              | 0.25              |    |               |                   |

Do následující nevyplněné tabulky zadejte nejdříve tužkou konfiguraci požadovaného proudového výstupu. Vypočítejte výslednou vzdálenost signálu/mA, aby byla dodržena nezbytná minimální strmost. Pak zadejte hodnoty do přístroje.

| Proudový výstup 1 |    |            |                   | Proudový výstup 2 |               |                   |
|-------------------|----|------------|-------------------|-------------------|---------------|-------------------|
| Dvojice<br>hodnot | [] | Proud [mA] | Vzdálenost<br>/mA | []                | Proud<br>[mA] | Vzdálenost<br>/mA |
| 1                 |    |            |                   |                   |               |                   |
| 2                 |    |            |                   |                   |               |                   |
| 3                 |    |            |                   |                   |               |                   |
| 4                 |    |            |                   |                   |               |                   |
| 5                 |    |            |                   |                   |               |                   |
| 6                 |    |            |                   |                   |               |                   |
| 7                 |    |            |                   |                   |               |                   |
| 8                 |    |            |                   |                   |               |                   |
| 9                 |    |            |                   |                   |               |                   |

| Kódov | vání   |      | Pole                                                       | Rozsah nastavení<br>(výrobní nastavení, tučně)                                                                                                    | Displej                                          | Informace                                                                                                    |
|-------|--------|------|------------------------------------------------------------|----------------------------------------------------------------------------------------------------|--------------------------------------------------|----------------------------------------------------------------------------------------------------|
| ο     | 0      |      | Skupina funkcí<br>PROUDOVÝ<br>VÝSTUP                       |                                                                                                    |                                                  | Konfigurace proudového výstupu (nepoužívá<br>se u PROFIBUS).<br>Charakteristiku je možné vybrat pro každý                                                                                                    |
|       | 01     |      | Vyberte proudový<br>výstup                                 | Výstup 1<br>Výstup 2                                                                                                    | Uutl on<br>Sel.Out                               | výstup.<br>Pro každý výstup můžete vybrat<br>charakteristiku odděleně.                                                                                                    |
|       | 02     |      | Vyberte měřenou<br>proměnnou pro druhý<br>proudový výstup  | ° <b>C</b><br>mg/l<br>ppm<br>ppb<br>pH<br>ORPmV<br>Contr                                                                                                    | setup Hold<br>C 02<br>Sel. Out.2                 | pH nebo ORPmV jen u provedení EP a v<br>závislosti na výběru v B1.<br>Výběr = Curr. (= proudový výstup 2) je v<br>R247 nebo R257 možný jen když je vybraný<br>O2 = Reg.                                                                                                    |
|       | O3 (1) |      | Zadejte nebo vyvolejte<br>lineární<br>charakteristiku      | <b>Lin = lineární</b> (1)<br>Sim = simulace (2)<br>Tab = tabulka (3)                                                                                                    | setup hold<br>Lin 03<br>Sel. Tupe                | Charakteristika může u výstupu měřené<br>hodnoty vykazovat kladnou nebo zápornou<br>strmost.<br>V případě výstupu akční veličiny (O2 = Reg.)<br>odpovídá stoupající proud zvýšení akční<br>veličině.                                                                                                    |
|       |        | O311 | Vyberte proudový<br>rozsah                                 | <b>4 až 20 mA</b><br>0 až 20 mA                                                                                                    | setup ноцо<br>4-20 <sub>0311</sub><br>Sel. Range |                                                                                                    |
|       |        | O312 | Hodnota 0/4 mA:<br>Zadejte odpovídající<br>měřenou hodnotu | 0 ppb<br>0 až 20000 ppb<br>0.00 ppm<br>0 až 20 ppm<br>0.00 mg/1<br>0 až 20 (5) mg/1<br>pH 4.00<br>pH 4 až 9<br>0 mV<br>0 až 1500 mV<br>0 °C<br>0 až 50 °C               | setup hold<br>mg/1<br>0312<br>Ø/4 МД             | Zde zadejte měřenou hodnotu, u které se<br>minimální hodnota proudu (0/4 mA) přenáší<br>k výstupu převodníku.<br>Minimální vzdálenost mezi hodnotami<br>0/4 mA a 20 mA: viz pole O313.<br>Při výběru volby O2 = Reg. není toto pole k<br>dispozici.                                                                                                    |
|       |        | O313 | Hodnota 20 mA:<br>Zadejte odpovídající<br>měřenou hodnotu  | 2000 ppb<br>0 až 20000 ppb<br>2.00 ppm<br>0 až 20 ppm<br>2.00 (0.50) mg/1<br>0 až 20 (5) mg/1<br>pH 9.00<br>pH 4 až 9<br>1000 mV<br>0 až 1500 mV<br>50 °C<br>0 až 50 °C | setup hold<br>mg/1<br>0313<br>20 МА              | Zde zadejte měřenou hodnotu, u které se<br>maximální hodnota proudu (20 mA) přenáší<br>k výstupu převodníku.<br>Minimální vzdálenost mezi hodnotami<br>0/4 mA a 20 mA musí být:<br>140/240: 0.2 mg/l<br>141/241/963: 0.05 mg/l<br>120: 0.1 mg/l<br>pH: pH 0.5<br>Redox: 100 mV<br>Teplota: 5 °C<br>Při výběru volby O 2 = Reg. není toto pole k<br>dispozici. |

# Základní provedení nezahrnuje funkce v kurzívě (= není součást základního provedení).

| Kódování |        |      | Pole                                                                                                    | Rozsah nastavení<br>(výrobní nastavení, tučně)                                                                                                    | Displej                                        | Informace                                                                                                    |
|----------|--------|------|----------------------------------------------------------------------------------------------------|----------------------------------------------------------------------------------------------------|------------------------------------------------|----------------------------------------------------------------------------------------------------|
|          | O3 (2) |      | Simulace proudového<br>výstupu                                                                                   | Lin = lineární (1)<br><b>Sim = simulace</b> (2)<br>Tab = tabulka (3)                                                                                      | Setup Hold<br>Setup Hold<br>Setup Hold<br>03   | Simulace není ukončená, dokud není<br>vybrána (1) nebo (3).                                                                                                    |
|          |        | O321 | Zadejte hodnotu<br>simulace                                                                                      | <b>Aktuální hodnota</b><br>0.00 až 22.00 mA                                                                                                    | setup Hold<br>4 . 00 <sup>0A</sup><br>51MULat. | Zadání hodnoty proudu způsobí přímý<br>výstup této hodnoty na proudovém výstupu.                                                                                    |
|          | O3 (3) |      | Zadejte tabulku<br>proudového výstupu<br>(jen pro provedení ES<br>a EP)<br>není součástí<br>základního provedení | Lin = lineární (1)<br>Sim = simulace (2)<br><b>Tab = tabulka (3)</b>                                                                                      | SETUP HOLD                                     | Hodnoty je možné později doplnit nebo<br>upravit. Zadané hodnoty se automaticky třídí<br>podle stoupající hodnoty proudu.                                           |
|          |        | O331 | Vyberte volby tabulky<br>není součástí<br>základního provedení                                                   | <b>Zobrazení</b><br>Editace                                                                                                    | Setur Hold<br>Personal 0331<br>Setur Tabile    |                                                                                                    |
|          |        | O332 | Zadejte číslo dvojice<br>hodnot z tabulky<br>není součástí<br>základního provedení                               | <b>1</b><br>1 až 10                                                                                                    | setup ноцо<br>1 0332<br>ИС "Е 1 Е И "          | Zadejte počet dvojic hodnot x a y (měřená<br>hodnota a hodnota proudu).                                                                                             |
|          |        | O333 | Vyberte dvojici hodnot<br>z tabulky<br>není součástí<br>základního provedení                                     | <b>l</b><br>1 až zobrazení dvojice<br>hodnot tabulky<br>přiřazené                                                                                         | SETUP HOLD                                     | Řetězec funkcí O333 až O335 probíhá<br>kdykoli se zobrazí hodnota 0332. "Přiřazené"<br>se zobrazí v posledním kroku. Po potvrzení<br>systém přechází do O336.       |
|          |        | O334 | Zadejte hodnotu x<br>není součástí<br>základního provedení                                                       | 0 ppb<br>0 až 20000 ppb<br>0.00 ppm<br>0 až 20 ppm<br>0.00 mg/1<br>0 až 20 (5) mg/1<br>pH 4.00<br>pH 4 až 9<br>0 mV<br>0 až 1500 mV<br>0 °C<br>0 až 50 °C | SETUP HOLD<br>D D Mg/1<br>0334<br>Meas. Val.   | Hodnota x = měřená hodnota specifikovaná<br>uživatelem                                                                                                    |
|          |        | O335 | Zadejte hodnotu y<br>není součástí<br>základního provedení                                                       | <b>4.00 mA</b><br>0.00 až 20.00 mA                                                                                                    | setup Hold<br>4.000 MA<br>0335<br>MA Value     | Hodnota y = hodnota proudu definovaná<br>uživatelem příslušející 0334.<br>Pokud jsou zadané všechny hodnoty, zpět do<br>O333.                                       |
|          |        | O336 | Hlášení, jestli je stav<br>tabulky OK<br>není součástí<br>základního provedení                                   | <b>ano</b><br>ne                                                                                                    | setup Hold<br>Mess 0336<br>Status ok           | Zpět k O3.<br>Pokud je stav = ne, opravte tabulku (všechna<br>nastavení provedená do této doby jsou<br>zachována) nebo zpět do režimu měření<br>(tabulka se smaže). |

# 6.4.5 Funkce monitorování

Funkce monitorování se používají k definici různých alarmů a konfiguraci výstupních kontaktů. Každou jednotlivou závadu je možné nastavit jako efektivní nebo neefektivní (na kontaktu nebo jako chybový proud). Stav alarmu je možné nastavit k aktivaci funkce čištění (F8).

| Kódování |    | Pole                                                                         | Rozsah nastavení<br>(výrobní nastavení, tučně)      | Displej                                    | Informace                                                                                                    |
|----------|----|------------------------------------------------------------------------------|-----------------------------------------------------|--------------------------------------------|----------------------------------------------------------------------------------------------------|
| F        |    | Skupina funkcí<br>ALARM                                                      |                                                     | SETUP HOLD<br>F                            | Nastavení funkce alarm.                                                                                                    |
|          | F1 | Vyberte typ kontaktu                                                         | Latch = stálý kontakt<br>Momen = momentální kontakt | setup Hold<br>Latch F1<br>Cont. Ture       | Vybraný typ kontaktu platí jen pro kontakt<br>alarmu.                                                                                                    |
|          | F2 | Vyberte časovou<br>jednotku                                                  | <b>min</b><br>s                                     | setup Hold<br>Min F2<br>Time Unit          |                                                                                                    |
|          | F3 | Zadejte prodlevu<br>alarmu                                                   | <b>0 min (s)</b><br>0 až 2000 min (s)               | setup Hold<br>D min<br>F3<br>Errr: Dellau  | Podle volby vybrané v F2 se prodleva alarmu<br>zadává v sekundách nebo minutách.                                                                                                    |
|          | F4 | Vyberte chybový<br>proud                                                     | <b>22 mA</b><br>2.4 mA                              | setup hold<br>2200 F4<br>Eritrii Cultritri | Tento výběr je nutný právě v případě, že se v<br>F5 vypínají hlášení všech závad.<br><sup>(1)</sup> Pozor!<br>Pokud jste v 0311 vybrali "0-20 mA", nesmí se<br>použít volba "2.4 mA".                                                                                          |
|          | F5 | Vyberte závadu                                                               | <b>1</b><br>1 255                                   | SETUP HOLD<br>1 F5                         | Zde můžete vybrat všechny závady, které je<br>možné přiřadit alarmu.<br>Závady se vybírají čísly závad. Význam<br>jednotlivých čísel závad naleznete v tabulce v<br>Kapitole "Systémové závady". Všechny závady<br>bez editace zůstávají na nastaveních z<br>výrobního závodu. |
|          | F6 | Aktivujte kontakt<br>alarmu vybrané<br>závady                                | <b>ano</b><br>ne                                    | setup hold<br>Jess F6<br>Rel.Ass9          | Při výběru "ne" dochází k deaktivaci všech<br>ostatních nastavení alarmu (např. prodlevy<br>alarmu). Nastavení ale zůstávají zachovaná.<br>Toto nastavení platí <b>jen</b> pro závadu vybranou<br>v F5.                                                                        |
|          | F7 | Aktivujte chybový<br>proud pro vybranou<br>závadu                            | ne<br>ano                                           | SETUP HOLD<br>MO F7<br>Curr "Assa          | Volba vybraná v F4 je při závadě efektivní<br>nebo neefektivní.<br>Toto nastavení platí <b>jen</b> pro závadu vybranou<br>v F5.                                                                                                    |
|          | F8 | Automatický start<br>funkce čištění<br>není součástí<br>základního nastavení | ne<br>ano                                           | setup Hold<br>MO F8<br>CleanTrig           | Toto pole není k dispozici pro určité závady<br>viz Kapitola "Vyhledávání a odstraňování<br>závad".                                                                                                    |

| Kódo | vání | Pole                                         | Rozsah nastavení<br>(výrobní nastavení, tučně) | Displej                                      | Informace                                                                    |
|------|------|----------------------------------------------|------------------------------------------------|----------------------------------------------|------------------------------------------------------------------------------|
|      | F9   | Vyberte zpět do menu<br>nebo na další závadu | <b>next</b> = další závada<br>← R              | setup hold<br>Mext. <sub>F9</sub><br>Select. | Když vyberete ←R, vrátíte se zpět k F, pokud<br>vyberete další, jdete do F5. |

# 6.4.6 Kontrola

# Kontrola

Skupina funkcí KONTROLA je k dispozici jen u přístrojů s Plus Package (provedení ES a EP). Ve skupině funkcí KONTROLA můžete pro měření vybrat různé funkce monitorování. Při závadě jsou všechny funkce monitorování vypnuté. Připojením a nastavením příslušných funkcí je možné kontrolní systém senzoru přizpůsobit aktuálním podmínkám aplikace.

# Monitorování prahové hodnoty alarmu

Při měření chlóru a kysličníku chloričitého bez **regulace** vstupních chemických látek vedou závady senzoru k chybě měřené hodnoty, ale nemají vliv na procesní médium (např.: monitorování měření ve vodárnách). Závady senzoru zpravidla způsobí zobrazení vysokých nebo nízkých měřených hodnot, které jsou nežádoucí. Tento stav je detekovaný a signalizovaný prahovými hodnotami alarmu, které definuje uživatel.

# Monitorování regulátoru

Při měření chlóru a kysličníku chloričitého **se** souběžným řízením vstupních chemických látek, nezpůsobí závady senzoru špatné měřené hodnoty, ale mají přímý vliv na stav procesního média. Především u řízení dezinfekce vody se vyskytuje riziko, že se chemické dávkování z důvody permanentně vysoké měřené hodnoty nesepne. To vážně ohrožuje stabilitu procesu nebo může vážně ohrozit zdraví osob. Na druhé straně stále nízká měřená hodnota vede k přerušení dávkování chemických látek a tak k vyšším provozním nákladům a riziku koroze.

K detekci a signalizaci těchto případů dochází díky dobám monitorování maximálních přípustných dob zapnutí a vypnutí regulátorů, které definuje uživatel.

# Monitorování činnosti senzoru

Špatné měřené hodnoty mohou vzniknout i zpětným působením procesního média na senzor. Např. silná usazenina na membráně senzoru může způsobit velmi pomalý signál měření event. právě stálý signál. Tyto stavy se detekují a signalizují průběžným monitorováním signálu.

|                                                                                                    | Popis funkce                                                                                                    | Možnosti<br>nastavení | Událost alarm                                                                                                    | Použití                                                           |
|----------------------------------------------------------------------------------------------------|----------------------------------------------------------------------------------------------------|-----------------------|----------------------------------------------------------------------------------------------------|-------------------------------------------------------------------|
|                                                                                                    |                                                                                                    | Vур                   | _                                                                                                    |                                                                   |
| Monitorování                                                                                        | <ul> <li>Libovolné<br/>nastavení dolní<br/>prahové hodnoty<br/>alarmu (AT)</li> <li>Libovolné<br/>nastavení horní<br/>prahové hodnoty<br/>alarmu (AT)</li> </ul> | Jen dolní AT          | Dosažení event.<br>nedosažení dolní AT                                                                                                    |                                                                   |
| prahové hodnoty<br>alarmu<br>(P111 až P114)                                                         |                                                                                                    | Jen horní AT          | Dosažení event.<br>překročení horní AT                                                                                                    | Použití <b>s</b> nebo <b>bez</b><br>regulace<br>chemických látek  |
| (P111 až P114)                                                                                      |                                                                                                    | Dolní a horní AT      | Dosažení event.<br>nedosažení dolní AT nebo<br>dosažení event.<br>překročení horní AT                                                                                               |                                                                   |
| Monitorování<br>regulátoru (CC:                                                                     | – Monitorování                                                                                                    | Vур                   | —                                                                                                    |                                                                   |
| kontrola<br>regulátoru,<br>P115 až P118<br>P125 až P128)                                            | doby zapnutí<br>– Monitorování<br>doby vypnutí                                                                                                    | Zap                   | Překročení nastavené<br>maximální doby<br>permanentního zapnutí<br>nebo vypnutí                                                                                                    | Aplikace <b>s</b> regulací<br>chemických látek                    |
|                                                                                                    |                                                                                                    | Vур                   |                                                                                                    |                                                                   |
| Monitorování<br>činnosti senzoru<br>(AC: alternativní<br>kontrola,<br>P115 až P118<br>P125 až P128) | Monitorování<br>změny signálu                                                                                                    | Zap                   | Změna během 1 hodiny<br>menší než ±0.1 mg/1<br>nebo ±1 %SAT nebo<br>±2 hPa<br>• ±0.01 mg/1<br>(CCS140/240, senzor<br>963)<br>• ±0.005 mg/1<br>(CCS141/241)<br>• pH ±0.01<br>• ±1 mV | Aplikace <b>s</b> nebo <b>bez</b><br>regulace<br>chemických látek |

# Funkce monitorování SCS v přehledu

Skupina funkcí "Kontrola" se používá k monitorování dolních a horních limitních hodnot měřené hodnoty a k aktivaci alarmů. Základní provedení nezahrnuje funkce v kurzívě (= není součástí základního provedení).

| Kódování |       | Pole                       | Rozsah nastavení<br>(výrobní nastavení, tučně) | Displej                           | Informace                                                                                   |
|----------|-------|----------------------------|------------------------------------------------|-----------------------------------|---------------------------------------------------------------------------------------------|
| Р        |       | Skupina funkcí<br>KONTROLA |                                                | SETUP HOLD<br>P<br>C. H. E. C. K. | Nastavení k monitorování senzoru a procesu                                                  |
|          | P1(1) |                            | <b>Cl2</b><br>ClO2                             | setup Hold<br>Pi<br>Paraneter     | Cl <sub>2</sub> na A1 = "120", "140", "141", "963"<br>ClO <sub>2</sub> na A1 = "240", "241" |

| Kódov | /ání  | Pole                                                                                                    | Rozsah nastavení<br>(výrobní nastavení, tučně)                                                           | Displej                                         | Informace                                                                                                    |
|-------|-------|----------------------------------------------------------------------------------------------------|----------------------------------------------------------------------------------------------------|-------------------------------------------------|----------------------------------------------------------------------------------------------------|
|       | P111  | Vyberte monitorování<br>prahové hodnoty<br>alarmu<br>není součástí<br>základního provedení                               | <b>Vyp</b><br>Dole<br>Nahoře<br>Do+Na<br>Dole!<br>Nahoře!<br>Do+Na!                                      | setup Hold<br>Off f Piii<br>A. Thresh           | Signalizace alarmu volitelně s nebo bez<br>souběžného vypnutí regulátoru.<br>XXXX = bez vypnutí regulátoru<br>XXXX! = s vypnutím regulátoru                                                                       |
|       | P112  | Zadejte prodlevu<br>alarmu<br>není součástí<br>základního provedení                                                      | <b>0 min (s)</b><br>0 až 2000 min (s)                                                                    | setup Hold<br>Ø Min<br>P112<br>Epper , De 1, 34 | V závislosti na výběru v F2, můžete prodlevu<br>závady zadat v min. nebo sekundách. Teprve<br>po této prodlevě způsobí nedodržení horní<br>nebo dolní limitní hodnoty alarm podle polí<br>P113/P114.              |
|       | P113  | Zadejte dolní<br>prahovou hodnotu<br>alarmu<br>není součástí<br>základního provedení                                     | <b>0 ppb</b><br>0 až 20000 ppb<br><b>0.00 ppm</b><br>0 až 20 ppm<br><b>0.00 mg/l</b><br>0 až 20 (5) mg/l | setup hold<br><b>Ö. ÖÖ</b> pii3<br>LowAlarm     | Odpadá u P111 = vyp                                                                                                    |
|       | P114  | Zadejte horní<br>prahovou hodnotu<br>alarmu<br>není součástí<br>základního provedení                                     | 20000 ppb<br>0 až 20000 ppb<br>20.00 ppm<br>0 až 20 ppm<br>20.00 (5.00) mg/l<br>0 až 20 (5) mg/l         | setup Hold<br>20.00 mg/1<br>HighAlarm           | Odpadá u P111 = vyp                                                                                                    |
|       | P115  | Vyberte monitorování<br>procesu<br>(alarm PCS)<br>není součástí<br>základního provedení                                  | Off<br>AC<br>CC<br>AC+CC<br>AC!<br>CC!<br>AC+CC!                                                         | setup Hold<br>Off f Mg/1<br>Proc.Monit          | AC = monitorování činnosti senzoru<br>CC = monitorování regulátoru<br>Signalizace alarmu volitelně s nebo bez<br>souběžného vypnutí regulátoru.<br>XXXX = bez vypnutí regulátoru<br>XXXX! = s vypnutím regulátoru |
|       | P116  | Zadejte maximální<br>přípustnou dobu pro<br>nedodržení dolní<br>prahové hodnoty<br>není součástí<br>základního provedení | <b>60 min</b><br>0 až 2000 min                                                                           | setup hold<br>60 min<br>P116<br>TMax Low        | Jen když je P115 = CC nebo AC+CC                                                                                                    |
|       | P117  | Zadejte maximální<br>přípustnou dobu pro<br>nedodržení horní<br>prahové hodnoty<br>není součástí<br>základního provedení | <b>120 min</b><br>0 až 2000 min                                                                          | setup Hold<br>120 Min<br>P117<br>TMax High      | Jen když je P115 = CC nebo AC+CC                                                                                                    |
|       |       |                                                                                                    | 500 ppb                                                                                                  |                                                 | Limitní hodnota pro monitorování podle polí<br>P116 a P117.                                                                                                    |
|       | P118  | Zadejte limitní<br>hodnotu                                                                                               | 0 až 20000 ppb<br>0.5 ppm<br>0 až 20 ppm                                                                 |                                                 | 🐑 Poznámka!                                                                                                    |
|       |       | základního provedení                                                                                                    | 0.5 (0.1) mg/l<br>0 až 20 (5) mg/l                                                                       | Setroint                                        | Pokud u procesního řízení systému používáte<br>externí řízení, ujistěte se, že hodnota<br>nastavená v poli P118 odpovídá externí<br>požadované hodnotě.                                                           |
|       | P1(2) |                                                                                                    | <b>pH</b><br>ORPmV                                                                                       | setup Hold<br>PH P1<br>Parameter                | Jen u provedení EP.<br>V závislosti na provozní režimu, který jste<br>vybrali v poli B1, se zobrazí pH nebo ORPmV.                                                                                                |

| Kódování |      | Pole                                                                                                    | Rozsah nastavení<br>(výrobní nastavení, tučně)                      | Displej                                    | Informace                                                                                                    |
|----------|------|----------------------------------------------------------------------------------------------------|---------------------------------------------------------------------|--------------------------------------------|----------------------------------------------------------------------------------------------------|
|          | P121 | Vyberte monitorování<br>prahové hodnoty<br>alarmu<br>není součástí<br>základního provedení                               | <b>Vyp</b><br>Dole<br>Nahoře<br>Do+Na<br>Dole!<br>Nahoře!<br>Do+Na! | setup Hold<br>Üfff P121<br>H. Thresh       | Signalizace alarmu volitelně s nebo bez<br>souběžného vypnutí regulátoru.<br>XXXX = bez vypnutí regulátoru<br>XXXX! = s vypnutím regulátoru                                                                                                    |
|          | P122 | Zadejte prodlevu<br>alarmu<br>není součástí<br>základního provedení                                                      | <b>0 min (s)</b><br>0 až 2000 min (s)                               | setup hold<br>Ø pi22<br>Eptipt De 1 ata    | V závislosti na výběru v F2 můžete prodlevu<br>závady zadat v min. nebo v sekundách. Teprve<br>po této prodlevě způsobí nedodržení horní<br>nebo dolní limitní hodnoty alarm podle polí<br>P123/P124.                                                                                           |
|          | P123 | Zadejte dolní<br>prahovou hodnotu<br>alarmu<br>není součástí<br>základního provedení                                     | <b>pH 4.00</b><br>pH 4 až 8.9<br><b>0 mV</b><br>0 až 1490 mV        | setup Hold<br>4.00 PH<br>P123              | Odpadá, když je P121 = vyp                                                                                                    |
|          | P124 | Zadejte horní<br>prahovou hodnotu<br>alarmu<br>není součástí<br>základního provedení                                     | <b>pH 9.00</b><br>pH 4 .1 až 9<br><b>1500 mV</b><br>10 až 1500 mV   | setup Hold<br>9.00 PH<br>HighAlarm         | Odpadá, když je P121 = vyp                                                                                                    |
|          | P125 | Vyberte monitorování<br>procesu<br>(alarm PCS)<br>není součástí<br>základního provedení                                  | <b>Vyp</b><br>AC<br>CC<br>AC+CC<br>AC!<br>CC!<br>AC+CC!             | setup Hold<br>Öfff Mg/1<br>ProcMonit       | AC = monitorování činnosti senzoru<br>CC = monitorování regulátoru<br>Signalizace alarmu volitelně s nebo bez<br>souběžného vypnutí regulátoru.<br>XXXX = bez vypnutí regulátoru<br>XXXX! = s vypnutím regulátoru<br>Vyberte CC, AC+CC, CC! a AC+CC! jen,<br>když jste v poli P1(2) vybrali pH. |
|          | P126 | Zadejte maximální<br>přípustnou dobu pro<br>nedodržení dolní<br>limitní hodnoty<br>není součástí<br>základního provedení | <b>60 min</b><br>0 až 2000 min                                      | setup hold<br>60 min<br>p126<br>Tmax Low   | Jen, když je P125 = CC nebo AC+CC                                                                                                    |
|          | P127 | Zadejte maximální<br>přípustnou dobu pro<br>nedodržení horní<br>limitní hodnoty<br>není součástí<br>základního provedení | <b>120 min</b><br>0 až 2000 min                                     | setup Hold<br>120 Min<br>P127<br>Tmax High | Jen, když je P125 = CC nebo AC+CC                                                                                                    |
|          | P128 | Zadejte limitní<br>hodnotu<br>není součástí<br>základního provedení                                                      | <b>рН 7.20</b><br>рН 4 аž 9                                         | setup Hold<br><b>7. 20</b> PH<br>Setpoint  | Limitní hodnota pro monitorování podle polí<br>P126 a P127.<br>Poznámka!<br>Pokud u řídicího systému procesu používáte<br>externí řízení, ujistěte se, že požadovaná<br>hodnota v poli P128 odpovídá externí<br>požadované hodnotě.                                                             |

# 6.4.7 Konfigurace kontaktů relé

K použití skupiny funkcí RELÉ potřebujete kartu relé, která není součástí základního provedení.

Následující kontakty relé je možné vybrat a konfigurovat podle potřeby (max. čtyři kontakty, závisí na volbách, které jsou k dispozici):

- Kontakt limitních hodnot měřené hodnoty chlóru/kysličníku chloričitého: R2 (1)
- Kontakt limitních hodnot měřené hodnoty pH/ORP: R2 (2)
- Kontakt limitních hodnot teploty: R2 (3)
- Regulátor PID chlóru/kysličníku chloričitého: R2 (4)
- Regulátor PID pro pH: R2 (5)
- Časovač funkce čištění: R2 (6)
- Funkce Chemoclean: R2 (7)
- Třístupňový krokový regulátor chlóru/kysličníku chloričitého: R2 (8)

Každému relé je možné přiřadit jen jednu funkci. Pokud je funkce relé sepnutá (R211 až R281), tak se tato funkce po výběru jiné funkce a po potrvzení tlačítkem ENTER (R2(1) až R2(8)) vypíná.

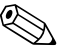

## Poznámka!

Stisknutí tlačítka REL umožňuje zobrazit odpovídající požadovanou hodnotu každé funkce relé.

# Stykač limitních hodnot měřené hodnoty

Převodník má k dispozici různé možnosti přiřazení kontaktu relé.

Stykači limitních hodnot je možné přiřadit body zapnutí, vypnutí i sepnutí a odpadnutí prodlev. Kromě toho můžete provést konfiguraci prahové hodnoty alarmu ke generaci chybového hlášení a v souvisloti s tím aktivovat funkci čištění.

Tyto funkce je možné použít k měření chlóru/kysličníku chloričitého nebo teploty event. pH/ORP.

K objasnění stavů kontaktů relé použijte, prosím, obr. 38.

- Když měřené hodnoty stoupají (maximum funkce), jsou kontakty relé po překročení bodu zapnutí (t<sub>1</sub>) a uplynutí prodlevy sepnutí (t<sub>2</sub> t<sub>1</sub>) od t<sub>2</sub> zavřené.
   Kontakt alarmu spíná (závada E067 až E070), když je dosažena prahová hodnota alarmu (t<sub>3</sub>) a uplyne i prodleva alarmu (t<sub>4</sub> t<sub>3</sub>) (pole F3).
- Pokud měřené hodnoty klesají, kontakt alarmu se při nedosažení prahové hodnoty alarmu (t<sub>5</sub>) opět obnoví, stejně jako kontakt relé (t<sub>7</sub>) po prodlevě odpadnutí (t<sub>7</sub> t<sub>6</sub>).
- Když je prodleva sepnutí a odpadnutí nastavená na 0 s, jsou body zapnutí a vypnutí také body spínání kontaktů.

Stejným způsobem jako nastavení pro maximum funkce je možné provést i nastavení pro minimum funkce.

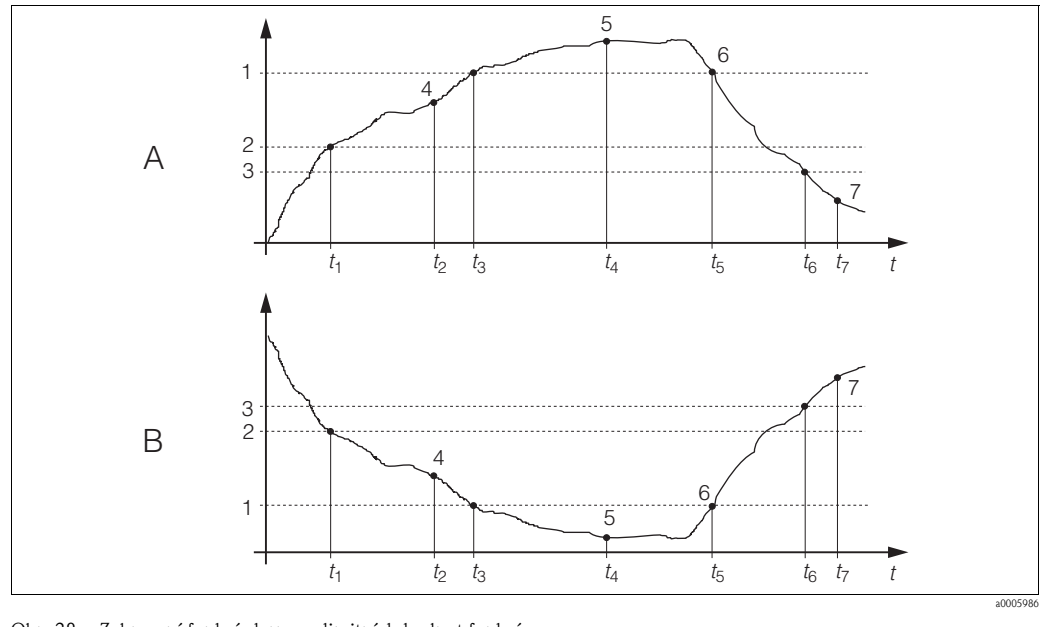

Obr. 38: Zobrazení funkcí alarmu a limitních hodnot funkcí

Bod zapnutí > bod vypnutí: Max. funkce А

Bod zapnutí < bod vypnutí: Min. funkce В

| Prahová hodnota |  |
|-----------------|--|
| alarmu          |  |

Alarm VYP 6 7 Kontakt VYP

Alarm ZAP

- Bod zapnutí Bod vypnutí
- 3 Kontakt ZAP

5

# Regulátor P(ID)

U převodníku můžete definovat různé funkce regulátoru. Na základě regulátoru PID je možné použít regulátory P, PI, PD a PID. K optimalizaci řídicího systému použijte regulátor, který je pro danou aplikaci nejvhodnější.

1

2

4

Regulátor P

Používá se u jednoduchého lineárního řízení s malými odchylkami systému. Tam, kde je nutné regulovat silné změny, se může vyskytnout přeregulace. Kromě toho je nutné počítat se stálou odchylkou řízení.

- Regulátor PI Používá se u řídicích systému, u kterých je nutné eliminovat přeregulaci a u kterých by se neměla vyskytnou stálá odchylka řízení.
- Regulátor PD Používá se u procesů, které vyžadují rychlé změny a jejichž maximální hodnoty by měly být regulované.
- Regulátor PID

Používá se u procesů, u kterých je řízení regulátorem P, PI nebo PD nedostatečné.

#### Možnosti konfigurace regulátoru PID

U regulátoru PID jsou k dispozici následující možnosti konfigurace:

- Změna pásma proporcionality K<sub>p</sub> (vliv P)
- Nastavení času integrace T<sub>n</sub> (vliv I)
- Nastavení času derivace T<sub>v</sub> (vliv D)

### Dávkování základní zátěže (Basic)

U dávkování základní zátěže (pole R231) se používá nastavení konstantní dávky (pole R2311).

# Řízení PID a dávkování základní zátěže

Pokud v poli R241 vyberete tuto funkci (PID + Basic) nebude dávka řízená PID nižší než hodnota základní zátěže zadaná v poli R2411.

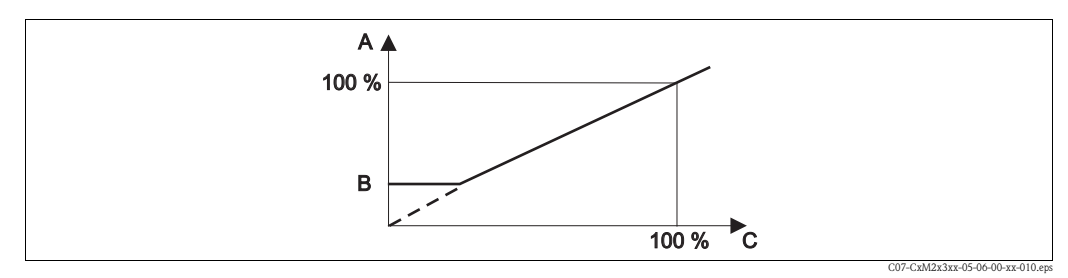

Obr. 39: Charakteristiky řízení regulátoru PID s dávkováním základní zátěže

- А PID se základní zátěží
- Základní zátěž PID В
- С

## Uvedení do provozu

Pokud právě nemáte zkušenostmi s nastavením řídicích parametrů, nastavte hodnoty tak, aby byla zajištěna maximální stabilita řídicího okruhu. Při optimalizaci okruhu řízení postupujte následujícím způsobem:

- Zvyšujte hodnotu pásma proporcionality K<sub>p</sub>, dokud nedojde k přeregulaci řízené proměnné regulátoru.
- $\blacksquare$  Nepatrně redukujte  $K_{\rm p}$  a pak čas integrace  $T_{\rm n}$  tak, že je dosažena nejkratší doba opravy bez přeregulace.
- Ke snížení doby odezvy regulátoru nastavte také čas derivace T<sub>v</sub>.

## Řízení a jemná optimalizace parametrů nastavení zapisovačem

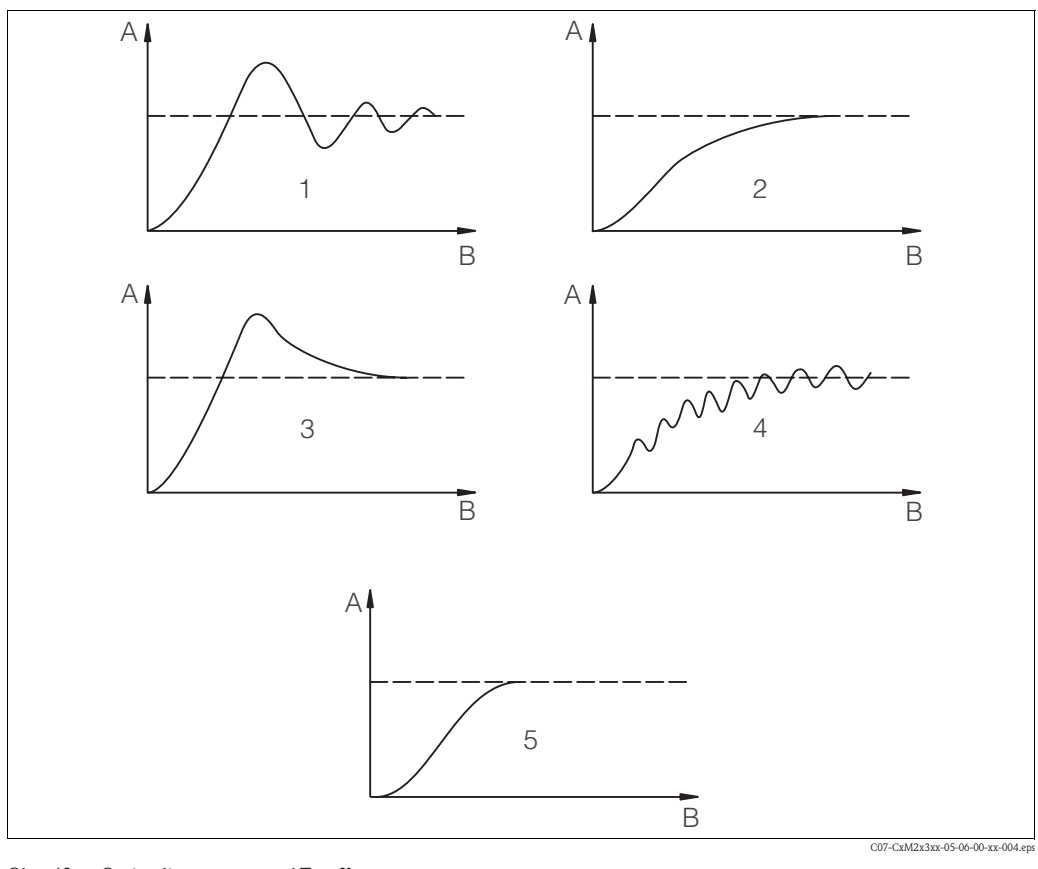

Obr. 40: Optimalizace nastavení T<sub>n</sub> a K<sub>p</sub>

- Aktuální hodnota А Čas В

- T<sub>n</sub> příliš malý 1
- T<sub>n</sub> příliš velký 2
- K<sub>p</sub> příliš velké 3
- K<sub>p</sub> příliš malé 4 5 Optimální nastavení

#### Řídicí signálové výstupy (R247 až R2410 a R257 až R2510)

Každý řídicí kontakt generuje cyklický signál, jehož intenzita odpovídá akční veličině regulátoru. Rozlišení se provádí podle typu cyklu signálu:

Modulace délky impulzu

Čím je vypočítaná akční veličina větší, tím déle zůstává kontakt sepnutý. Dobu T je možné nastavit mezi 0.5 a 99 sekundami (pole R248 nebo R258). Výstupy s modulací délky impulzu se používají k aktivaci magnetických ventilů.

Modulace frekvence impulzu

Čím je vypočítaná akční veličina větší, tím je vyšší frekvence spínání kontaktu. Maximální frekvenci spínání 1/T je možné nastavit mezi 60 a 180 min<sup>-1</sup>. Doba zapnutí  $t_{ZAP}$  je konstantní. Závisí na nastavení maximální frekvence a činí asi 0.5 s za 60 min<sup>-1</sup> a přibližně 170 ms za 180 min<sup>-1</sup>. Výstupy s modulací frekvence impulzu se používají k aktivaci přímo řízených magnetických dávkovacích čerpadel.

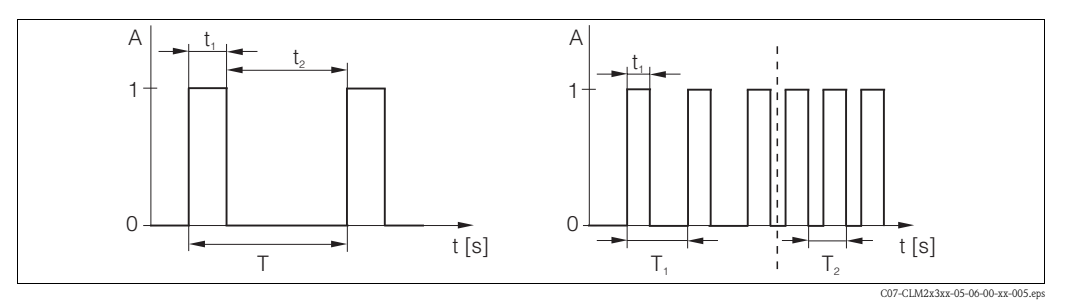

Obr. 41: Signál kontaktu regulátoru s modulovanou délkou impulzu (vlevo) a frekvencí impulzu (vpravo)

Kontakt 1 = zap, 0 = vyp Doba [s]  $t_1 = t_{ZAP} t_2 = t_{VYP}$  T Doba

 $T_1\,T_2~$  Doba impulzu (frekvence impulzu  $1/T_1$  a  $1/T_2)$ 

# Stálý regulátor

А

Přes proudový výstup 2 se vydává minimální akční veličina (0 %) regulátoru s hodnotou 0/4 mA a maximální akční veličina (100%) regulátoru s hodnotou 20 mA. Konfiguraci stálého regulátoru můžete provést v polích R247 event. R257 a O2.

# Charakteristika řízení přímého a inverzního efektu regulátoru

V polích R246 a R256 máte k dispozici dvě charakteristiky řízení:

- přímý efekt řízení = maximum funkce
- inverzní efekt řízení = minimum funkce

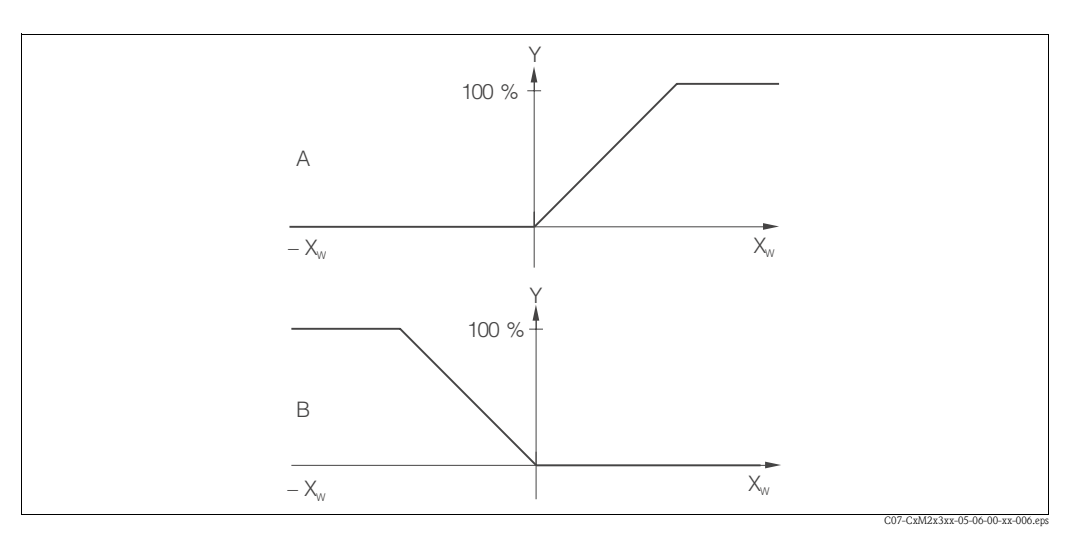

Obr. 40: Charakteristika řízení proporcionálního regulátoru s přímým a inverzním efektem řízení

- A Přímý = max. funkce
- B Inverzní = min. funkce

# Časovač funkce čištění

Součástí této funkce je možnost jednoduchého čištění. Můžete nastavit časový interval, po jehož uplynutí by mělo dojít k zahájení čištění. Tímto způsobem můžete vybrat jen stálé pořadí intervalů. Ostatní funkce čištění jsou k dispozici ve spojení s funkcí Chemoclean (provedení se čtyřmi kontakty, viz Kapitola "Funkce Chemoclean").

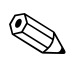

### Poznámka!

Časovač a Chemoclean jsou vzájemně propojené. Pokud je jedna funkce aktivní, není možné aktivovat druhou.

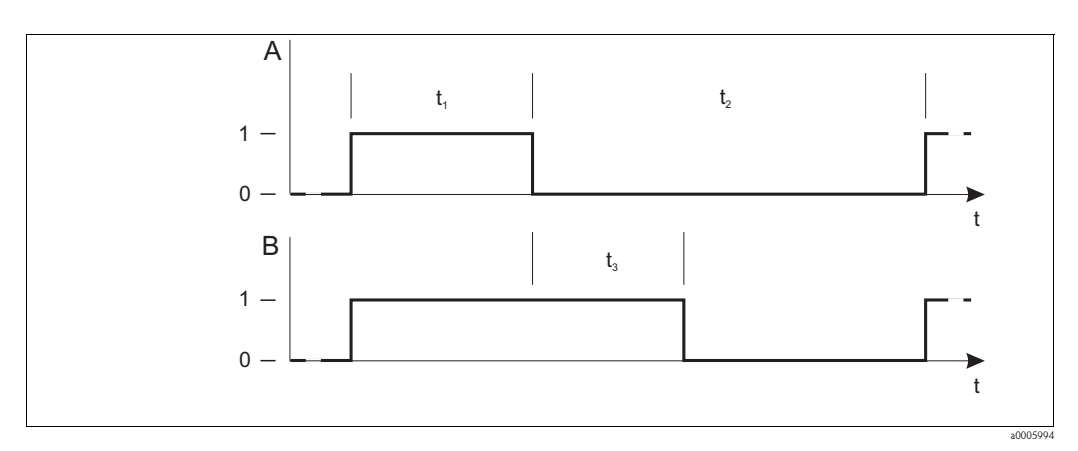

Obr. 43: Souvislost mezi dobou čištění, přestávkou a prodlevou Držet Stěrač a/nebo rozprašovací čisticí systém

- Doba čištění (0 až 999 s) t<sub>1</sub>
  - Přestávka mezi dvěma intervaly čištění t<sub>2</sub>
    - (1 až 7200 min)
  - Prodleva Držet (0 až 999 s) t<sub>3</sub>

- В Funkce Držet 0 Deaktivované
- 1 Aktivní

А

# Funkce Chemoclean

Stejně jako u funkce časovače je možné i funkci Chemoclean použít k aktivaci cyklu čištění. Funkce Chemoclean umožňuje dodatečně definovat i různé intervaly čištění a výplachů.

Je tedy možné provádět nepravidelné čištění s různě se opakujícími cykly a odděleně nastavit časy čištění s dobami 2. výplachu.

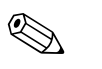

Poznámka!

- K použití funkce Chemoclean je nutné převodník vybavit příslušnou kartou relé (viz struktura výrobku nebo Kapitola "Příslušenství").
- Časovač a Chemoclean jsou vzájemně propojené. Když je aktivní jedna funkce, není možné aktivovat druhou funkci.
- Pro funkci Chemoclean se používá relé 3 (voda) a 4 (čišticí prostředek).
- V případě předčasného ukončení čištění, vždy proběhne doba 2. výplachu.
- V případě nastavení volby "Economy " úsporné, probíhá pouze čištění vodou.

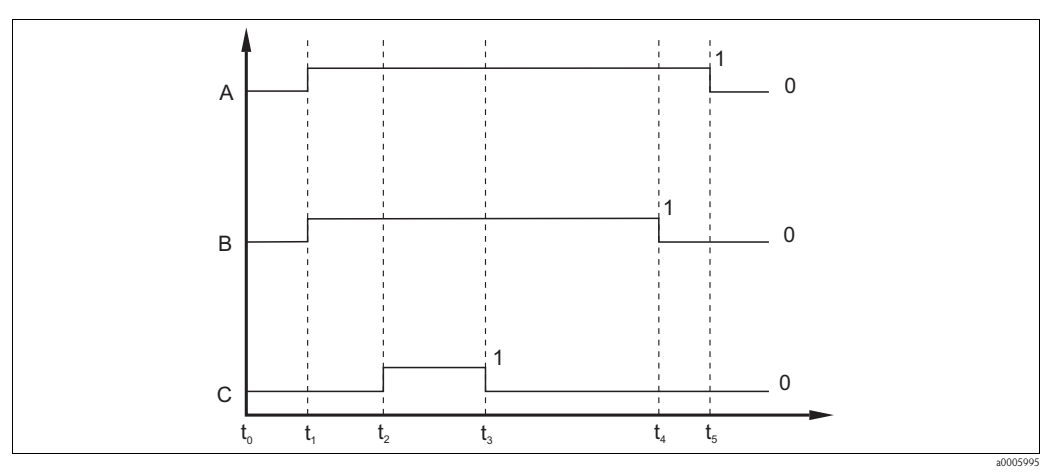

Obr. 44: Křivka cyklu čištění

A Držet

B Voda

C Čisticí prostředek

 $\begin{array}{ll} t_1 & Začátek čištění \\ t_2 - t_1 & Doba 1. výplachu \\ t_3 - t_2 & Doba čištění \end{array}$ 

 $t_4 - t_3$  Doba 2. výplachu

 $t_5 - t_4$  Prodleva Držet

### Třístupňový krokový regulátor

Tento regulátor se používá k regulaci ventilů motoru dávkování chlóru.

- Když regulátor aktivuje relé 3, ventil motoru se zavírá.
- Když regulátor aktivuje relé 4, ventil motoru se otevírá.

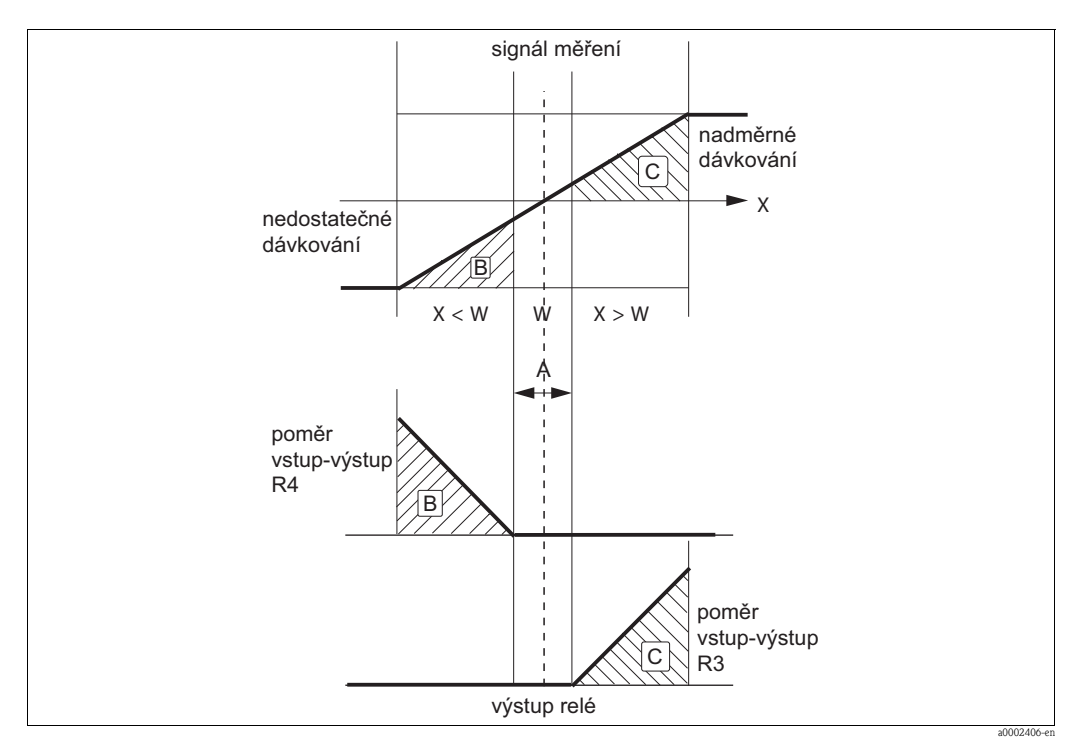

Obr. 45: Funkce třístupňového krokového regulátoru

- A Měřená hodnota leží v rozsahu požadované hodnoty
- B Měřená hodnota je menší než požadovaná hodnota
- C Měřená hodnota je větší než požadovaná hodnota
- W Požadovaná hodnota
- X Měřená hodnota
- Měřená hodnota leží v rozsahu požadované hodnoty (A). Relé 3 a 4 nejsou aktivní. Ventil motoru se nemění.
- Měřená hodnota je menší než požadovaná hodnota (B). Dávkování chlóru je příliš nízké. Regulátor aktivuje relé 4. Ventil motoru se otevírá a zvyšuje dávkování chlóru.
- Měřená hodnota je vyšší než požadovaná hodnota (C).
   Dávkování chlóru je příliš vysoké. Regulátor aktivuje relé 3. Ventil motoru se zavírá a snižuje dávkování chlóru.

| Kódování |        |      | Pole                                                                                       | Rozsah nastavení<br>(výrobní nastavení, tučně)                                                                                                    | Displej                                                                                  | Informace                                                                                                    |
|----------|--------|------|--------------------------------------------------------------------------------------------|----------------------------------------------------------------------------------------------------|------------------------------------------------------------------------------------------|----------------------------------------------------------------------------------------------------|
| R        |        |      | Skupina funkcí<br>RELÉ                                                                     |                                                                                                    |                                                                                          | Nastavení kontaktů relé.                                                                                                    |
|          | R1     |      | Vyberte kontakt<br>určený ke konfiguraci<br>není součástí<br>základního provedení          | <b>Rel 1</b><br>Rel 2<br>Rel 3<br>Rel 4                                                                                                    | SETUP HOLD<br>Reller<br>Sel.Relau                                                        | Relé 3 (voda) a relé 4 (čisticí prostředek) jsou<br>k dispozici jen u příslušného provedení<br>převodníku.<br>Při použití Chemoclean jako metody čištění<br>není k dispozici relé 4.                                                                                                    |
|          | R2 (1) |      | Proveďte konfiguraci<br>kontaktu limitních<br>hodnot pro Cl <sub>2</sub> /ClO <sub>2</sub> | LC PV = stykač limitních<br>hodnot<br>Cl <sub>2</sub> /ClO <sub>2</sub> (1)<br>LC pH = stykač limitních<br>hodnot pH (2)<br>LC °C = stykač limitních<br>hodnot T (3)<br>Regulátor PID Cl <sub>2</sub> /ClO <sub>2</sub> (4)<br>Regulátor PID pH (5)<br>Časovač (6)<br>Čištění = Chemoclean (7) –<br>3 Pst = krokový regulátor (8) | Setup Hold                                                                               | PV = procesní hodnota<br>Pokud je v poli R1 vybrané relé 4, není<br>možné vybrat Čištění = Chemoclean".<br>Potvrzením s ENTER se vypíná jiná, právě<br>sepnutá funkce relé a její nastavení se nastaví<br>na nastavení z výrobního závodu.                                                               |
|          |        | R211 | Funkce zapnutí nebo<br>vypnutí R2 (1)                                                      | <b>Vyp</b><br>Zap                                                                                                    | setup Hold<br>Off R211<br>Function                                                       | Všechna nastavení zůstávají zachovaná.                                                                                                    |
|          |        | R212 | Zadejte bod zapnutí<br>kontaktu                                                            | 20000 ppb<br>0 až 20000 ppb<br>20 ppm<br>0 až 20 ppm<br>20 (5) mg/1<br>0 až 20 (5) mg/1                                                                                                    | setup Hold<br>20.00 mg/1<br>R212<br>On Value                                             | U bodu zapnutí a bodu vypnutí nikdy<br>nezadávejte stejnou hodnotu!<br>(zobrazí se pouze provozní režim vybraný v<br>A1).                                                                                                    |
|          |        | R213 | Zadejte bod vypnutí<br>kontaktu                                                            | <b>20000 ppb</b><br>0 až 20000 ppb<br><b>20 ppm</b><br>0 až 20 ppm<br><b>20 (5) mg/l</b><br>0 až 20 (5) mg/l                                                                                                    | setup Hold<br>20.00 mg/l<br>213<br>Off Value                                             | Zadáním bodu vypnutí vyberete buď max.<br>kontaktu (bod vypnutí < bod zapnutí ) nebo<br>min. kontaktu (bod vypnutí > bod zapnutí),<br>tím realizujete stále požadovanou hysterezi<br>(viz obrázek "Zobrazení alarmu a funkcí<br>limitních hodnot")<br>(zobrazí se pouze provozní režim vybraný v<br>A1). |
|          |        | R214 | Zadejte prodlevu<br>sepnutí                                                                | <b>0 s</b><br>0 až 2000 s                                                                                                    | SETUP HOLD<br>P<br>R214<br>P<br>P<br>P<br>P<br>P<br>P<br>P<br>P<br>P<br>P<br>P<br>P<br>P |                                                                                                    |
|          |        | R215 | Zadejte prodlevu<br>odpadnutí                                                              | <b>0 s</b><br>0 až 2000 s                                                                                                    | setup Hold<br>Drff Delay                                                                 |                                                                                                    |

Základní provedení neobsahuje funkce v kurzívě (= není součástí základního provedení).

| Kód | ování  |      | Pole                                                                                                    | Rozsah nastavení<br>(výrobní nastavení, tučně)                                                               | Displej                                         | Informace                                                                                                    |
|-----|--------|------|----------------------------------------------------------------------------------------------------|----------------------------------------------------------------------------------------------------|-------------------------------------------------|----------------------------------------------------------------------------------------------------|
|     |        | R216 | Zadejte prahovou<br>hodnotu alarmu                                                                                   | <b>20000 ppb</b><br>0 až 20000 ppb<br><b>20 ppm</b><br>0 až 20 ppm<br><b>20 (5) mg/l</b><br>0 až 20 (5) mg/l | setup ного<br>20.00 <sup>мэ/1</sup><br>А.Thresh | Překročení/nedosažení prahové hodnoty<br>alarmu vede na převodníku k sepnutí alarmu<br>s chybovým hlášením a chybovým proudem<br>(respektujte prodlevu alarmu v poli F3).<br>Pokud je definovaný jako min. kontakt, musí<br>být prahová hodnota alarmu < bod vypnutí<br>(zobrazí se jen provozní režim vybraný v A1). |
|     |        | R217 | Zobrazení stavu<br>stykače limitních<br>hodnot                                                                       | <b>MAX</b><br>MIN                                                                                            |                                                 | Jen zobrazení.                                                                                                    |
|     | R2 (2) |      | Proveďte konfiguraci<br>stykače limitních<br>hodnot pro pH nebo<br>Redox mV<br>není součástí<br>základního provedení | LC pH = stykač limitních<br>hodnot pH (2)<br>LCORP = stykač limitních<br>hodnot Redox mV                     | setup Hold<br>LC PH R2<br>Function              | Jen u provedení EP.<br>Konfigurace pH nebo redox se provádí podle<br>provozního režimu vybraného v poli B1.<br>Při potvrzení s ENTER se vypíná jiná, právě<br>sepnutá funkce relé a její nastavení se nastaví<br>na nastavení z výrobního závodu.                                                                     |
|     |        | R221 | Funkce zapnutí nebo<br>vypnuté R2 (2)<br>není součástí<br>základního provedení                                       | <b>Vyp</b><br>Zap                                                                                            | setup Hold<br>Off R221<br>Function              | Při vypnutí funkce nedochází ke smazání<br>definovaných nastavení stykače limitních<br>hodnot.                                                                                                    |
|     |        | R222 | Zadejte bod zapnutí<br>není součástí<br>základního provedení                                                         | <b>pH9</b><br>ph 4 až 9<br><b>1500 mV</b><br>0 až 1500 mV                                                    | setup hold<br>9.00 pH<br>222<br>0n Value        | U bodu zapnutí a bodu vypnutí nezadávejte<br>nikdy stejnou hodnotu!                                                                                                    |
|     |        | R223 | Zadejte bod vypnutí<br>není součástí<br>základního provedení                                                         | <b>pH9</b><br>ph 4 až 9<br><b>1500 mV</b><br>0 až 1500 mV                                                    | setup Hold<br>9.00 PH<br>R223<br>Offf Value     | Zadáním bodu vypnutí vyberete buď max.<br>kontaktu (bod vypnutí < bod zapnutí ) nebo<br>min. kontaktu (bod vypnutí > bod zapnutí),<br>tím realizujete stále požadovanou hysterezi<br>(viz obrázek "Zobrazení alarmu a funkcí<br>limitních hodnot")<br>(zobrazí se pouze provozní režim vybraný v<br>A1).              |
|     |        | R224 | Zadejte prodlevu<br>sepnutí<br>není součástí<br>základního provedení                                                 | <b>0 s</b><br>0 až 2000 s                                                                                    | setup Hold<br>Dan Balay                         |                                                                                                    |
|     |        | R225 | Zadejte prodlevu<br>odpadnutí<br>není součástí<br>základního provedení                                               | <b>0 s</b><br>0 až 2000 s                                                                                    | SETUP HOLD<br>Drff Delay                        |                                                                                                    |
|     |        | R226 | Zadejte prahovou<br>hodnotu alarmu (jako<br>absolutní hodnotu)<br>není součástí<br>základního provedení              | <b>pH 9.00</b><br>ph 0 až 9<br><b>1500 mV</b><br>0 až 1500 mV                                                | setup hold<br>9.00 PH<br>R226<br>A.Thresh       | Překročení/nedosažení prahové hodnoty<br>alarmu vede na převodníku k sepnutí alarmu<br>s chybovým hlášením a chybovým proudem<br>(respektujte prodlevu alarmu v poli F3).<br>Pokud je definovaný min. kontakt, musí být<br>prahová hodnota alarmu < bod vypnutí.                                                      |

| Kódo | Kódování |      | Pole                                                                                    | Rozsah nastavení<br>(výrobní nastavení, tučně) | Displej                                | Informace                                                                                                    |
|------|----------|------|-----------------------------------------------------------------------------------------|------------------------------------------------|----------------------------------------|----------------------------------------------------------------------------------------------------|
|      |          | R227 | Zobrazení stavu<br>stykače limitních<br>hodnot<br>není součástí<br>základního provedení | MAX<br>MIN                                     | setup Hold<br>MAX R227<br>LC State     | Jen zobrazení.                                                                                                    |
|      | R2 (3)   |      | Proveďte konfiguraci<br>stykače limitních<br>hodnot měření teploty                      | LC °C = stykač limitních<br>hodnot T (3)       | setup Hold<br>LC C R2<br>Function      | Potvrzením s ENTER se vypíná jiná, právě<br>sepnutá funkce relé a její nastavení se nastaví<br>na nastavení z výrobního závodu.                                                                                                    |
|      |          | R231 | Funkce zapnutí nebo<br>vypnutí R2 (2)                                                   | <b>Vyp</b><br>Zap                              | setup Hold<br>Öfff R231<br>Function    | Při vypnutí funkce nedojde ke smazání<br>nastavení stykače limitních hodnot.                                                                                                    |
|      |          | R232 | Zadejte teplotu<br>zapnutí                                                              | <b>50.0 °C</b><br>0 až 50.0 °C                 | setup hold<br>50.0 C<br>0n Value       | U bodu zapnutí a bodu vypnutí nenastavujte<br>nikdy stejnou hodnotu!                                                                                                    |
|      |          | R233 | Zadejte teplotu<br>vypnutí                                                              | <b>50.0 °C</b><br>0 až 50.0 °C                 | SETUP HOLD<br>50.0°C<br>0ff Value      | Zadáním bodu vypnutí vyberete buď max.<br>kontaktu (bod vypnutí < bod zapnutí ) nebo<br>min. kontaktu (bod vypnutí > bod zapnutí),<br>tím realizujete stále požadovanou hysterezi<br>(viz obrázek "Zobrazení alarmu a funkcí<br>limitních hodnot").                  |
|      |          | R234 | Zadejte prodlevu<br>sepnutí                                                             | <b>0 s</b><br>0 až 2000 s                      | setup hold<br>D s<br>R234<br>Om Delay  |                                                                                                    |
|      |          | R235 | Zadejte prodlevu<br>odpadnutí                                                           | <b>0 s</b><br>0 až 2000 s                      | setup Hold<br>D s<br>R235<br>Off Delay |                                                                                                    |
|      |          | R236 | Zadejte prahovou<br>hodnotu alarmu<br>(jako absolutní<br>hodnotu)                       | <b>50.0 C</b><br>0 až 50.0 C                   | setup hold<br>50.0 °C<br>A. Thresh     | Překročení/nedosažení prahové hodnoty<br>alarmu na převodníku vede k sepnutí alarmu<br>s chybovým hlášením a chybovým proudem<br>(respektujte prodlevu alarmu v poli F3).<br>Pokud je definovaný jako min kontakt, musí<br>být prahová hodnota alarmu < bod vypnutí. |
|      |          | R237 | Zobrazení stavu<br>stykače limitních<br>hodnot                                          | MAX<br>MIN                                     | setup Hold<br>MAX R237<br>LC State     | Jen zobrazení.                                                                                                    |
|      | R2 (4)   |      | Proveďte konfiguraci<br>regulátoru P(ID) pro<br>Cl <sub>2</sub> /ClO <sub>2</sub>       | PIDPV                                          | Function                               | PV = procesní hodnota hlavního parametru<br>měření<br>Potvrzením s ENTER se vypíná jiná, právě<br>sepnutá funkce relé a její nastavení se nastaví<br>na nastavení z výrobního závodu.                                                                                |

| Kódo | ování | Pole                                                           | Rozsah nastavení<br>(výrobní nastavení, tučně)                                            | Displej                                                 | Informace                                                                                                    |
|------|-------|----------------------------------------------------------------|-------------------------------------------------------------------------------------------|---------------------------------------------------------|----------------------------------------------------------------------------------------------------|
|      | R241  | Funkce zapnutí nebo<br>vypnutí R2 (4)                          | <b>Vyp</b><br>Zap<br>Základní<br>PID+B                                                    | setup Hold<br>Off <sub>R241</sub><br>Function           | Zap = regulátor PID<br>Základní = dávkování základní zátěže<br>PID+B = regulátor PID + dávkování základní<br>zátěže                                                                                                    |
|      | R242  | Zadejte požadovanou<br>hodnotu                                 | 500 ppb<br>0 až 20000 ppb<br>0.5 ppm<br>0 až 20 ppm<br>0.5 (0.1) mg/l<br>0 až 20 (5) mg/l | setup Hold<br>0.50 mg/1<br>Setpoint                     | Požadovaná hodnota je hodnota, kterou má<br>řídicí systém zachovat. Řídicím procesem<br>dochází při výskytu závady k úpravě této<br>hodnoty nahoru nebo dolů.                                                                     |
|      | R243  | Zadejte pásmo<br>proporcionality<br>regulátoru K <sub>p</sub>  | <b>1.00</b><br>0.01 až 20.00                                                              | setup Hold<br><b>1 00</b> R243<br>KP                    | Viz Kapitola "Regulátor P(ID)".                                                                                                    |
|      | R244  | Zadejte čas integrace<br>T <sub>n</sub><br>(0.0 = ne I-složka) | <b>0.0 min</b><br>0.0 až 999.9 min                                                        | setup hold<br>Ø.Ø <sup>min</sup><br>R244<br>Time Tn     | Viz Kapitola "Regulátor P(ID)".<br>S každým Držet se I-složka nastaví na nulu.<br>Držet je možné deaktivovat i v poli S2, není<br>ale možné pro Chemoclean a časovač!                                                             |
|      | R245  | Zadejte čas derivace T <sub>v</sub><br>(0.0 = ne D-složka)     | <b>0.0 min</b><br>0.0 až 999.9 min                                                        | setup hold<br><b>Ø. Ø</b> min<br>R245<br><b>TIME TV</b> | Viz Kapitola "Regulátor P(ID)".                                                                                                    |
|      | R246  | Vyberte<br>charakteristiku<br>regulátoru                       | inv = invertní (standardní<br>hodnota pro chlornan<br>sodný)<br>dir = přímá               | setup Hold<br>inv R246<br>Direction                     | Nastavení vždy podle požadovaného směru<br>dávkování (dávkování nad nebo pod<br>požadovanou hodnotou, viz Kapitola<br>"Regulátor P(ID ").                                                                                         |
|      | R247  | Vyberte délku impulzu<br>nebo frekvenci<br>impulzu             | <b>len = délka impulzu</b><br>freq = frekvence impulzu<br>curr = proudový výstup 2        | setup hold<br>Ien R247<br>Oper.Mode                     | Délka impulzu např. magnetického ventilu,<br>frekvence impulzu např. magnetického<br>dávkovacího čerpadla, viz Kapitola "Řídicí<br>signálové výstupy".<br>Curr = proudový výstup 2 je možné vybrat<br>jen v případě, že O2 = Reg. |
|      | R248  | Zadejte dobu impulzu                                           | <b>10.0 s</b><br>0.5 až 999.9 s                                                           | setup Hold<br>10,0 <sup>s</sup><br>R248<br>PUISEPEr.    | Toto pole se zobrazí jen v případě, že v poli<br>R247 byla vybrána délka impulzu.<br>Pokud je vybraná frekvence impulzu,<br>přeskočí se R248 a pokračuje zadání v R249.                                                           |
|      | R249  | Zadejte maximální<br>frekvenci impulzu<br>nastavovacího prvku  | <b>120 min</b> <sup>-1</sup><br>60 až 180 min <sup>-1</sup>                               | setup Hold<br>120 1/min<br>Max. PFre9                   | Toto pole se zobrazí jen v případě, že v poli<br>R247 byla vybrána frekvence impulzu. Pokud<br>je vybraná délka impulzu, přeskočí se R249 a<br>pokračuje zadání v R2410.                                                          |
|      | R2410 | Zadejte minimum<br>doby zapnutí t <sub>ZAP</sub>               | <b>0.3 s</b><br>0.1 až 5.0 s                                                              | setup hold<br>Ø. 3 s<br>R2410<br>Min. PTime             | Toto pole se zobrazí jen v případě, že v poli<br>R247 byla vybrána délka impulzu.                                                                                                    |

| Kód | ování  |       | Pole                                                           | Rozsah nastavení<br>(výrobní nastavení, tučně)                                     | Displej                                          | Informace                                                                                                    |
|-----|--------|-------|----------------------------------------------------------------|------------------------------------------------------------------------------------|--------------------------------------------------|----------------------------------------------------------------------------------------------------|
|     |        | R2411 | Zadejte základní zátěž                                         | <b>0 %</b><br>0 až 40 %                                                            | setup Hold<br>Ø %2411<br>BasicLoad               | Když vyberete základní zátěž, zadejte<br>požadované množství dávkování.<br>100% základní zátěže by mělo odpovídat:<br>– Konstantně na R247 = délka impulzu<br>– F <sub>max</sub> na R247 = frekvence (pole R249)<br>– 20 mA na R247 = proud |
|     | R2 (5) | )     | Proveďte konfiguraci<br>regulátoru P(ID) pro<br>pH             | PIDpH                                                                              | FIDFH R2<br>Function                             | Při potvrzení s ENTER se vypíná jiná, právě<br>sepnutá funkce relé.                                                                                                    |
|     |        | R251  | Funkce zapnutí nebo<br>vypnutí R2 (5)                          | <b>Vyp</b><br>Zap<br>Základní<br>PID+B                                             | setup Hold<br>Off <sub>R251</sub><br>Function    | Zap = regulátor PID<br>Základní = dávkování základní zátěže<br>PID+B = regulátor PID + dávkování základní<br>zátěže                                                                                                    |
|     |        | R252  | Zadejte požadovanou<br>hodnotu                                 | <b>рН 7.20</b><br>рН 4 аž 9                                                        | setup Hold<br>7.20 PH<br>Setpoint                | Požadovaná hodnota je hodnota, kterou má<br>řídicí systém zachovat. Řídicím procesem<br>dochází při výskytu závady k úpravě této<br>hodnoty nahoru nebo dolů.                                                                               |
|     |        | R253  | Zadejte pásmo<br>proporcionality K <sub>p</sub>                | <b>1.00</b><br>0.01 až 20.00                                                       | setup hold<br><b>1 00</b> R253<br><b>KP</b>      | Viz Kapitola "Regulátor P(ID)".                                                                                                    |
|     |        | R254  | Zadejte čas integrace<br>T <sub>n</sub><br>(0.0 = ne I-složka) | <b>0.0 min</b><br>0.0 až 999.9 min                                                 | setup hold<br>Ö.Ö.M.<br>R254<br>Time Th          | Viz Kapitola "Regulátor P(ID)".<br>S každým Držet se I-složka nastaví na nulu.<br>Držet je možné deaktivovat i v poli S2, to<br>neplatí pro Chemocleaní a časovač!                                                                          |
|     |        | R255  | Zadejte čas derivace T <sub>v</sub><br>(0.0 = ne D-složka)     | <b>0.0 min</b><br>0.0 až 999.9 min                                                 | setup hold<br>Ö.Ö.M.<br>R255<br>Time TV          | Viz Kapitola "Regulátor P(ID)".                                                                                                    |
|     |        | R256  | Vyberte<br>charakteristiku<br>regulátoru                       | inv = invertní<br><b>dir = přímá</b><br>(standardní hodnota pro<br>kyselinu)       | setup Hold<br>dir R256<br>Direction              | Nastavení se řídí podle požadovaného směru<br>dávkování (dávkování nad nebo pod<br>požadovanou hodnotou, viz Kapitola<br>"Regulátor P(ID)").                                                                                                |
|     |        | R257  | Vyberte délku nebo<br>frekvenci impulzu                        | <b>len = délka impulzu</b><br>freq = frekvence impulzu<br>curr = proudový výstup 2 | setup hold<br>1en <sub>R257</sub><br>Öper . Mode | Délka impulzu např. pro magnetický ventil,<br>frekvence impulzu např. pro magnetické<br>dávkovací čerpadlo , viz "Řídicí signálové<br>výstupy".<br>Curr = proudový výstup 2 je možné vybrat<br>jen v případě, že je O2 = Reg.               |
|     |        | R258  | Zadejte dobu impulzu                                           | <b>10.0 s</b><br>0.5 až 999.9 s                                                    | setup hold<br>10.0 s<br>PulsePer.                | Toto pole se zobrazí jen v případě, že je v poli<br>R257 vybraná délka impulzu. Když je<br>vybraná frekvence impulzu, přeskočí se R258<br>a zadání pokračuje v R259.                                                                        |

| Kód | ování  |       | Pole                                                                                                    | Rozsah nastavení<br>(výrobní nastavení, tučně)              | Displej                                       | Informace                                                                                                    |
|-----|--------|-------|----------------------------------------------------------------------------------------------------|-------------------------------------------------------------|-----------------------------------------------|----------------------------------------------------------------------------------------------------|
|     |        | R259  | Zadejte maximální<br>frekvenci impulzu<br>nastavovacího prvku                                                                                                    | <b>120 min</b> <sup>-1</sup><br>60 až 180 min <sup>-1</sup> | setup Hold<br>120 1/min<br>R259<br>Max. PFre9 | Toto pole se zobrazí jen v případě, že je v poli<br>R257 vybraná frekvence impulzu. Když je<br>vybraná délka impulzu, přeskočí se R259 a<br>zadání pokračuje v R2510.                                                                                                    |
|     |        | R2510 | Zadejte minimální<br>dobu zapnutí t <sub>ZAP</sub>                                                                                                    | <b>0.3 s</b><br>0.1 až 5.0 s                                | setup hold<br>Ö. J. S.<br>Min. PTime          | Toto pole se zobrazí jen v případě, že je v<br>R257 vybraná délka impulzu.                                                                                                    |
|     |        | R2511 | Zadejte základní zátěž                                                                                                    | <b>0 %</b><br>0 až 40 %                                     | setup hold<br>Ø %<br>BasicLoad                | Toto pole se zobrazí jen u provedení EP.<br>Pokud vyberte základní zátěž, zadejte<br>požadované množství dávkování.<br>100% základní zatěže by mělo odpovídat:<br>– konstantně na R257 = délka impulzu<br>– F <sub>max</sub> na R257 = frekvence (pole R259)<br>– 20 mA na R257 = proud |
|     | R2 (6) |       | Proveďte konfiguraci<br>funkce čištění<br>(časovač)                                                                                                    | Časovač                                                     | setup Hold<br>Timer R2<br>Function            | Čištění probíhá pouze s jedním čisticím<br>prostředkem (většinou vodou).<br>Při potvrzení s ENTER se vypíná jiná, právě<br>sepnutá funkce relé a její nastavení se<br>nastavují na nastavení z výrobního závodu.                                                                        |
|     |        | R261  | Funkce zapnutí nebo<br>vypnutí R2 (6)                                                                                                    | <b>Vyp</b><br>Zap                                           | setup Hold<br>Off R261<br>Function            |                                                                                                    |
|     |        | R262  | Zadejte dobu<br>výplachu/čištění                                                                                                    | <b>30 s</b><br>0 až 999 s                                   | setup hold<br>30 r<br>RinseTime               | Nastavení pro Držet a relé jsou během této<br>doby aktivní.                                                                                                    |
|     |        | R263  | Zadejte přestávku                                                                                                    | <b>360 min</b><br>1 až 7200 min                             | setup Hold<br>360 min<br>R263<br>PauseTime    | Přestávka je doba mezi dvěma cykly čištění<br>(viz Kapitola "Časovač funkce čištění").                                                                                                    |
|     |        | R264  | Zadejte minimální<br>přestávku                                                                                                    | <b>120 min</b><br>1 až 3600 min                             | setup Hold<br>120 min<br>R264<br>Min. Pause   | Minimální přestávka zabraňuje stálému<br>čištění při spuštěném čištění.                                                                                                    |
|     | R2 (7) |       | Proveďte konfiguraci<br>čištění s Chemoclean<br>(pro provedení se<br>čtyřmi kontakty, volba<br>Chemoclean a<br>přiřazení kontaktů 3 a<br>4)<br>není součástí<br>základního provedení | Clean = Chemoclean                                          | setup Hold<br>Clean R2<br>Function            | Viz Kapitola "Funkce Chemoclean".<br>Při potvrzení s ENTER se vypíná jiná, právě<br>sepnutá funkce relé a její nastavení se<br>nastavují na nastavení z výrobního závodu.                                                                                                    |

| Kódování |        |      | Pole                                                                                                    | Rozsah nastavení<br>(výrobní nastavení, tučně)                                                                                          | Displej                                      | Informace                                                                                                    |
|----------|--------|------|----------------------------------------------------------------------------------------------------|----------------------------------------------------------------------------------------------------|----------------------------------------------|----------------------------------------------------------------------------------------------------|
|          |        | R271 | Funkce zapnutí nebo<br>vypnutí R2 (7)<br>není součástí<br>základního provedení                                                          | <b>Vyp</b><br>Zap                                                                                                    | setup Hold<br>Off R271<br>Function           |                                                                                                    |
|          |        | R272 | Vyberte typ začátku<br>impulzu<br>není součástí<br>základního provedení                                                                 | int = interní (časově řízený)<br>ext = externí (digitál. vstup 2)<br>I+ext = interní + externí<br>I+stp = interní, potlačený<br>externí | setup Hold<br>int R272<br>CleanTrig          | Cyklus funkce "interní" začíná na konci<br>přestávky (R277).<br>K dispozici nejsou skutečné hodiny.<br>Externí potlačení je nutné u nepravidelných<br>časových intervalů (např. u víkendů). |
|          |        | R273 | Zadejte dobu 1.<br>výplachu<br>není součástí<br>základního provedení                                                                    | <b>20 s</b><br>0 až 999 s                                                                                                    | setup Hold<br>20 s<br>Vors.Zeit              | Probíhá výplach vodou.                                                                                                    |
|          |        | R274 | Zadejte dobu čištění<br>není součástí<br>základního provedení                                                                           | <b>10 s</b><br>0 až 999 s                                                                                                    | setup hold<br>10 s<br>R274<br>CleanTime      | Probíhá čištění čisticím prostředkem a vodou.                                                                                                    |
|          |        | R275 | Zadejte dobu 2.<br>výplachu<br>není součástí<br>základního provedení                                                                    | <b>20 s</b><br>0 až 999 s                                                                                                    | setup hold<br>20 s<br>PostRinse              | Probíhá výplach vodou.                                                                                                    |
|          |        | R276 | Zadejte počet<br>opakování cyklů<br>není součástí<br>základního provedení                                                               | <b>0</b><br>0 až 5                                                                                                    | setup hold<br>Ø <sub>R276</sub><br>Rep. Rate | Opakují se R273 až R275.                                                                                                    |
|          |        | R277 | Zadejde přestávku<br>není součástí<br>základního provedení                                                                              | <b>360 min</b><br>1 až 7200 min                                                                                                    | setup Hold<br>360 min<br>PauseTime           | Přestávka je doba mezi dvěma cykly čištění<br>(viz Kapitola "Funkce časovač").                                                                                                    |
|          |        | R278 | Zadejte minimální<br>přestávku<br>není součástí<br>základního provedení                                                                 | <b>120 min</b><br>1 až R257 min                                                                                                    | setup Hold<br>120 min<br>Min.Pause           | Minimální přestávka zabraňuje stálému<br>čištění při externím začátku čištění.                                                                                                    |
|          |        | R279 | Zadejte počet cyklů<br>čištění bez čisticího<br>prostředku (funkce<br>Economy –<br>hospodárně)<br>není součástí<br>základního provedení | <b>0</b><br>0 až 9                                                                                                    | setup hold<br>Ø <sub>R279</sub><br>EconomyC1 | Po čištění čisticím prostředkem je možné<br>provést až 9 čištění jen vodou, dokud opět<br>nedojde k dalšímu čistění čisticím<br>prostředkem.                                                |
|          | R2 (8) |      | Proveďte konfiguraci<br>třístupňového<br>krokového regulátoru<br>pro Cl <sub>2</sub> /ClO <sub>2</sub>                                  | 3PSt                                                                                                    | setup Hold<br>3PSt R2<br>Function            | Jen s relé 3 a 4.<br>Při potvrzení s ENTER se vypne jiná, právě<br>sepnutá funkce relé.                                                                                                    |

| Kódování |  |      | Pole                                                            | Rozsah nastavení<br>(výrobní nastavení, tučně)                                                                 | Displej                                            | Informace                                                                                                    |
|----------|--|------|-----------------------------------------------------------------|----------------------------------------------------------------------------------------------------|----------------------------------------------------|----------------------------------------------------------------------------------------------------|
|          |  | R281 | Funkce zapnutí nebo<br>vypnutí R2 (8)                           | <b>Vyp</b><br>Zap                                                                                              | setup Hold<br>Off R281<br>Function                 |                                                                                                    |
|          |  | R282 | Zadejte požadovanou<br>hodnotu                                  | <b>500 ppb</b><br>0 až 20000 ppb<br><b>0.5 ppm</b><br>0 až 20 ppm<br><b>0.5 (0.1) mg/l</b><br>0 až 20 (5) mg/l | setup Hold<br>0.50 mg/1<br>SetPoint                | Požadovaná hodnota je hodnota, kterou musí<br>regulátor držet. Při výskytu odchylky nahoru<br>nebo dolů regulátor tuto hodnotu obnoví. |
|          |  | R283 | Zadejte pásmo<br>proporcionality K <sub>p</sub>                 | <b>1.00</b><br>0.01 až 20.00                                                                                   | setup Hold<br><b>1.00</b> r283<br>К <b>Р</b>       | Viz Kapitola "Regulátor P(ID)".                                                                                                    |
|          |  | R284 | Zadejte čas intergrace<br>T <sub>n</sub><br>(0.0 = ne I-složka) | <b>0.0 min</b><br>0.0 až 999.9 min                                                                             | setup hold<br>Ö. Ö min<br>R284<br>Tine Th          | Viz Kapitola "Regulátor P(ID)".                                                                                                    |
|          |  | R285 | Zadejte minimální<br>dobu zapnutí T <sub>ZAP</sub>              | <b>0.3 s</b><br>0.1 až 5.0 s                                                                                   | setup Hold<br>Ö. J. S.<br>Min. PTime               |                                                                                                    |
|          |  | R286 | Zadejte dobu chodu<br>motoru                                    | <b>60 s</b><br>10 až 999 s                                                                                     | setup Hold<br>60 <sup>s</sup><br>R286<br>MotorTime | Doba chodu seřizovacího motoru se mění ze<br>stavu "úplně zavřený" na stav "úplně<br>otevřený".                                        |
|          |  | R287 | Zadejte neutrální<br>oblast                                     | <b>10 %</b><br>0 až40 %                                                                                        | setup Hold<br>10 %<br>NeutrZone                    |                                                                                                    |

# 6.4.8 Servis

| Kódování |    | Pole                     | Rozsah nastavení<br>(výrobní nastavení, tučně)                                                                                    | Displej    | Informace                |
|----------|----|--------------------------|----------------------------------------------------------------------------------------------------|------------|--------------------------|
| S        |    | Skupina funkcí<br>SERVIS |                                                                                                    |            | Nastavení funkce servis. |
|          | S1 | Vyberte jazyk            | <b>ENG = angličtina</b><br><b>GER = němčina</b><br>FRA = francouština<br>ITA = italština<br>NL = holandština<br>ESP = španělština | SETUP HOLD |                          |
| Kódo | vání | Pole                                                       | Rozsah nastavení<br>(výrobní nastavení, tučně)                                                                                                  | Displej                                       | Informace                                                                                                    |
|------|------|------------------------------------------------------------|----------------------------------------------------------------------------------------------------|-----------------------------------------------|----------------------------------------------------------------------------------------------------|
|      | S2   | Proveďte konfiguraci<br>Držet                              | <b>S+C = Držet během</b><br><b>konfigurace a kalibrace</b><br>Cal = Držet během kalibrace<br>Setup = Držet během konfigurace<br>None = ne Držet |                                               | S = nastavení<br>C = kalibrace                                                                                                    |
|      | S3   | Ruční Držet                                                | <b>Vyp</b><br>Zap                                                                                                    | setup Hold<br>Off 53<br>Man. HOLD             | Nastavení zůstávají zachovaná dokonce i při<br>výpadku napájení.                                                                                                    |
|      | S4   | Zadejte dobu prodlevy<br>Držet                             | <b>10 s</b><br>0 až 999 s                                                                                                    | setup Hold<br>10 5<br>54<br>Cont. Time        |                                                                                                    |
|      | S5   | Zadejte přístupový kód<br>aktualizace SW<br>(Plus Package) | <b>0000</b><br>0000 až 9999                                                                                                    | SETUP HOLD<br>0000 55<br>Pluscode             | Kód je uvedený na přístrojovém štítku. Když<br>zadáte špatný přístupový kód, vrátíte se zpět<br>do menu měření.<br>Číslo je možné editovat tlačítkem PLUS nebo<br>MINUS a potvrdit tlačítkem ENTER.<br>Pokud je kód aktivní, zobrazí se "1".       |
|      | S6   | Zadejte přístupový kód<br>aktualizace SW<br>Chemoclean     | <b>0000</b><br>0000 až 9999                                                                                                    | setup Hold<br>0000 <sub>56</sub><br>CleanCode | Tento kód je uvedený na přístrojovém štítku.<br>Když zadáte špatný přístupový kód, vrátíte se<br>zpět do menu měření.<br>Číslo je možné editovat tlačítkem PLUS nebo<br>MINUS a potvrdit tlačítkem ENTER.<br>Pokud je kód aktivní, zobrazí se "1". |
|      | S7   | Zobrazí se objednací<br>kód                                |                                                                                                    | SETUP HOLD<br>Order 57<br>EKUNDS              | Při aktualizaci přístroje <b>nedochází</b><br>automaticky ke změně objednacího kódu.                                                                                                    |
|      | S8   | Zobrazí se výrobní<br>číslo                                |                                                                                                    | setup носо<br>5erMo <sub>58</sub><br>12345678 |                                                                                                    |
|      | S9   | Obnovení základních<br>nastavení přístroje                 | <b>Ne</b><br>Sens = údaje senzoru<br>Facty = nastavení z výrobního<br>závodu                                                                    | setup Hold<br>NO 59<br>S.Default              | Sens = poslední kalibrace se smaže a obnoví se<br>nastavení z výrobního závodu.<br>Facty = všechna data (část z A1 a S1) se<br>smažou a obnoví se nastavení z výrobního<br>závodu!                                                                 |
|      | S10  | Proveďte test přístroje                                    | <b>Ne</b><br>Displ = test displeje                                                                                                    | SETUP HOLD                                    |                                                                                                    |

| K | ódov | ání |                              | Pole                            | Rozsah nastavení<br>(výrobní nastavení, tučně)                                                                | Displej                                | Poznámka                                                                                                   |
|---|------|-----|------------------------------|---------------------------------|----------------------------------------------------------------------------------------------------|----------------------------------------|----------------------------------------------------------------------------------------------------|
| E |      |     |                              | Skupina funkcí<br>SERVIS E+H    |                                                                                                    |                                        | Informace o provedení přístroje                                                                            |
|   |      | E1  |                              | Vyberte modul                   | <b>Contr = regulátor</b> (1)<br>Trans = převodník (2)<br>Main = napájecí jednotka (3)<br>Rel = modul relé (4) | seтир ноцо<br>ССППСТСЕ1<br>ССППСТСЕ1   |                                                                                                    |
|   |      |     | E111<br>E121<br>E131<br>E141 | Zobrazení softwarové<br>verze   |                                                                                                    | SETUP HOLD<br>XX # XX E111<br>SW-V@rs. | Když je E1 = reg.: software přístroje<br>Když je E1 = předv., hlavní, relé: modul<br>programového vybavení |
|   |      |     | E112<br>E122<br>E132<br>E142 | Zobrazení hardwarové<br>verze   |                                                                                                    | SETUP HOLD                             | Jen funkce zobrazení                                                                                       |
|   |      |     | E113<br>E123<br>E133<br>E143 | Zobrazení výrobního<br>čísla    |                                                                                                    | setup носо<br>5@pMo e113<br>12345678   | Jen funkce zobrazení                                                                                       |
|   |      |     | E114<br>E124<br>E134<br>E144 | Zobrazení označení<br>modulu ID |                                                                                                    |                                        | Jen funkce zobrazení                                                                                       |

### 6.4.9 Servis E+H

| Kódov | rání | Pole                        | Rozsah nastaveni<br>(výrobní nastavení, tučně)                      | Displej                           | Informace                                                                                                    |
|-------|------|-----------------------------|---------------------------------------------------------------------|-----------------------------------|----------------------------------------------------------------------------------------------------|
| I     |      | Skupina funkcí<br>ROZHRANÍ  |                                                                     |                                   | Nastavení komunikace (jen pro provedení<br>přístroje HART nebo PROFIBUS).                                                                                                    |
|       | II   | Zadejte adresu Bus          | Adresa<br>HART: <b>0</b> až 15<br>nebo<br>PROFIBUS: 0 až <b>126</b> | setup Hold<br>126 II<br>Address   | V síti je možné každou adresu použít jen<br>jednou.<br>Když vyberete adresu ≠ 0, nastaví se<br>proudový výstup automaticky na 4 mA a<br>přístroj se nastaví do režimu multi-drop. |
|       | 12   | Zobrazení měřicího<br>místa |                                                                     | SETUP HOLD<br>Tag I2<br>@@@@@@@@@ |                                                                                                    |

### 6.4.10 Rozhraní

## 6.5 Komunikace

U přístrojů s rozhraním komunikace viz také zvláštní Provozní návod BA208C/07 (HART®) nebo BA209C/07 (PROFIBUS®).

## 6.6 Kalibrace

K přístupu do skupiny funkcí "Kalibrace" stiskněte tlačítko CAL. Tato skupina funkcí se používá ke kalibraci a nastavení měřicího místa.

```
Pozor!
```

U kalibrace měření "volného chlóru" musíte respektovat hodnotu pH a teplotu média. V následující tabulce naleznete limitní hodnoty:

| Senzor | pH <sub>min</sub> | pH <sub>max</sub> | T <sub>min</sub> | T <sub>max</sub> |
|--------|-------------------|-------------------|------------------|------------------|
| CCS140 | 4                 | 8                 | 10 °C (50 °F)    | 45 °C (113 °F)   |
| CCS141 | 4                 | 8.2               | 2 °C (36 °F)     | 45 °C (113 °F)   |
| CCS240 | -                 | -                 | 2 °C (36 °F)     | 45 °C (113 °F)   |
| CCS241 | -                 | -                 | 2 °C (36 °F)     | 45 °C (113 °F)   |
| CCS120 | 5.5               | 9.5               | 5 °C (41 °F)     | 45 °C (113 °F)   |

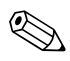

#### Poznámka!

- U kalibrace chlóru a kysličníku chloričitého potřebujete fotometr např. CCM 182 (viz "Příslušenství"). U této kalibrace použijte k detekci stopového množství (< 0.1 mg/l) fotometr s vyšší přesností a nízkými limity detekce.
- Pokud při současném stisknutí tlačítek PLUS a MINUS dojde k přerušení kalibrace (zpět na C15, C29 nebo C35) event. je kalibrace špatná, používají se nadále originální data kalibrace. Chyba kalibrace se zobrazuje jako "ERR" a na displeji bliká symbol senzoru.
   V tomto případě kalibraci opakujte!
- Přístroj během kalibrace automaticky spíná na Držet (nastavení z výrobního závodu).
- Po kalibrace se systém vrací do režimu měření. Během prodlevy se zobrazuje symbol Držet.

| Kódov | ání | Pole                                                                        | Výběr rozsahu<br>(výrobní nastaveni, tučně)         | Displej                                   | Informace                                                                                                    |
|-------|-----|-----------------------------------------------------------------------------|-----------------------------------------------------|-------------------------------------------|----------------------------------------------------------------------------------------------------|
| C(1)  |     | Skupina funkcí<br>KALIBRACE:<br>Kalibrace Cl <sub>2</sub> /ClO <sub>2</sub> | <b>CI2</b><br>CIO2                                  | C12 c<br>CALIBRAT                         | Cl2 na A1 = 120/140/141/963<br>ClO2 na A1 = 240/241                                                                                                    |
|       | C11 | Zadejte hodnotu<br>kalibrace DPD                                            | Hodnota předchozí<br>kalibrace                      | CAL HOLD<br><b>0.50</b> mg/1<br>DPD Value | Minimální hodnoty kalibrace:<br>• pro CCS120/140/240 a senzor 963:<br>0.05 mg/1<br>• pro CCS141/241: 0.01 mg/1                                                                                   |
|       | C12 | Nulový bod kalibrace ?                                                      | <b>ne</b><br>ano                                    | CAL HOLD<br>L NO C12<br>Zero cal          | <ul> <li>Jen pro A1 = 963</li> <li>Kalibrace nulového bodu:</li> <li>1. Armaturou veďte jen čistou vodu bez chlóru.</li> <li>2. Čekejte 10 min.</li> <li>3. Převzetí při výběru ENTER</li> </ul> |
|       | C13 | Zobrazení strmosti                                                          | <b>100 %</b><br>minimum 25 % (3 %)<br>maximum 500 % | CAL HOLD<br>100 <sup>2</sup><br>510Pe     | <ul> <li>Minimální přípustná strmost:</li> <li>pro CCS140/141 s kompenzací pH a pro CCS240/241: 25 %</li> <li>pro CCS120/140/141 bez kompenzace pH a pro senzor 963: 3 %</li> </ul>              |

| Kódov | ání | Pole                                                     | Výběr rozsahu<br>(výrobní nastaveni, tučně)               | Displej                                | Informace                                                                                                    |
|-------|-----|----------------------------------------------------------|-----------------------------------------------------------|----------------------------------------|----------------------------------------------------------------------------------------------------|
|       | C14 | Zobrazení stavu<br>kalibrace                             | <b>o. k.</b><br>E xxx                                     | CAL READY HOLD<br>O.K. C14<br>St.at.US |                                                                                                    |
|       | C15 | Uložit výsledek<br>kalibrace?                            | ano<br>ne<br>nová                                         | CAL READY HOLD<br>Hes C15<br>Store     | Když je C14 = E xxx, pak ne nebo <b>nová.</b><br>Když nová, pak zpět do C.<br>Když ano/ne, pak zpět do režimu "Měření".                                |
| C(2)  |     | Skupina funkcí<br>KALIBRACE:<br>Proveďte kalibraci<br>pH | рН                                                        | CAL<br>PH c<br>CALIBRAT                |                                                                                                    |
|       | C21 | Zadejte teplotu<br>kalibrace                             | <b>25.0 °C</b><br>0 až 50 °C                              | AL HOLD<br>1 25.0°C<br>MTC-TEMP        | Toto pole se používá jen k registraci teploty<br>kalibrace. Zadání není povinné.                                                                       |
|       | C22 | Zadejte hodnotu pH<br>prvního tlumicího<br>roztoku       | Hodnota tlumení<br>předchozí kalibrace<br>pH 3.50 až 9.50 | CAL HOLD<br>1 7.00 PH<br>Buffer 1      | K zobrazení aktuální měřené hodnoty<br>stiskněte tlačítko ENTER.<br>Když se měřená hodnota přiblíží hodnotě<br>tlumení, stiskněte opět tlačítko ENTER. |
|       | C23 | Proveďte kalibraci                                       |                                                           | CAL HOLD<br>1 7.00 PH<br>Buffer 1      | Řízení stability:<br>Převzetí, pokud je stabilita ≤ pH ±0.05 po<br>dobu delší než 10 s.                                                                |
|       | C24 | Zadejte hodnotu pH<br>druhého tlumicího<br>roztoku       | Hodnota tlumení<br>předchozí kalibrace<br>pH 3.50 až 9.50 | L 4.00 PH<br>Buffer 2                  | Tlumení 2 musí mít jinou hodnotu než<br>tlumení 1. Proveďte kontrolu stability.<br>Stiskněte tlačítko ENTER a přejděte do pole<br>C22.                 |
|       | C25 | Proveďte kalibraci                                       |                                                           | L 4.00 PH<br>Buffer 2                  | Kontrola stability:<br>Převzetí, pokud je stabilita ≤ pH ±0.05 po<br>dobu delší než 10 s.                                                              |
|       | C26 | Zobrazení strmosti                                       | <b>59.16 mV/pH</b><br>38.00 až 65.00 mV/pH                | CAL HOLD<br>59.16 MU/PH<br>Slope       |                                                                                                    |

| Kódov | rání | Pole                                                | Výběr rozsahu<br>(výrobní nastaveni, tučně)                    | Displej                       | Informace                                                                                                    |  |
|-------|------|-----------------------------------------------------|----------------------------------------------------------------|-------------------------------|----------------------------------------------------------------------------------------------------|--|
|       | C27  | Zobrazení nulového<br>bodu                          | <b>pH 7.00</b><br>pH 5.00 až 9.00                              | CAL HOLD<br>7.00 PH<br>Zero   |                                                                                                    |  |
|       | C28  | Zobrazení stavu<br>kalibrace                        | <b>o. k.</b><br>E xxx                                          | CAL READY HOLD                |                                                                                                    |  |
|       | C29  | Uložit výsledek<br>kalibrace?                       | <b>ano</b><br>ne<br>nová                                       | CAL READY HOLD                | Když je C28 = E xxx, pak jen ne nebo <b>nová.</b><br>Když nová, pak zpět k C.<br>Když ano/ne, pak zpět do režimu "Měření".                             |  |
| C(3)  |      | Skupina funkcí<br>KALIBRACE:<br>Kalibrace<br>ORP mV | ORPmV                                                          | ORPMU c<br>CALIBRAT           |                                                                                                    |  |
|       | C31  | Zadejte hodnotu<br>tlumení ORP                      | <b>Hodnota tlumení<br/>předchozí kalibrace</b><br>0 až 1500 mV | MU Buffer                     | K zobrazení aktuální měřené hodnoty<br>stiskněte tlačítko ENTER.<br>Když se měřená hodnota přiblíží hodnotě<br>tlumení, stiskněte opět tlačítko ENTER. |  |
|       | C32  | Proveďte kalibraci                                  |                                                                | CAL HOLD<br>225 C32<br>CAL MV | Řízení stability:<br>Převzetí, pokud je stabilita ≤ ±1 mV po dobu<br>delší než 10 s.                                                                   |  |
|       | C33  | Zobrazení nulového<br>bodu                          | -100 až +100 mV                                                | Zero                          |                                                                                                    |  |
|       | C34  | Zobrazení stavu<br>kalibrace                        | <b>o. k.</b><br>E xxx                                          | CAL READY HOLD                |                                                                                                    |  |
|       | C35  | Uložit výsledek<br>kalibrace?                       | ano<br>ne<br>nová                                              | CAL READY HOLD                | Když je C34 = E xxx, pak jen ne nebo <b>nová.</b><br>Když nová, pak zpět k C.<br>Když ano/ne, pak zpět do režimu "Měření".                             |  |

| Kódov | ání | Pole                                              | Výběr rozsahu<br>(výrobní nastaveni, tučně) | Displej                                                                                                    | Informace                                                                                                    |
|-------|-----|---------------------------------------------------|---------------------------------------------|----------------------------------------------------------------------------------------------------|----------------------------------------------------------------------------------------------------|
| C(4)  |     | Skupina funkcí<br>KALIBRACE:<br>Nulový bod CCS120 | nulový bod                                  | CAL<br>Zero c<br>CALIBRAT                                                                                                    |                                                                                                    |
|       | C12 | Kalibrace nulového<br>bodu?                       | ne<br>ano                                   | CAL HOLD<br>L NO C15<br>Zero cal                                                                                                    | <ul> <li>Jen pro A1 = 120</li> <li>Kalibrace nulového bodu:</li> <li>1. Armaturou veďte jen čistou vodu bez chlóru.</li> <li>2. Čekejte 10 min.</li> <li>3. Převzetí výběrem ENTER.</li> </ul> |
|       | C14 | Zobrazení stavu<br>kalibrace                      | <b>o. k.</b><br>E xxx                       | CAL READY HOLD<br>Cal READY HOLD<br>Cal READY HOLD<br>Cal READY<br>HOLD<br>Cal READY<br>HOLD<br>HOLD<br>Cal READY<br>HOLD<br>Cal READY<br>Cal READY<br>Cal READY<br>HOLD<br>Cal READY<br>HOLD<br>HOLD<br>HOLD<br>H |                                                                                                    |
|       | C15 | Uložit výsledek<br>kalibrace?                     | ano<br>ne<br>nová                           | cal ready Hold<br>Hes C15<br>Store                                                                                                    | Když je C14 = E xxx, pak ne nebo <b>nová</b> .<br>Když nová, pak zpět k C.<br>Když ano/ne, pak zpět do režimu "Měření".                                                                        |

# 7 Údržba

Všechna potřebná opatření přijměte včas, aby došlo k zajištění provozní bezpečnosti a spolehlivosti celého měřicího systému.

Údržba převodníku zahrnuje:

- Kalibraci (viz Kapitola "Kalibrace")
- Čištění armatury a senzoru
- Kontrolu kabelu a připojení

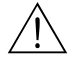

### Varování!

- Při všech pracích, které na přístroji provádíte, respektujte jejich event. vlivy na procesní řízení nebo proces.
- Při odstranění senzoru během údržby nebo kalibrace zohledněte, prosím, potenciální nebezpečí působením tlaku, vysokých teplot a kontaminace.
- Před otevřením přístroje se ujistěte, že je vypnutý.
   Pokud je putné provéct práce na přístroji pod papěti
- Pokud je nutné provést práce na přístroji pod napětím, provádí je pouze profesionální elektrikář!
  Kontakty spínání mohou být napájené oddělenými obvody. Tyto obvody nesmí být před zahájením prací na svorkách pod napětím.

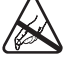

#### Pozor ESD!

- Díly elektroniky jsou citlivé vůči elektrostatickému vybíjení. Jsou nutná osobní ochranná opatření jako vybíjení na PE nebo permanentní zemnění páskou umístěnou na zápěstí.
- Pro svou vlastní bezpečnost používejte jen originální náhradní díly. Originální náhradní díly zajiš ují i po opravě funkci, přesnost a spolehlivost přístroje.

#### Poznámka!

V případě dotazů kontaktujte, prosím, odbyt E+H.

## 7.1 Údržba celého měřicího místa

### 7.1.1 Čištění převodníku

Čelní stranu skříně čistěte běžnými čisticími prostředky.

V souladu s DIN 42 115 je čelní strana odolná vůči:

- Isopropanolu
- Zředěným kyselinám (max. 3%)
- Zředěným louhům (max. 5%)
- Esterům
- Uhlovodíkům
- Ketonům
- Domácím čisticím prostředkům
- Pozor!
  - K čištění nepoužívejte:
  - Koncentrované minerální kyseliny nebo louhy
  - Benzylalkohol
  - Metylenchlorid
  - Vysokotlakou páru

### 7.1.2 Údržba senzorů chlóru

Správná údržba senzoru chlóru a armatur je popsaná v Provozním návodu. Pro každý měřicí systém použijte příslušný Provozní návod:

| CCS120     | BA388C/07 |
|------------|-----------|
| CCS140/141 | BA058C/07 |
| CCS240/241 | BA114C/07 |
| 963        | BA039C/07 |

Zde naleznete podrobný popis:

- Funkce a konstrukce systému senzoru
- Montáže
- Elektrického připojení
- Uvedení do provozu a kalibrace
- Výpočtů vzorků a tabulek ke kontrole měřené hodnoty
- Údržby, regenerace, čištění
- Tabulky závad
- Příslušenství a náhradních dílů
- Technických údajů a informace k objednávce

### 7.1.3 Údržba armatury

Pokyny k údržbě a odstraňování závad armatury naleznete v příslušném Provozním návodu armatury. Zde je uvedený i popis montáže a demontáže, výměny senzoru, výměny těsnění, odolnosti i informace o náhradních dílech a příslušenství.

### 7.1.4 Údržba senzorů pH/ORP (provedení EP)

Znečištěné skleněné elektrody čistěte, prosím, následujícím způsobem:

- Oleje a mastné usazeniny:
  - Čištěte čisticími prostředky (rozpouštědly tuků jako jsou líh, aceton, event. mycí prostředky).

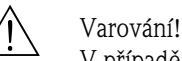

- V případě použití následujícíh čisticích prostředků zajistěte ochranu rukou, očí a ošacení!
- Usazeniny oxidů kovů a vápence: Usazeniny uvolněte zředenou kyselinou solnou (3%) a pak proveďte pečlivě výplach dostatečným množstvím čisté vody.
- Usazeniny s obsahem sulfidů (z odsiřovácích zařízení kapalného plynu nebo z čističek odpadních vod):

Použijte směs kyseliny solné (3 %) a tiomočoviny (běžně dostupné v obchodní síti) a pak vypláchněte dostatečným množstvím čisté vody.

- Usazeniny obsahující proteiny (např. v potravinářském průmyslu): Použijte směs kyseliny solné (0.5 %) a pepsinu (běžně dostupného v obchodní síti) a pak vypláchněte dostatečným množstvím čisté vody
- Vlákna, suspendované látky
- Tlaková voda, event. smáčedla
- Lehké biologické usazeniny Tlaková voda.

#### **Elektrody ORP:**

Mechanicky opatrně vyčistěte kovové hroty nebo plochy.

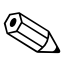

Poznámka!

Následně po mechanickém čištění může být nutná několikahodinová stabilizace senzoru ORP. Z tohoto důvodu proveďte kontrolu kalibrace až druhý den.

**Ucpané membrány** můžete čistit mechanicky (nepoužívejte u membrán z Teflonu a otevřených elektrod):

- Použijte malý pilník.
- Pilujte pouze jedním směrem.
- Vzduchové bubliny v elektrodě:
- Vzduchové bubliny v elektrodě svědčí o špatné montáži. Z tohoto důvodu proveďte kontrolu orientace.
- K rovině je přípustný montážní úhel 15° až 165°.
- Není přípustné: vodorovná montáž nebo instalace se zásuvnou hlavou směřující dolů.

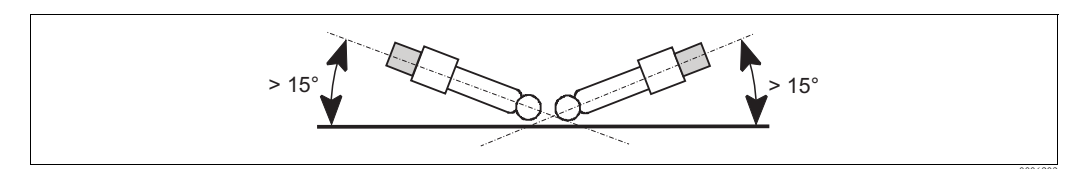

Obr. 46: Přípustný montážní úhel skleněných elektrod

#### Zkontrolujte redukci referenčního systému:

Vnitřní kovové vedení referenčního systému (Ag/AgCl) kombinované elektrody nebo oddělené referenční elektrody je většinou světle hnědé a matné. Stříbrně zbarvený referenční systém je redukovaný, a proto závadný. Příčinou je proud procházející referenčním prvkem.

Možné příčiny průchodu proudu:

- Nesprávný provozní režim měřicího přístroje (připojený pól PML, ale vyběr provozního režimu bez zemnění roztoku ("bez PML").
- Zkrat v měřicím kabelu (např. vlhkostí) mezi referenčním vedením a zemněným stíněním nebo vedením PM.
- Závada měřicího přístroje (zkrat v referenčním vstupu nebo celého vstupního zesilovače podle PE).

### 7.1.5 Údržba připojovacích vedení pH a propojovacích krabic (EP)

U kabelů a připojení zkontrolujte event. vlhkost. Vlhkost zobrazuje senzor příliš malou strmostí. Pokud zobrazení není možné nebo se zobrazuje stále pH 7, zkontrolujte, prosím, následující prvky:

- Hlavu senzoru
- Konektor senzoru
- Měřicí kabel pH
- Propojovací krabici, pokud je k dispozici
- Prodlužovací kabel
- Pozor!

Pokud se v měřicím kabelu vyskytuje vlhkost, je nutné kabel vyměnit!

Zkrat v kabelu > 20 M $\Omega$  není již možné měřit normálním multimetrem, pro měření pH je nevhodný. Spolehlivý test je možné provést měřicím přístrojem odporu izolace, který je běžný v obchodní síti:

- Ujistěte se, že je měřicí kabel pH odpojený od senzoru a přístroje!
- Pokud použijete propojovací krabici, zkontrolujte odděleně přívodní a výstupní měřicí kabel.
- Kabel zkontrolujte testovacím napětím 1000 V DC (min. s 500 V DC).
- Pokud není kabel porušený, je odpor izolace > 100 G $\Omega$ .
- Pokud je kabel poškozený (vlhký), následuje výboj jiskrou. Kabel je nutné vyměnit.

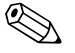

Poznámka!

Hlavu senzoru a propojovací krabici je možné čistit a vysušit vysoušečem s horkým vzduchem.

## 7.2 Test a simulace

### 7.2.1 Senzory chlóru

Senzory chlóru pracují na základě amperometrického principu a generují velmi malý stejnosměrný proud jako signály měření.

Simulaci senzoru chlóru je možné provést se zdrojem stejnosměrného proudu. Na základě malých proudů je simulace velmi citlivá. Vedení by měla být stíněná a simulátor zemněný. V níže uvedené tabulce naleznete typické hodnoty strmosti:

| Senzor | Typická hodnota strmosti             |
|--------|--------------------------------------|
| CCS120 | asi 115 nA na mg Cl/l                |
| CCS140 | asi 25 nA na mg Cl/l                 |
| CCS141 | asi 80 nA na mg Cl/l                 |
| CCS240 | asi 100 nA na mg ClO <sub>2</sub> /1 |
| CCS241 | asi 350 nA na mg ClO <sub>2</sub> /1 |
| 963    | asi 20 μA na mg Cl/l                 |

## 7.2.2 Měření teploty

K měření teploty používá převodník teplotní čidlo NTC senzoru chlóru.

Na základě relativně vysokého odporu čidla je dostačující dvouvodičové připojení. Simulaci je možné provést normální odporovou dekádou. Níže uvedená tabulka obsahuje několik hodnot simulace.

| Teplota        | Hodnota simulace NTC |
|----------------|----------------------|
| 0 °C (32 °F)   | 29.490 kΩ            |
| 10 ° C (50 °F) | 18.787 kΩ            |
| 20 °C (68 °F)  | 12.268 kΩ            |
| 25 °C (77 °F)  | 10.000 kΩ            |
| 30 °C (86 °F)  | 8.197 kΩ             |
| 40 °C (104 °F) | 5.594 kΩ             |

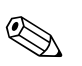

#### Poznámka!

Při závadě teplotního čidla senzoru pokračuje měření automaticky s 25 °C (77 °F).

### 7.2.3 Měření pH/ORP

Simulace se provádí simulátorem pH/mV nebo zdrojem napětí mV.

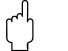

Pozor! Na CCM223/253 musí měření pH nebo mV probíhat vždy symetricky. Z tohoto důvodu každá simulace vyžaduje vyrovnání potenciálu simulátorem. Referenční signál simulátorů připojte (normální stínění koaxiálního měřicího vedení pH) ke svorce PA/PM převodníku.

#### Rychlý test nulového bodu

- Na CCM223 připojte vnitřní vodič BNC do zásuvky BNC a ke svorce PM.
- Na CCM253 připojte svorku pH, svorku ref a svorku PM.
- U pH musí být hodnota asi 7, u ORP asi 0 mV.

### Test se zdrojem stejnosměrného napětí

| Hodnota pH | Simulace |
|------------|----------|
| 2          | 295 mV   |
| 4          | 177 mV   |
| 7          | 0 mV     |
| 9          | -118 mV  |
| 12         | -295 mV  |

### 7.2.4 Monitorování průtoku

Průtok se monitoruje induktivním bezdotykovým spínačem (INS) v armatuře CCA250. Tento spínač se napájí 15 V z výstupu pomocného napětí převodníku.

### Funkce INS

| Průtok | INS       | Výstup INS        |
|--------|-----------|-------------------|
| ano    | tlumený   | nízká impendance  |
| ne     | netlumený | vysoká impendance |

#### Test nouzového režimu

Když připojíte svorku 93 ke svorce 85 a svorku 94 ke svorce 86, tak dochází k simulaci aktivního bezdotykového spínače a tak správného průtoku.

Pozor!

Nenechávejte měřicí systém běžet trvale v tomto režimu, ale co nejrychleji opět sepněte monitorování průtoku!

## 7.3 Servisní nástroj "Optoskop"

Optoskop spolu se softwarem "Scopeware" nabízí následující možnosti a to bez odstranění nebo otevření převodníku a bez galvanického připojení k přístroji:

- Dokumentaci nastavení přístroje ve spojení s Commuwin II
- Aktualizaci softwaru servisním technikem
- Upload/download Hex-Dump k rozmnožení konfigurací.

Optoskop slouží jako rozhraní mezi převodníkem a PC/laptopem. Výměna informací probíhá přes optické rozhraní převodníku a rozhraní RS 232 na PC/laptopu (viz "Příslušenství").

## 8 Příslušenství

### 8.1 Senzory

■ CCS120

Amperometrický senzor k měření celkového chlóru

- rozsah měření 0.1 až 10 mg/l
- Objednávka podle struktury výrobku, viz Technická informace (TI388C/07)
- CCS140

Amperometrický senzor s membránou k měření volného chlóru rozsah měření 0.05 až 20 mg/l

Objednávka podle struktury výrobku, viz Technická informace (TI058C/07) • CCS141

Amperometrický senzor s membránou k měření stopového množství volného chlóru rozsah měření 0.01 až 5 mg/l

Objednávka podle struktury výrobku, viz Technická informace (TI058C/07) • CCS240

Amperometrický senzor s membránou k měření kysličníku chloričitého rozsah měření 0.05 až 20 mg/l

Objednávka podle struktury výrobku, viz Technická informace (TI114C/07)

■ CCS241

Amperometrický senzor s membránou k měření stopového množství kysličníku chloričitého rozsah měření 0.01 až 5 mg/l

Objednávka podle struktury výrobku, viz Technická informace (TI114C/07).

## 8.2 Příslušenství k připojení

Měřicí kabel CYK71

- Neukončený kabel k připojení senzorů (např. vodivé senzory) nebo k prodloužení kabelů senzoru
- Metrové zboží, objednací čísla:
  - Provedení ne Ex, černý: 50085333
  - Provedení Ex, modrý: 51506616
- Speciální měřicí kabel CMK
   K prodloužení kabelu mezi propojovací krabicí a převodníkem, bez ukončení, metrové zboží
   Objednací číslo 50005374
- Speciální měřicí kabel CPK1
   Pro elektrody pH/ORP se zásuvnou hlavou GSA
   Objednávky podle struktury výrobku, viz Technická informace (TI118C/07)
- Speciální měřicí kabel CPK9
   Pro senzory pH/ORP se zásuvnou hlavou TOP68, pro aplikace při vysokých teplotách a vysokém tlaku, IP 68

Objednávka podle struktury výrobku, viz Technická informace (TI118C/07)

- Prodlužovací kabel MK
   Dvouvodičový signálový kabel s pomocným stíněním a izolací PVC. Především k přenosu výstupních signálů převodníku nebo vstupních signálů regulátorů a měření teploty.
   Objednací číslo 50000662
- Instalační krabice VBC Kovová propojovací krabice pro prodloužení kabelu, rozměry (Š x H x V): 125 x 80 x 54 mm/4.92 x 3.15 x 2.13 inch Objednací číslo 50005181

Propojovací krabice VBM

- Pro prodloužení kabelu, s 10 svorkami
- IP 65/NEMA 4X
- Materiál: hliník
- Objednací čísla:
  - kabelový přívod Pg 13.5: 50003987
- kabelový přívod NPT ½": 51500177

## 8.3 Montážní příslušenství

 Ochranný kryt proti vlivům počasí CYY101 k montáži na polní skříň, pro venkovní montáž Materiál: nerezová ocel 1.4031;
 Objednací číslo CYY101-A

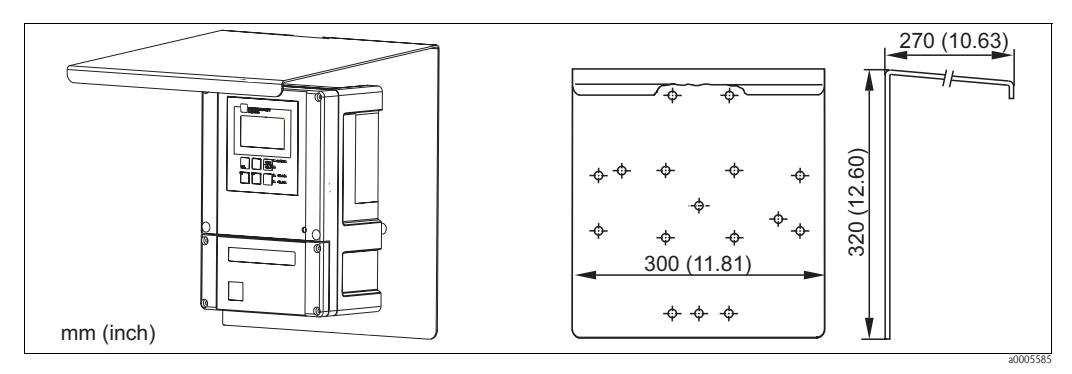

Obr. 47: Ochranný kryt polního přístroje proti vlivům počasí

Univerzální stojan CYY102

Stojan se čtvercovým průřezem k montáži převodníku, materiál: nerezová ocel 1.4301 (AISI 304);

objednací číslo CYY102-A

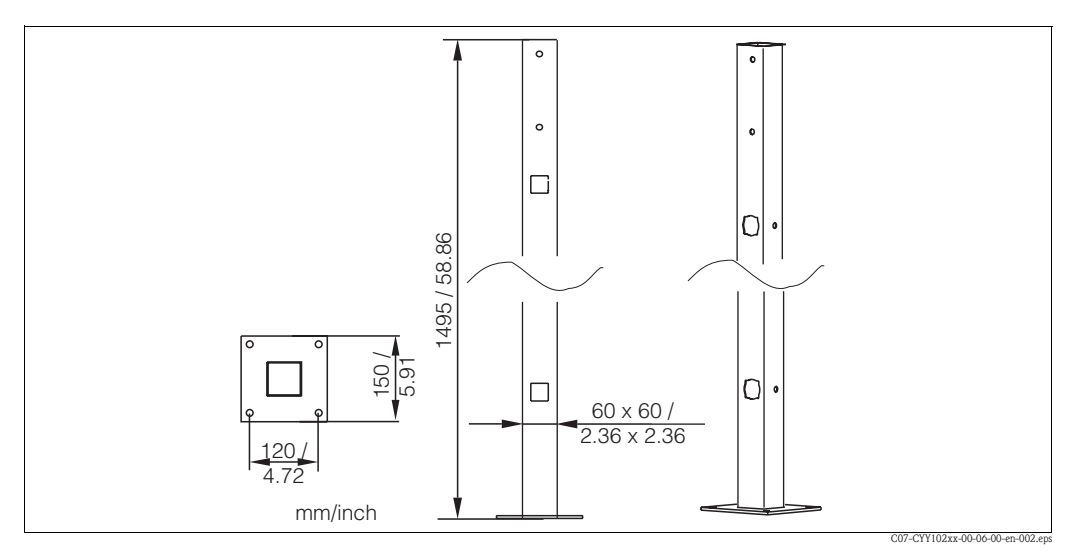

Obr. 48: Stojan CYY102 se čtvercovým průřezem

 Montážní sada k instalaci polní skříně na vodorovné nebo kolmé trubky (Ø max. 60 mm (2.36")) Objednací číslo 50086842

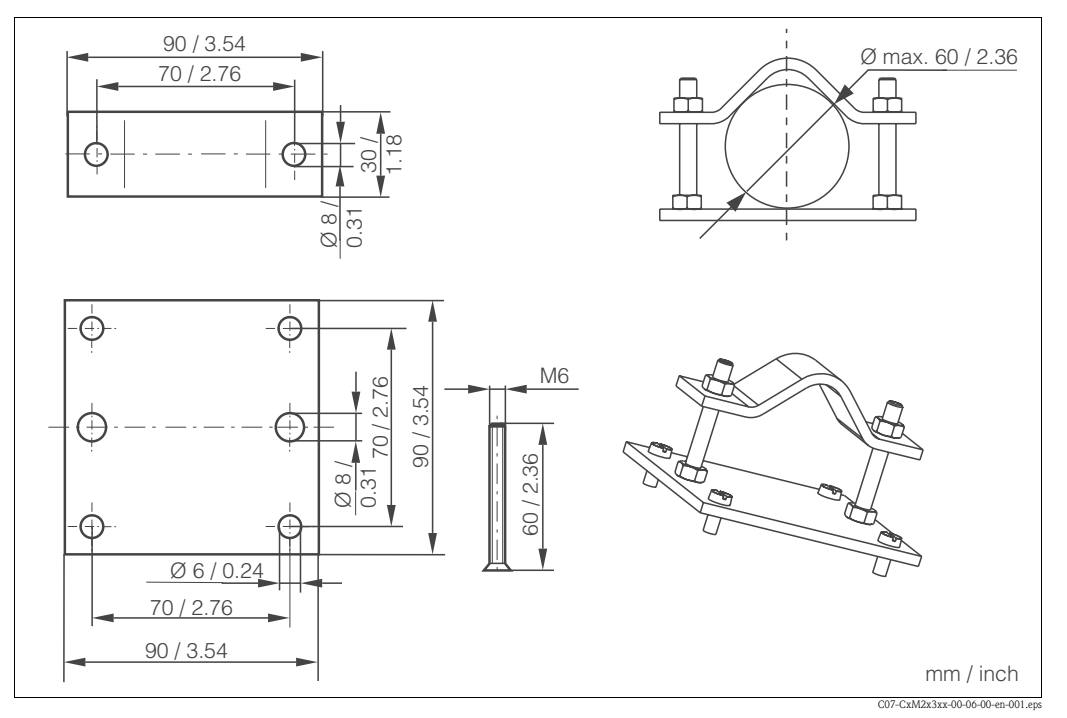

Obr. 49: Montážní sada k instalaci na trubku

### 8.4 Armatury

- Průtočná armatura CCA250 pro chlór, kysličník chloričitý, pH a ORP; Objednávka podle struktury výrobku, viz Technická informace (TI062C/07)
- Ponorná armatura Dipfit W CYA611
   k ponoření senzorů do bazénů, otevřených kanálů a zásobníků, PVC;
   Objednávka podle struktury výrobku (Technická informace TI166C/07/)

## 8.5 Měřicí systém

 Kompaktní měřicí systém chlóru CCE1 Smontovaný panel s kabeláží pro převodník s průtočnou armaturou CCA250-A1; viz také Technická informace TI014C/07.

### 8.6 Softwarová a hardwarová rozšíření

Objednávka rozšíření je možná jen v případě uvedení výrobního čísla příslušného přístroje.

- Plus Package
   Objednací číslo 51502242
- Chemoclean
   Objednací číslo 51502871
- Karta pro 2 relé
  - Objednací číslo 51500320
- Karta pro 4 relé
   Objednací číslo 51500321
- Karta pro dvě relé s proudovým vstupem Objednací číslo 51504304
- Karta pro 4 relé s proudovým vstupem Objednací číslo 51504305
- Balíček pH pro provedení EK Objednací číslo 51502460
- Balíček pH pro provedení ES Objednací číslo 51503526

## 8.7 Příslušenství kalibrace

Fotometr CCM182; fotometr řízený mikroprocesorem k měření chlóru, hodnoty pH, kyanurové kyseliny;

Rozsah měření chlóru: 0.05 až 6 mg/l Rozsah měření pH: 6.5 až 8.4

## 8.8 Optoskop

Optoskop

Rozhraní mezi převodníkem a PC/laptopem pro servisní účely. Software Windows "Scopeware" nutný pro PC nebo laptop se dodává s optoskopem. Optoskop se dodává v pevné plastové krabici s veškerým příslušenstvím. Objednací číslo 51500650

## 9 Odstraňování závad

## 9.1 Pokyny k odstraňování závad

Převodník průběžně monitoruje své funkce. Při detekci závady se tato závada zobrazí na displeji. Číslo závady je uvedené dole na displeji hlavní měřené hodnoty. Pokud se vyskytne několik závad, můžete je vyvolat tlačítkem MINUS.

Čísla možných závad a příšlušná opatření naleznete v tabulce "Systémová chybová hlášení". Pokud dojde k selhání funkce bez chybového hlášení převodníku, k lokalizaci a odstranění závady použijte, prosím, "Specifické procesní závady" nebo "Specifické závady počítače". Tyto tabulky poskytují doplňkové informace o potřebných náhradních dílech.

## 9.2 Systémová chybová hlášení

Systémová chybová hlášení je možné vyvolat a vybrat tlačítkem MINUS.

| Číslo<br>závady | Displej                                                                                                    | Testy a/nebo opatření k odstranění závad                                                                                                    |        | Kontakt alarmu |        | nu Chybový proud |        | tický<br>čištění |
|-----------------|----------------------------------------------------------------------------------------------------|----------------------------------------------------------------------------------------------------|--------|----------------|--------|------------------|--------|------------------|
|                 |                                                                                                    |                                                                                                    | Výrob. | Uživ.          | Výrob. | Uživ.            | Výrob. | Uživ.            |
| E001            | Závada paměti EEPROM                                                                                                    | 1. Přístroj vypněte a pak zase zapněte.                                                                                                    | Ano    |                | Ne     |                  | —      | 1)               |
| E002            | Přístroj bez kalibrace, neplatná data<br>kalibrace, bez uživatelských dat<br>(závada EEPROM), software přístroje<br>není vhodný pro hardware<br>(regulátor) | <ol> <li>Instalujte software přístroje kompatibilní s<br/>hardwarem (s optoskopem, viz Kapitola<br/>"Servisní nástroj optoskop").</li> <li>Instalujte software specifických parametrů<br/>měření přístroje.</li> </ol> |        |                | Ne     |                  |        | 1                |
|                 |                                                                                                    | opravě místnímu servisu nebo ho vyměňte.                                                                                                    |        |                |        |                  |        |                  |
| E003            | Závada download                                                                                                    | Neplatná konfigurace. Opakujte download,<br>zkontrolujte optoskop.                                                                                                    |        |                | Ne     |                  | _      |                  |
| E004            | Softwarová verze přístroje není<br>kompatibilní s hardwarovou verzí<br>modulu                                                                               | Instalujte software kompatibilní s hardwarem.<br>Instalujte software specifických parametrů měření<br>přístroje.                                                                                                    |        |                | Ne     |                  | _      |                  |
| E007            | Selhání převodníku, software<br>přístroje není kompatibilní s<br>provedením převodníku                                                                      |                                                                                                    |        |                | Ne     |                  | _      | _1               |
| E010            | Závada teplotního čidla                                                                                                    | Zkontrolujte teplotní čidlo a připojení; event.<br>simulátorem teploty zkontrolujte měřicí kabel.                                                                                                    |        |                | Ne     |                  | Ne     | _                |
| E032            | Překročení event. nedosažení<br>rozsahu strmosti pH                                                                                                    |                                                                                                    | Ano    |                | Ne     |                  | _      | _1               |
| E033            | Nulový bod hodnoty pH příliš nízký<br>nebo příliš vysoký                                                                                                    | Zopakujte kalibraci a vyměňte tlumicí roztok event.<br>vyměňte elektrodu a simulátorem zkontrolujte<br>přístroi a měřicí kabel.                                                                                        | Ano    |                | Ne     |                  | _      | _1               |
| E034            | Překročení event. nedosažení<br>rozsahu offsetu ORP                                                                                                    | · · · · · · · · · · · · · · · · · · ·                                                                                                    | Ano    |                | Ne     |                  | _      | _1               |
| E035            | Signál nulového bodu senzoru 963<br>mimo přípustný rozsah                                                                                                   | <ul> <li>Proveďte servis senzoru (podle Návodu senzoru).</li> <li>Zkontrolujte připojení.</li> <li>Zkontrolujte filtr s aktivním uhlíkem.</li> </ul>                                                                   | Ano    |                | Ne     |                  | _      | _1               |
| E038            | Signál senzoru Cl během kalibrace<br>strmosti mimo přípustný rozsah                                                                                         | <ul> <li>Proveďte servis senzoru (podle pokynů senzoru).</li> <li>Zkontrolujte připojení.</li> <li>Zkontrolujte měřicí přístroj DPD.</li> <li>Nepoužívejte organické chlorační prostředky.</li> </ul>                  |        |                | Ne     |                  | _      | 1                |
| E041            | Přerušení výpočtu parametrů<br>kalibrace                                                                                                    | Zopakujte kalibraci a vyměňte tlumicí roztok; event.<br>vyměňte senzor a zkontrolujte přístoj a měřicí kabel.                                                                                                    | Ano    |                | Ne     |                  | _      | 1                |
| E042            | Vzdálenost mezi hodnotou tlumení a<br>nulovým bodem (pH7) příliš malá<br>(kalibrace v 1 měřicím místě)                                                      | Při kalibraci strmosti použijte tlumicí roztok, který má k nulovému bodu elektrody vzdálenost minimálně $\Delta pH = 2$ .                                                                                              | Ano    |                | Ne     |                  | _      | 1                |

| Číslo<br>závady | Displej                                                                                                 | Testy a/nebo opatření k odstranění závad                                                                                                    | Kontakt alarmu |       | Chybový proud |       | Automatický<br>začátek čištění |       |
|-----------------|----------------------------------------------------------------------------------------------------|----------------------------------------------------------------------------------------------------|----------------|-------|---------------|-------|--------------------------------|-------|
|                 |                                                                                                    |                                                                                                    | Výrob.         | Uživ. | Výrob.        | Uživ. | Výrob.                         | Uživ. |
| E043            | Vzdálenost mezi hodnotou kalibrace<br>roztoku 1 a roztoku 2 je příliš malá<br>(2-bodová kalibrace)      | Použijte tlumicí roztoky, které jsou od sebe vzdálené minimálně $\Delta pH = 2$ .                                                             | Ano            |       | Ne            |       | _                              | _1    |
| E044            | Stabilizační faktor během kalibrace<br>není splněný                                                     | Opakujte kalibrace a vyměňte tlumicí roztok, event.<br>vyměňte senzor a simulátorem zkontrolujte přístroj                                     | Ano            |       | Ne            |       | _                              | 1     |
| E045            | Přerušení kalibrace                                                                                     | a měřicí kabel.                                                                                                    | Ano            |       | Ne            |       | —                              | _1    |
| E055            | Nedosažení rozsahu měření Cl/ClO $_2$                                                                   |                                                                                                    | Ano            |       | Ne            |       | Ne                             |       |
| E056            | Nedosažení rozsahu měření pH/mV                                                                         |                                                                                                    | Ano            |       | Ne            |       | Ne                             |       |
| E057            | Překročení rozsahu měření Cl/ClO <sub>2</sub>                                                           | Zkontrolujte měření a připojení; event. simulátorem                                                                                           | Ano            |       | Ne            |       | Ne                             |       |
| E058            | Překročení rozsahu měření pH/mV                                                                         | zkontrolujte přístroj a měřicí kabel.                                                                                                    | Ano            |       | Ne            |       | Ne                             |       |
| E059            | Nedosažení rozsahu měření teploty                                                                       |                                                                                                    | Ano            |       | Ne            |       | Ne                             |       |
| E061            | Překročení rozsahu měření teploty                                                                       |                                                                                                    | Ano            |       | Ne            |       | Ne                             |       |
| E063            | Nedosažení rozsahu proudového<br>výstupu 1                                                              |                                                                                                    | Ano            |       | Ne            |       | Ne                             |       |
| E064            | Překročení rozsahu proudového<br>výstupu 1                                                              | 71                                                                                                    | Ano            |       | Ne            |       | Ne                             |       |
| E065            | Nedosažení rozsahu proudového<br>výstupu 2                                                              | zkontrolujte merenoù noanotu a prirazeni prouau.                                                                                              | Ano            |       | Ne            |       | Ne                             |       |
| E066            | Překročení rozsahu proudového<br>výstupu 2                                                              |                                                                                                    | Ano            |       | Ne            |       | Ne                             |       |
| E067            | Překročení prahové hodnoty alarmu<br>stykače limitních hodnot 1                                         |                                                                                                    | Ano            |       | Ne            |       | Ne                             |       |
| E068            | Překročení prahové hodnoty alarmu<br>stykače limitních hodnot 2                                         | 71                                                                                                    | Ano            |       | Ne            |       | Ne                             | -     |
| E069            | Překročení prahové hodnoty alarmu<br>stykače limitních hodnot 3                                         | zkontrolujte konnguraci.                                                                                                    | Ano            |       | Ne            |       | Ne                             |       |
| E070            | Překročení prahové hodnoty alarmu<br>stykače limitních hodnot 4                                         |                                                                                                    | Ano            |       | Ne            |       | Ne                             |       |
| E080            | Rozsah proud. výstup 1 příliš malý                                                                      | V monu "Droudové výstupy" postovto větě posob                                                                                                 | Ne             |       | Ne            |       | _                              | _1    |
| E081            | Rozsah proud. výstup 2 příliš malý                                                                      | v menu "Proudove vystupy" nastavte vetsi rozsan.                                                                                              | Ne             |       | Ne            |       | _                              | _1    |
| E085            | Špatné nastavení chybového proudu                                                                       | Pokud je v poli 0311 vybraný proudový rozsah<br>"020 mA", nesmí být chybový proud nastavený na<br>"2.4 mA" .                                  | Ne             |       | Ne            |       | _                              | 1     |
| E100            | Simulace proudu je aktivní                                                                              |                                                                                                    | Ne             |       | Ne            |       | _                              | _1    |
| E101            | Funkce servis ano                                                                                       | Vypněte funkci servis nebo přístroj a pak opět<br>zapněte.                                                                                    | Ne             |       | Ne            |       | _                              | 1     |
| E102            | Simulace relé ano                                                                                       | Zkontrolujte konfiguraci relé.                                                                                                    | Ne             |       | Ne            |       | _                              | _1    |
| E106            | Download ano                                                                                            | Čekejte na dokončení download.                                                                                                    | Ne             |       | Ne            |       | —                              | _1    |
| E116            | Závada download                                                                                         | Opakujte download.                                                                                                    | Ne             |       | Ne            |       | _                              | _1    |
| E152            | Měřicí signál parametru Cl/ClO <sub>2</sub><br>malý nebo zachovaný (funkce<br>AC/alternativně kontrola) | <ul> <li>Zkontrolujte, opravte nebo vyměňte senzor a<br/>připojovací vedení.</li> <li>Zkontrolujte, jestli skutečně došlo k výměně</li> </ul> | Ano            |       | Ne            |       | Ne                             |       |
| E153            | Měřicí sigmalý malý nebo zachovaný<br>(funkce AC/alternativně kontrola)                                 | média nebo ne.                                                                                                    | Ano            |       | Ne            |       | Ne                             |       |

| Číslo<br>závady | Displej                                                                                                    | Testy a/nebo opatření k odstranění závad                                                                                                    |        | Kontakt alarmu |        | Chybový proud |        | Automatický<br>začátek čištění |  |
|-----------------|----------------------------------------------------------------------------------------------------|----------------------------------------------------------------------------------------------------|--------|----------------|--------|---------------|--------|--------------------------------|--|
|                 |                                                                                                    |                                                                                                    | Výrob. | Uživ.          | Výrob. | Uživ.         | Výrob. | Uživ.                          |  |
| E154            | Cl/ClO <sub>2</sub> pod dolní prahovou<br>hodnotou alarmu po dobu delší než<br>je prodleva alarmu                                                                    | <ul> <li>Event. proveďte ruční srovnávací měření.</li> <li>Proveďte servis senzoru.</li> <li>Proveďte rekalibraci měřicího systému.</li> <li>Zkontrolujte průtok.</li> <li>Zkontrolujte zásobu chemických prostředků.</li> <li>Zkontrolujte dávkovače.</li> </ul> |        |                | Ne     |               | Ne     |                                |  |
| E155            | Cl/ClO <sub>2</sub> nad horní prahovou<br>hodnotou alarmu po dobu delší než<br>je prodleva alarmu                                                                    |                                                                                                    |        |                | Ne     |               | Ne     |                                |  |
| E156            | Aktuální hodnota Cl/ClO <sub>2</sub><br>nedosahuje prahovou hodnotu<br>alarmu (požadovaná hodnota CC) po<br>dobu delší než je definovaná<br>přípustná maximální doba |                                                                                                    |        |                | Ne     |               | Ne     |                                |  |
| E157            | Aktuální hodnota Cl/ClO <sub>2</sub><br>překračuje prahovou hodnotu alarmu<br>(požadovaná hodnota CC) po dobu<br>delší než je definovaná přípustná<br>maximální doba |                                                                                                    |        |                | Ne     |               | Ne     |                                |  |
| E158            | pH/mV pod dolní prahovou<br>hodnotou alarmu po dobu, která<br>překračuje prodlevu alarmu                                                                             |                                                                                                    |        |                | Ne     |               | Ne     |                                |  |
| E159            | pH/mV nad horní prahovou<br>hodnotou alarmu po dobu, která<br>překračuje prodlevu alarmu                                                                             |                                                                                                    |        |                | Ne     |               | Ne     |                                |  |
| E160            | Aktuální hodnota pH/mV<br>nedosahuje prahovou hodnotu<br>alarmu (požadovaná hodnota CC) po<br>dobu delší než je definovaná<br>přípustná maximální doba               |                                                                                                    |        |                | Ne     |               | Ne     |                                |  |
| E161            | Aktuální hodnota pH/mV překračuje<br>prahovou hodnotu alarmu<br>(požadovaná hodnota CC) po dobu<br>delší než je definovaná přípustná<br>maximální doba               |                                                                                                    |        |                | Ne     |               | Ne     |                                |  |
| E162            | Konec dávkování                                                                                                    | Zkontrolujte nastavení v PROUDOVÉM VSTUPU a<br>skupině funkcí KONTROLA.                                                                                                    | Ano    |                | Ne     |               | Ne     |                                |  |
| E163            | Kompenzovaná hodnota chlóru přiliš<br>nepřesná, když je hodnota pH > 9                                                                                               | Zkontrolujte hodnotu pH a upravte ji podle<br>požadavků systému. Pro hodnoty pH > 9 je<br>dezinfekční účinek diskutabilní, protože chlór je k<br>dispozici jako méně účinný OCI <sup>-</sup> .                                                                    | Ano    |                | Ne     |               | Ne     |                                |  |
| E170            | Průtok v armatuře příliš malý nebo<br>nulový                                                                                                    | Obnovte průtok.                                                                                                    | Ano    |                | Ne     |               | Ne     |                                |  |
| E171            | Průtok v hlavním proudu příliš malý<br>nebo nulový                                                                                                    | Obnovte průtok.                                                                                                    | Ano    |                | Ne     |               | Ne     |                                |  |
| E172            | Překročení limitní hodnoty vypnutí<br>proudového vstupu                                                                                                    | Zkontrolujte procesní proměnné na vysílajícím<br>měřicím přístroji. Event. změňte přiřazení rozsahu.                                                                                                    | Ano    |                | Ne     |               | Ne     |                                |  |
| E173            | Proudový vstup < 4 mA                                                                                                    | Zkontrolujte procesní proměnné na vysílajícím<br>měřicím přístroji.                                                                                                    | Ano    |                | Ne     |               | Ne     |                                |  |
| E174            | Proudový vstup > 20 mA                                                                                                    | Zkontrolujte procesní proměnné na vysílajícím<br>měřicím přístroji. Even. změňte přiřazení rozsahu.                                                                                                    | Ano    |                | Ne     |               | Ne     |                                |  |

1) Při výskytu této závady bez možnosti spuštění čištění (u této závady bez možnosti použití pole F8).

# 9.3 Specifické procesní závady

Následující tabulku použijte k identifikaci a odstranění závad.

| Závada                                                             | Možná příčina                                                                                                    | Testy a/nebo opatření k odstranění                                        | Zařízení, náhradní díly, personál                                                                                    |
|--------------------------------------------------------------------|----------------------------------------------------------------------------------------------------|---------------------------------------------------------------------------|----------------------------------------------------------------------------------------------------|
| Džístroj naní funkční                                              | Závada pojistky přístroje                                                                                                    | Vyměňte pojistku.                                                         | Jemná pojistka, M 250 V/3.15 A                                                                                       |
| Pristroj neni lunkchi                                              | Bez napájení                                                                                                    | Zajistěte napájení.                                                       | Zkontrolujte voltmetrem.                                                                                             |
| Displej bliká                                                      | Při alarmu automatické vypnutí<br>regulátoru                                                                                                    | Kódem závady Exxx určete příčinu závady<br>a závadu odstraňte.            |                                                                                                    |
|                                                                    | Simulace proudového výstupu                                                                                                    | Konec simulace.                                                           |                                                                                                    |
| Měření chlóru:<br>Strmost přiliš nízká                             | Měření chlóru:       Senzor byl ve vodě bez obsahu chlóru       Krátká stabilizace přes (ne v!) bělidlo, před kalibrací čekejte na stabilizační dobu ve vodě.                                                                                |                                                                           | Roztok bělidla/základní roztok                                                                                       |
| Bez shody s kontrolním<br>měřením DPD                              | Měření probíhá bez kompenzace pH,<br>přičemž měření DPD je vždy tlumené<br>na hodnotě pH 6.3                                                                                                    | Změřte hodnotu chlóru s kompenzací pH.                                    | Vyberte CCM223/253 s ES (ruční<br>kompenzace) nebo EP (automatická<br>kompenzace).                                   |
| Měřená hodnota DPD příliš<br>vysoká                                | Použití organického chloračního<br>prostředku (možnost použití také jen<br>občas nebo rázově). Zde bez korelace<br>mezi aktuálním volným chlórem,<br>měřením DPD a amperometrickým<br>měřením. Hodnota DPD je do faktoru 5<br>příliš vysoká. | Použijte volný (plynný) chlór nebo chlór z<br>anorganických prvků chlóru. | Pokud se dosud používal organický chlorační<br>prostředek, je nutné celé zařízení vypustit a<br>pečlivě je vyčistit! |
|                                                                    | Závada membrány                                                                                                    | Vyměňte krytku membrány.                                                  | Výměna cartridge CCY14-WP                                                                                            |
| Hodnota chlóru je příliš                                           | Polarizace není ukončená                                                                                                    | Čekejte, dokud neskončí doba polarizace.                                  | Buďte trpěliví                                                                                                    |
| vysoká                                                             | Cizí oxidační prostředek                                                                                                    | Proveďte analýzu média.                                                   | Podrobná znalost procesu                                                                                             |
|                                                                    | Zkrat v senzoru chlóru                                                                                                    | Vyměňte senzor.                                                           | Vyměňte senzor                                                                                                    |
|                                                                    | Měřicí komora není zavřená                                                                                                    | Naplňte a pečlivě přišroubujte.                                           | Elekrolyt CCY14-F nebo CCY24-F                                                                                       |
| Hodnota chlóru příliš nízká                                        | Vzduchová bublina před membránou                                                                                                    | Odstraňte vzduchovou bublinu event.<br>vyberte vhodnější montážní polohu. |                                                                                                    |
|                                                                    | Vzduchová bublina pod membránou                                                                                                    | Naplňte a opatrně dotáhněte bez netěsností.                               | Elektrolyt CCY14-F nebo CCY24-F                                                                                      |
| Špatná hodnota chlóru/bez<br>možnosti kalibrace; nulový            | Špatné polarizační napětí                                                                                                    | Změřte polarizační napětí event. vyměňte modul MKC1.                      | DVM (+) na S nebo 90, DVM (-) na 91<br>CCS140/141: -20 mV<br>CCS240/241: +120 mV                                     |
| proud prilis veiky                                                 | Výběr špatného typu senzoru                                                                                                    | Zkontrolujte výběr senzoru.                                               |                                                                                                    |
|                                                                    | Ucpaný referenční systém                                                                                                    | Testujte novým senzorem.                                                  | Senzor pH/mV                                                                                                    |
|                                                                    | Zablokovaná membrána                                                                                                    | Vyčistěte/obrušte membrány (ne u<br>membrán z TEFLON®).                   | 3% HCl, pilník (pilujte jen jedním směrem);<br>nový senzor                                                           |
| Měření pH/mV:<br>Bez možnosti nastavení<br>řetězce měření nulového | Přerušené měřicí vedení                                                                                                    | Zkratujte vstup pH a připojte k PM →<br>zobrazení pH 7.                   |                                                                                                    |
| bodu                                                               | Asymetrické napětí senzoru příliš<br>vysoké                                                                                                    | Vyčistěte membrány nebo testujte jiným senzorem.                          | 3% HCl, pilník (pilujte jen jedním směrem);<br>nový senzor.                                                          |
|                                                                    | Vyrovnání potenciálu (PM) Liquisys M<br>→ špatné médium                                                                                                    | CCM223/253 připojte k PM vždy<br>symetricky!                              | Schéma připojení                                                                                                    |
|                                                                    | Znečištění senzoru                                                                                                    | Vyčistěte senzor.                                                         | Čisticí prostředek                                                                                                   |
| Zádná nebo pomalá změna<br>zobrazení                               | Opotřebovaný senzor                                                                                                    | Vyměňte senzor.                                                           | Nový senzor                                                                                                    |
|                                                                    | Závada senzoru (referenční svod)                                                                                                    | Vyměňte senzor                                                            | Nový senzor                                                                                                    |
| Bez možnosti nastavení                                             | Připojení ne s velkým odporem<br>(vlhkost, nečistota)                                                                                                    | Zkontrolujte kabel, konektor a propojovací krabice.                       | Simulátor pH, tester izolace                                                                                         |
| řetězce strmosti/<br>Strmost přliš nízká                           | Závada vstupu přístroje                                                                                                    | Měření pH přímo na přístroji.                                             | Simulátor pH                                                                                                    |
|                                                                    | Opotřebovaný senzor                                                                                                    | Vymeňte senzor.                                                           | Senzor pH                                                                                                    |

| Závada                                           | Možná příčina                                                                  | Testy a/nebo opatření k odstranění                                                             | Zařízení, náhradní díly, personál                                                |
|--------------------------------------------------|--------------------------------------------------------------------------------|------------------------------------------------------------------------------------------------|----------------------------------------------------------------------------------|
| Bez možnosti nastavení                           | Vlasová trhlina ve skleněné membráně                                           | Vyměňte senzor.                                                                                | Senzor pH.                                                                       |
| řetězce měření strmosti /<br><b>Bez strmosti</b> | Připojení ne s velkým odporem                                                  | Zkontrolujte kabel, konektor a propojovací krabice.                                            | Simulátor pH, tester izolace                                                     |
|                                                  | Senzor není ponořený nebo není<br>odstraněná ochranná krytka                   | Zkontrolujte montážní polohu, odstraňte<br>ochrannou krytku.                                   |                                                                                  |
|                                                  | Vzduchové bubliny v armatuře                                                   | Zkontrolujte armaturu a montážní polohu.                                                       |                                                                                  |
| Stálé, nesprávné zobrazení                       | Závada zemnění na nebo v přístroji                                             | Testovací měření v izolovaném zásobníku,<br>event. s tlumicím roztokem.                        | Plastový zásobník, tlumicí roztoky                                               |
|                                                  | Vlasová trhlina ve skleněné membráně                                           | Vyměňte senzor.                                                                                | Senzor pH                                                                        |
|                                                  | Přístroj v nepřípustném provozním<br>stavu (bez odezvy při stisknutí tlačítka) | Přístroj vypněte a zapněte.                                                                    | Event. závada EMC: Pokud se opakuje,<br>zkontrolujte zemnění a kabeláž.          |
| Špatná hodnota teploty                           | Špatné připojení senzoru                                                       | Zkontrolujte připojení.                                                                        | Schéma připojení                                                                 |
|                                                  | Závada teplotního čidla nebo měřicího<br>kabelu                                | Test teplotního čidla a kabelu                                                                 | Ohmmetr                                                                          |
|                                                  | Příliš vysoký průtok                                                           | Redukujte průtok nebo měřte v obtokové trubce.                                                 |                                                                                  |
| Špatná hodnota pH v<br>procesu                   | Napětí v médiu                                                                 | Možnost zemnění s/na pólu PM<br>(připojte PA/PM k PE).                                         | Závada se vyskytuje většinou v plastových vedeních                               |
|                                                  | Senzor je znečištěný nebo vykazuje<br>usazeniny                                | Senzor vyčistěte.                                                                              | U vysoce znečištěných médií: Použijte<br>rozstřikovací čištění                   |
|                                                  | Rušení v měřicím kabelu                                                        | Stínění kabelu připojte podle schéma<br>připojení.                                             | Schémata připojení                                                               |
| Měřené hodnoty kolísají                          | Rušení na vedení signálového výstupu                                           | Zkontrolujte instalaci vedení event. vedení položte odděleně.                                  | Vedení signálového výstupu a měřicího<br>vstupu prostorově oddělte               |
|                                                  | Rušivé napětí v médiu                                                          | Elimunujte rušivé napětí.                                                                      |                                                                                  |
|                                                  | Bez vyrovnání potenciálu u<br>symetrického vstupu                              | Připojte pól PM v armatuře ke svorce přístroje PA/PM.                                          |                                                                                  |
| Regulátor nebo časovač<br>není možné aktivovat   | Není instalovaný modul relé                                                    | Instalujte modul LSR1-2 nebo LSR1-4.                                                           |                                                                                  |
|                                                  | Regulátor vypněte                                                              | Aktivujte regulátor.                                                                           | Viz pole R2xx.                                                                   |
|                                                  | Regulátor v režimu "Ruční/Vyp"                                                 | Vyberte režim "Auto" nebo "Ruční/Zap".                                                         | Klávesnice, tlačítko REL                                                         |
| Regulátor/kontakt limitních                      | Nastavení sepnutí prodlevy přiliš dlouhé                                       | Deaktivujte nebo zkra te prodlevu sepnutí.                                                     | Viz pole R2xx                                                                    |
|                                                  | Aktivní funkce "Držet"                                                         | "Auto Držet" během kalibrace,<br>"Držet" aktivovaný vstup;<br>"Držet" aktivní přes klávesnici. | Viz pole S2 až S4                                                                |
|                                                  | Regulátor v režimu "Ruční/Zap"                                                 | Nastavte regulátor na "Ruční/Vyp" nebo<br>"Auto".                                              | Klávesnice, tlačítka REL a AUTO                                                  |
| Regulátor/kontakt limitních                      | Nastavení prodlevy odpadnutí je příliš<br>dlouhé                               | Zkra te prodlevy odpadnutí.                                                                    | Viz pole R2xx                                                                    |
|                                                  | Zkontrolujte přerušení řídicí smyčky                                           | Zkontrolujte měřenou hodnotu, proudový<br>výstup, ovladače, zásobu chemických<br>prostředků.   |                                                                                  |
| Bez signálu proudového                           | Vedení přerušené nebo zkrat                                                    | Odpojte vedení a měřte přímo na přístroji.                                                     | Ampermetr pro 0–20 mA                                                            |
| výstupu                                          | Závada výstupu                                                                 | Viz Kapitola "Specifické závady přístroje".                                                    |                                                                                  |
|                                                  | Aktivní simulace proudu                                                        | Vypněte simulaci.                                                                              | Viz pole O3                                                                      |
| výstupu                                          | Nepřípustný provozní režim procesního<br>systému                               | Přístroj vypněte a opět zapněte.                                                               | Závada EMC: Pokud závada přetrvává,<br>zkontrolujte instalaci, stínění, zemnění. |
| Špatný signál proudového                         | Špatné přiřazení proudu                                                        | Zkontrolujte přiřazení proudu: 0–20 mA<br>nebo 4–20 mA?                                        | Pole O311                                                                        |
| výstupu                                          | Celková zátěž v proudové smyčce příliš vysoká (> 500 $\Omega$ )                | Odpojte výstup a měřte přímo na přístroji.                                                     | Ampermetr pro 0–20 mA DC                                                         |

| Závada                                          | Možná příčina                                                                                                    | Testy a/nebo opatření k odstranění                                                                                                    | Zařízení, náhradní díly, personál                                 |
|-------------------------------------------------|----------------------------------------------------------------------------------------------------|----------------------------------------------------------------------------------------------------|-------------------------------------------------------------------|
| Tabulku proud. výstupu<br>není možné akceptovat | Interval hodnot příliš malý                                                                                                    | Vyberte praktické intervaly.                                                                                                    |                                                                   |
| Bez výstupního signálu                          | Přístroj nemá druhý proudový výstup                                                                                                    | Provedení viz přístrojový štítek; event.<br>změna modulu LSCH-x1.                                                                                                    | Modul LSCH-x2,<br>viz Kapitola "Náhradní díly".                   |
| teploty                                         | Přístroj s PROFIBUS PA                                                                                                    | Přístroj PA nemá proudový výstup!                                                                                                    |                                                                   |
| Funkce Chemoclean není k<br>dispozici           | Bez instalace modulu (LSR1-x) nebo je<br>k dispozici jen LSR1-2<br>Pomocná funkce není přístupná                                                   | Instalujte modul LSR1-4.<br>Chemoclean je k dispozici po použití<br>přístupového kódu, který dodává E+H s<br>výbavou Chemoclean.                                                                                                    | Modul LSR1-4,<br>viz Kapitola "Náhradní díly".                    |
| Funkce Plus Package nejsou<br>k dispozici       | Plus Package není přístupný (spínání<br>možné po zadání kódu, který závisí na<br>výrobním čísle a získáte ho od E+H po<br>objednávce Plus Package) | <ul> <li>Při aktualizaci přístroje pomocí Plus<br/>Package: zadejte kód, který jste dostali od<br/>E+H.</li> <li>Po odstranění závadného modulu<br/>LSCH/LSCP: Zadejte nejdříve ručně<br/>výrobní číslo přístoje (viz přístrojový<br/>štítek), pak vstupní kód.</li> </ul> | Podrobný popis viz Kapitola "Výměna<br>centrálního modulu".       |
|                                                 | Bez centrálního modulu HART                                                                                                    | Zkontroluje podle přístrojového štítku:<br>HART = -xxx5xx a -xxx6xx.                                                                                                    | Aktualizace na LSCH-H1/-H2.                                       |
|                                                 | Bez DD nebo špatný DD<br>(popis přístroje)                                                                                                    | Další informace viz BA208C/07, "HART®<br>- Polní komunikace s Liquisys M                                                                                                    |                                                                   |
|                                                 | Chybí rozhraní HART                                                                                                    | CxM223/253".                                                                                                    |                                                                   |
|                                                 | Přístroj bez registrace serverem HART                                                                                                    |                                                                                                    |                                                                   |
| Pog komunikaca UADT                             | Zátěž je příliš nízká (požadovaná zátěž<br>> 230 Ω)                                                                                                |                                                                                                    |                                                                   |
| Bez komunikace HARI                             | Přijímač HART (např. FXA 191) není<br>připojený přes zátěž ale přes napájení                                                                       |                                                                                                    |                                                                   |
|                                                 | Špatná adresa přístroje (adr. = 0 pro<br>dílčí ovládání, adr. > 0 pro multi-drop)                                                                  |                                                                                                    |                                                                   |
|                                                 | Kapacita vedení příliš vysoká                                                                                                    |                                                                                                    |                                                                   |
|                                                 | Rušení na vedení                                                                                                    |                                                                                                    |                                                                   |
|                                                 | Nastavte několik přístrojů na stejnou<br>adresu                                                                                                    | Nastavte správné adresy.                                                                                                    | Komunikace s několika přístroji se stejnou<br>adresou není možná. |
|                                                 | Bez centrálního modulu PA/DP                                                                                                    | Zkontrolujte přístrojový štítek:<br>PA = -xxx3xx /DP = xxx4xx.                                                                                                    | Aktualizace na modul LSCP,<br>viz Kapitola "Náhradní díly".       |
|                                                 | Špatná softwarová verze přístroje (bez<br>PROFIBUS)                                                                                                |                                                                                                    |                                                                   |
|                                                 | Commuwin (CW) II:<br>Nekompatibilní CW II a softwarové<br>verze přístroje                                                                          |                                                                                                    |                                                                   |
|                                                 | Bez nebo špatné DD/DLL                                                                                                    |                                                                                                    |                                                                   |
| Boz komunikaco                                  | Špatné nastavení přenosové rychlosti<br>segmentového kopleru v serveru DPV-1                                                                       | Další informace viz BA209C/07                                                                                                    |                                                                   |
| PROFIBUS®                                       | Špatné adresování stanice (master) nebo<br>duplicitní adresy                                                                                       | Liquisys M CxM223/253".                                                                                                    |                                                                   |
|                                                 | Špatné adresy stanice (slaves)                                                                                                    |                                                                                                    |                                                                   |
|                                                 | Neukončené vedení Bus                                                                                                    | -                                                                                                    |                                                                   |
|                                                 | Závady vedení<br>(příliš dlouhé, příliš malý průřez; bez<br>stínění, stínění není uzemněné, žíly<br>nejsou kroucené)                               |                                                                                                    |                                                                   |
|                                                 | Příliš nízké napětí Bus<br>(typické napájecí napětí Bus 24 V DC,<br>pro ne Ex)                                                                     | Napětí na konektoru PA/DP přístroje musí<br>být minimálně 9 V.                                                                                                    |                                                                   |

## 9.4 Specifické závady přístroje

Následující tabulka Vám pomůže během dignostik event. Vám poskytne odkazy na potřebné náhradní díly.

Diagnostiku v závislosti na stupni obtížnosti a na stávajícím měřicím zařízení provádí:

- Odborný personál uživatele
- Profesionální elektrikáři uživatele
- Výrobce zařízení/provozovatel
- Servis Endress+Hauser

Informace o přesném označení náhradních dílů a o instalaci těchto náhradních dílů naleznete v Kapitole "Náhradní díly".

| Závada                                                                         | Možná příčina                                                                                                    | Testy a/nebo opatření k odstranění                                                                                                    | Zařízení, nástroje, náhradní díly                                                                                                    |
|--------------------------------------------------------------------------------|----------------------------------------------------------------------------------------------------|----------------------------------------------------------------------------------------------------|----------------------------------------------------------------------------------------------------|
| Přístroj není možné ovládat,<br>hodnota zobrazení 9999                         | Uzamčené ovládání                                                                                                    | Současně stiskněte tlačítka CAL a MINUS.                                                                                                    | Viz Kapitola "Funkce tlačítek".                                                                                                    |
|                                                                                | Vedení bez napětí                                                                                                    | Zkontrolujte, zda je k dispozici napětí.                                                                                                    | Profesionální elektrikář/např. multimetr                                                                                                   |
|                                                                                | Špatné napájecí napětí/příliš nízké                                                                                             | Porovnejte aktuální napětí vedení s údaji na<br>přístrojovém štítku.                                                                                                    | Uživatel<br>(údaje pro energetický závod nebo<br>multimetr)                                                                                |
|                                                                                | Závada připojení                                                                                                    | Nedotažená svorka;<br>poškozená izolace;<br>použití špatných svorek.                                                                                                    | Profesionální elektriká <b>ř</b>                                                                                                    |
| Tmavý displej, bez aktivní<br>světelné diody                                   | Závada pojistky přístroje                                                                                                    | Porovnejte napětí vedení s údaji na<br>přístrojovém štítku a vyměňte pojistku.                                                                                             | Profesionální elektrikář/vhodná pojistka;<br>viz zobrazení v Kapitole "Náhradní díly".                                                     |
|                                                                                | Závada napájecí jednotky                                                                                                    | Vyměňte napájecí jednotku, poznamenejte si provedení.                                                                                                    | Místní diagnostiky servis Endress+Hauser,<br>nutnost testovacího modulu                                                                    |
|                                                                                | Závada centrálního modulu                                                                                                    | Vyměňte centrální modul, poznamenejte si provedení.                                                                                                    | Místní diagnostiky servis Endress+Hauser,<br>nutnost testovacího modulu                                                                    |
|                                                                                | CCM253: Plochý kabel uvolněný nebo<br>závadný                                                                                   | Zkontrolujte plochý kabel event. ho<br>vyměňte.                                                                                                    | Viz Kapitola "Náhradní díly".                                                                                                    |
| Tmavý displej, bez aktivní<br>světelné diody                                   | Závada centrálního modulu<br>(modul: LSCH/LSCP)                                                                                 | Vyměňte centrální modul, respektujte provedení.                                                                                                    | Místní diagnostiky servis Endress+Hauser,<br>nutnost testovacího modulu                                                                    |
| Displej ukazuje, ale<br>– bez změny zobrazení<br>a/nebo                        | Přístroj nebo modul není instalovaný<br>správným způsobem                                                                       | CCM223: Proveďte reinstalaci modulu.<br>CCM253: Proveďte reinstalaci<br>zobrazovacího modulu.                                                                              | Proveďte s pomocí montážních schémat<br>uvedených v Kapitole "Náhradní díly".                                                              |
| <ul> <li>bez možnosti ovládání<br/>přístroje</li> </ul>                        | Provozní systém v nepřípustném<br>režimu                                                                                        | Přístroj vypněte a pak opět zapněte.                                                                                                    | Možná závada EMC: Pokud závada<br>přetrvává, zkontrolujte instalaci.                                                                       |
| Přístroj se zahřívá                                                            | Špatné napětí/příliš vysoké                                                                                                    | Porovnejte napětí vedení s údaji na<br>přístrojovém štítku.                                                                                                    | Uživatel, profesionální elektrikář                                                                                                    |
|                                                                                | Závada napájecí jednotky                                                                                                    | Vyměňte napájecí jednotku.                                                                                                    | Diagnostiky jen servis Endress+Hauser                                                                                                    |
| Špastná měřená hodnota<br>Cl/ClO <sub>2</sub> a/nebo měřená<br>hodnota teploty | Závada modulu převodníku (modul:<br>MKC1).<br>Nejdříve proveďte testy a činnosti podle<br>Kapitoly "Specifické procesní závady" | <ul> <li>Test měřicího vstupu:</li> <li>Vstup chlóru otevřený = zobrazení<br/>0.00mg/1</li> <li>Odpor 10kΩ na svorkách 11/12 a 13 =<br/>zobrazení 25 °C (77 °F)</li> </ul> | Pokud je test negativní: vyměňte modul<br>(respektujte provedení).<br>Proveďte s pomocí zobrazení uvedených v<br>Kapitole "Náhradní díly". |
|                                                                                | Nastavení není správné                                                                                                    | 71 controluito instalovon ou simulosi proudu                                                                                                    | Když je hodnota simulace nesprávná:                                                                                                    |
|                                                                                | Zátěž příliš vysoká                                                                                                    | ampermetr připojte přímo k proudovému                                                                                                    | Nastavení z výrobního závodu nebo nový                                                                                                    |
| Proudový výstup, špatná                                                        | Zkrat v proudové smyčce                                                                                                    | výstupu.                                                                                                    | modul LSCxx.<br>Když je hodnota simulace správná: U                                                                                        |
| hodnota proudu                                                                 | Špatný provozní režim                                                                                                    | Zkontrolujte, zda je vybráno 0–20 mA nebo<br>4–20 mA.                                                                                                    | proudové smyčky zkontrolujte zátěž a zkraty.                                                                                               |
|                                                                                | Špatné přiřazení                                                                                                    | Výstup 2 může být přiřazen teplotě nebo pH                                                                                                    | Zkontrolujte, který parametr je přiřazený<br>výstupu.                                                                                      |
| Bez signálu proudového<br>výstupu                                              | Závada stavu proudového výstupu<br>(jen modul LSCH; modul LSCP nemá<br>proudový výstup)                                         | Zkontrolujte instalovanou simulaci proudu,<br>ampermetr připojte přímo k proudovému<br>výstupu.                                                                            | Pokud je test negativní:<br>Vyměňte centrální modul (respektujte<br>provedení).                                                            |

| Závada                                                                                       | Možná příčina                                                                                                    | Testy a/nebo opatření k odstranění                                                                              | Zařízení, nástroje, náhradní díly                                |
|----------------------------------------------------------------------------------------------|----------------------------------------------------------------------------------------------------|----------------------------------------------------------------------------------------------------|------------------------------------------------------------------|
| Nefunkční pomocné relé                                                                       | CCM253: Plochý kabel uvolněný nebo<br>závadný                                                                                                    | Zkontrolujte uložení plochého kabelu,<br>event. ho vyměňte.                                                     | Viz Kapitola "Náhradní díly".                                    |
| Je možné aktivovat jen 2<br>pomocná relé                                                     | Modul relé LSR1-2 instalovaný se 2 relé                                                                                                    | Aktualizace na LSR1-4 se 4 relé.                                                                                | Uživatel nebo servis Endress+Hauser.                             |
| Chybí pomocné funkce                                                                         | Bez přístupového kódu nebo použití<br>špatného přístupového kódu                                                                                                    | U dodatečného vybavení: Zkontrolujte, zda<br>při objednávce Plus Package bylo použito<br>správné výrobní číslo. | Vyřizuje odbyt Endress+Hauser.                                   |
| (Plus Package)                                                                               | V modulu LSCH/LSCP je uložené<br>špatné výrobní číslo                                                                                                    | Zkontrolujte, zda výrobní číslo na<br>přístrojovém štítku odpovídá SNR v LSCH/<br>LSCP (pole S8).               | Výrobní číslo přístroje je určující pro Plus<br>Package.         |
| Po výměně modulu<br>PSCH/LSCP chybí<br>pomocné funkce (Plus<br>Package a/nebo<br>Chemoclean) | Po výměně moduluPři expedici z výrobního závodu majíU LSCH/LSCP s SNR 0000 je možnéPSCH/LSCP chybívýměnné moduly LSCH a LSCP výrobnívýrobní číslo přístroje zadat do polí E115pomocné funkce (Plusčíslo přístroje 0000. Plus Package neboE117 jen jednou.Package a/nebochemoclean nejsou při expedici zPák zadejte přístupový kód pro Plus Packagevýrobního závodu přístupné.a/nebo Chemoclean. |                                                                                                    | Podrobný popis viz Kapitola "Výměna<br>centrálního modulu".      |
| Nefunkční rozhraní HART                                                                      | Špatný centrální modul                                                                                                    | HART: Modul LSCH-H1 nebo H2,<br>PROFIBUS PA: modul LSCP-PA,<br>PROFIBUS DP: modul LSCP-DP,<br>viz pole E112.    | Vyměňte centrální modul;<br>uživatel nebo servis Endress+Hauser. |
|                                                                                              | Špatný software                                                                                                    | SW verze viz pole E111.                                                                                         | Možnost modifikace SW optoskopem.                                |
|                                                                                              | Závada Bus                                                                                                    | Odstraňte některé přístroje a zopakujte test.                                                                   | Kontaktujte servis Endress+Hauser.                               |

## 9.5 Náhradní díly

Náhradní díly si můžete objednat u příslušného odbytového oddělení. Specifikujte objednací čísla uvedená v Kapitole "Sady náhradních dílů".

Při objednávce náhradních dílů je pro jistotu **vždy** nutné uvést následující údaje:

- Objednací kód přístroje (order code)
- Výrobní číslo (serial no.)
- Softwarovou verzi, pokud je k dispozici

Objednací kód a výrobní číslo naleznete na přístrojovém štítku.

Pokud je systém procesoru přístroje funkční, je softwarová verze přístroje uvedená v softwaru přístroje (viz Kapitola "Konfigurace přístroje").

### 9.5.1 Demontáž přístroje pro montáž do panelu

### Pozor!

Při uvedení přístroje mimo provoz respektujte, prosím, vliv této činnosti na proces!

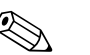

#### Poznámka!

Čísla položek naleznete v následujícím zobrazení.

- 1. Pokud chcete, aby přístroj nebyl pod napětím, vytáhněte ze zadní strany přístroje bloky svorek (položka 150 až 180).
- 2. Západky zadního rámu (položka 340) zamáčkněte dovnitř a rám vytáhněte dozadu.
- 3. Otáčením doleva uvolněte speciální šroub (položka 400).
- 4. Ze skříně vyjměte celý blok elektroniky. Moduly jsou připojené jen mechanicky a je možné je lehce oddělit:
  - Modul procesoru/zobrazovací modul jednoduše vytáhněte dopředu.
  - Západky zadní desky (položka 320) povytáhněte trochu dopředu.
  - Nyní můžete odstranit boční moduly.
- 5. Převodník Cl (položka 110/120) odstraňte následujícím způsobem:
  - Kleštěmi odstraňte hlavy plastových rozpěrek.
  - Modul potom vyjměte směrem nahoru.

Montáž se provádí v opačném pořadí než demontáž. Speciální šroub utáhněte bez použití nářadí – ručně.

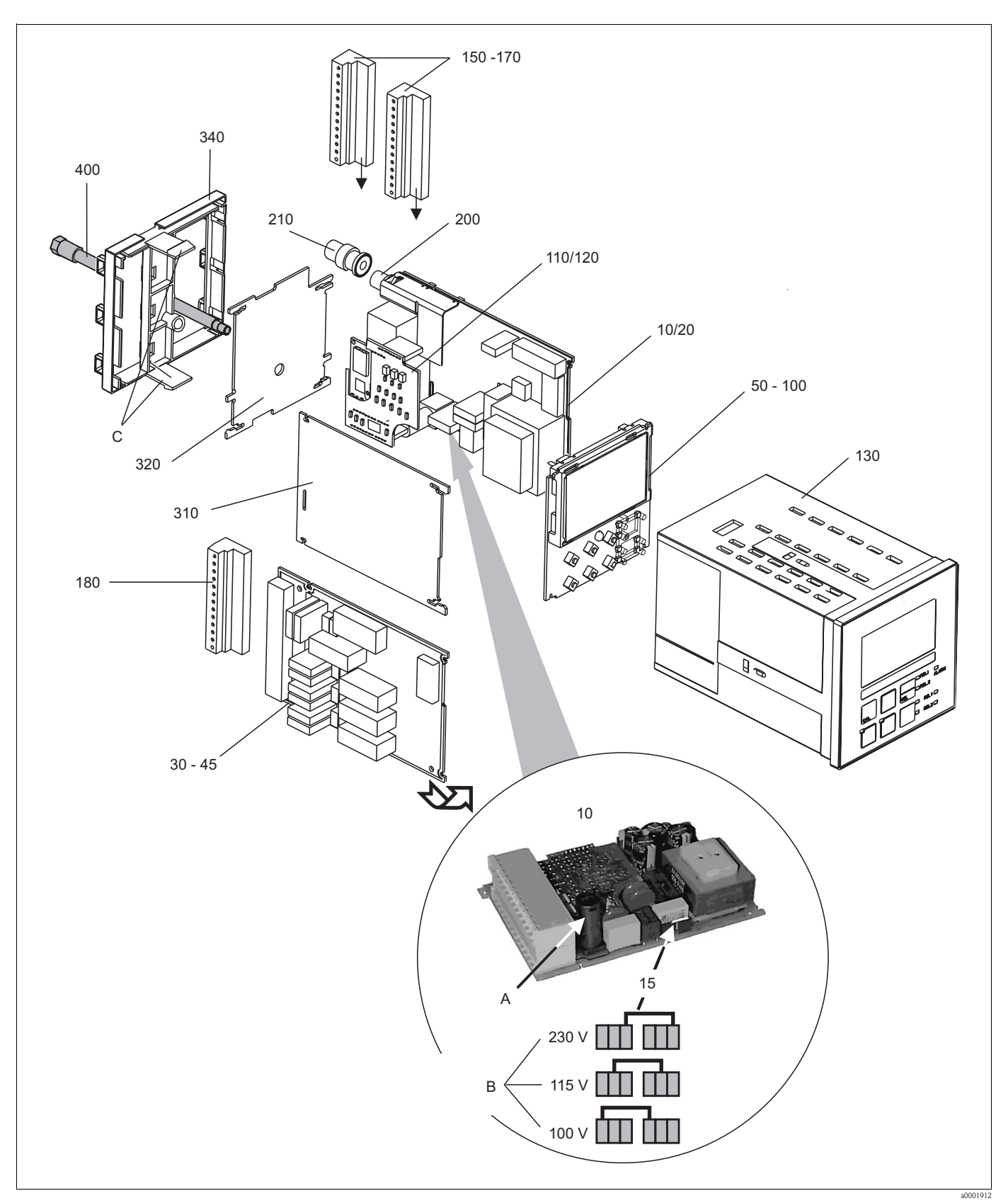

9.5.2 Přístroj pro montáž do panelu

Obr. 50: Schéma přístroje pro montáž do panelu

Schéma obsahuje komponenty a náhradní díly přístroje pro montáž do panelu. V následující kapitole máte na základě čísel položek k dispozici náhradní díly a odpovídající objednací čísla.

| Položka               | Popis sady                          | Název   | Funkce/Obsah                                                                                                    | Objednací číslo |
|-----------------------|-------------------------------------|---------|----------------------------------------------------------------------------------------------------|-----------------|
| 10                    | Napájecí jednotka (hlavní modul)    | LSGA    | 100/115/230 VAC                                                                                                    | 51500317        |
| 15                    | Můstek                              |         | Díl napájecí jednotky položka 10                                                                                                    |                 |
| 20                    | Napájecí jednotka (hlavní modul)    | LSGD    | 24 V AC + DC                                                                                                    | 51500318        |
| 30                    | Modul relé                          | LSR1-2  | 2 relé                                                                                                    | 51500320        |
| 35                    | Modul relé                          | LSR2-2i | 2 relé + proudový vstup<br>4 až 20 mA                                                                                                    | 51504304        |
| 40                    | Modul relé                          | LSR1-4  | 4 relé                                                                                                    | 51500321        |
| 45                    | Modul relé                          | LSR2-4i | 4 relé + proudový vstup<br>4 až 20 mA                                                                                                    | 51504305        |
| 50                    | Centrální modul (regulátor)         | LSCH-S1 | 1 proudový výstup                                                                                                    | 51502467        |
| 60                    | Centrální modul (regulátor)         | LSCH-S2 | 2 proudové výstupy                                                                                                    | 51502468        |
| 70                    | Centrální modul (regulátor)         | LSCH-H1 | 1 proudový výstup + HART                                                                                                    | 51502497        |
| 80                    | Centrální modul (regulátor)         | LSCH-H2 | 2 proudové výstupy + HART                                                                                                    | 51502496        |
| 90                    | Centrální modul (regulátor)         | LSCP-PA | PROFIBUS PA/bez proudového<br>výstupu                                                                                                    | 51502495        |
| 100                   | Centrální modul (regulátor)         | LSCP-DP | PROFIBUS DP/bez proudového<br>výstupu                                                                                                    | 51502498        |
| 110                   | Převodník Cl                        | MKC1    | Cl + teplota                                                                                                    | 51502466        |
| 120                   | Převodník Cl/pH                     | MKC1    | Cl, pH/mV +teplota                                                                                                    | 51502465        |
| 130, 400              | Modul skříně                        |         | Skříň s přední membránou,<br>připojením, těsněním, speciálním<br>šroubem, upevňovacími pol.,<br>připojovacími deskami a<br>přístrojovými štítky | 51501075        |
| 150                   | Sada svorkovnice<br>Standard + HART |         | Kompletní sada svorkovnice,<br>standard + HART                                                                                                  | 51502463        |
| 160                   | Sada svorkovnice<br>PROFIBUS PA     |         | Kompletní sada svorkovnice,<br>PROFIBUS PA                                                                                                    | 51502464        |
| 170                   | Sada vorkovnice<br>PROFIBUS DP      |         | Kompletní sada svorkovnice<br>PROFIBUS DP                                                                                                    | 51502490        |
| 180                   | Svorkovnice                         |         | Svorkovnice pro modul relé                                                                                                    | 51501078        |
| 200                   | Vstupní zdířka pH                   |         | Zdířka s deskou stínění                                                                                                    | 51501070        |
| 210                   | Konektor BNC                        |         | BNC easy bez pájení, ohnutý                                                                                                    | 50074961        |
| 310, 320,<br>340, 400 | Mechanické díly skříně              |         | Zadní deska, boční panel, zadní<br>rám, speciální šroub                                                                                         | 51501076        |
| 340                   | Zadní rám<br>PROFIBUS DP            |         | Zadní rám pro PROFIBUS DP, se<br>zásuvným konektorem D-submin                                                                                   | 51502513        |
| А                     | Pojistka                            |         | Díl napájecí jednotky, položka 10                                                                                                    |                 |
| В                     | Výběr napětí vedení                 |         | Poloha můstku na napájecí<br>jednotce položka 10 v závislosti<br>na vedení napětí                                                               |                 |
| С                     | Západky zadního rámu                |         | Díl zadního rámu                                                                                                    |                 |

### 9.5.3 Demontáž polního přístroje

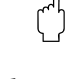

#### Pozor! Při uvedení přístroje mimo provoz respektujte, prosím, vliv této činnosti na proces!

#### Poznámka!

Čísla položek naleznete v následujícím zobrazení.

- K demontáži potřebujete následující nářadí:
- Standardní sadu šroubováků
- Šroubováky Torx velikost TX 20

Postupujte následujícím způsobem:

- 1. Otevřete a odstraňte kryt svorkovnice (položka 420).
- 2. Odpojte hlavní svorku (položka 270), aby přístroj nebyl pod napětím.
- 3. Otevřete víko displeje (položka 410) a na straně centrálního modulu (položka 50 až 100) uvolněte ploché kabely (položka 250).
- 4. K odstranění centrálního modulu (položka 50) uvolněte šroub ve víku displeje (položka 450 b).
- 5. Při vyjmutí skříně elektroniky postupujte následujícím způsobem (položka 230):
  - Dvěma otáčkami uvolněte šrouby ve spodním části skříně (položka 450 a).
  - Potom celou skříň posuňte dozadu a vyjměte ji směrem nahoru.
  - Ujistěte se, že zámky modulů nejsou otevřené!
  - Uvolněte ploché kabely (položka 250).
     Zémly, modulů vybněte a moduly odstrojí
  - -Zámky modulů vyhněte a moduly odstraňte.
- K vyjmutí spojeného modulu (položka 240) odstraňte šrouby na spodním části skříně (položka 450 c) a celý modul vyjměte směrem nahoru.
- 7. Při demontáži převodníku Cl (položka 110/120) na přístrojích se vstupem pH/mV postupujte následujícím způsobem:
  - Desku stínění vyhněte nahoru.
  - Odpojte připojené lanko (vstup pH, lanko vede z připojovacího konektoru BNC).
  - K odstranění hlav plastových rozpěrovacích pouzder použijte malé kleště.
  - Potom modul vytáhněte směrem nahoru.

Při montáži zasuňte moduly opatrně do vodicích lišt skříně elektroniky a nechte je zapadnout do postranních západek modulu.

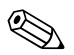

#### Poznámka!

- Nesprávná montáž není možná. Moduly vložené do skříně elektroniky nesprávným způsobem nejsou funkční, dokud není možné připojit ploché kabely.
- K zajištění krytí IP 65 je nutné dodržet neporušené těsnění krytu.

### 9.5.4 Polní přístroj

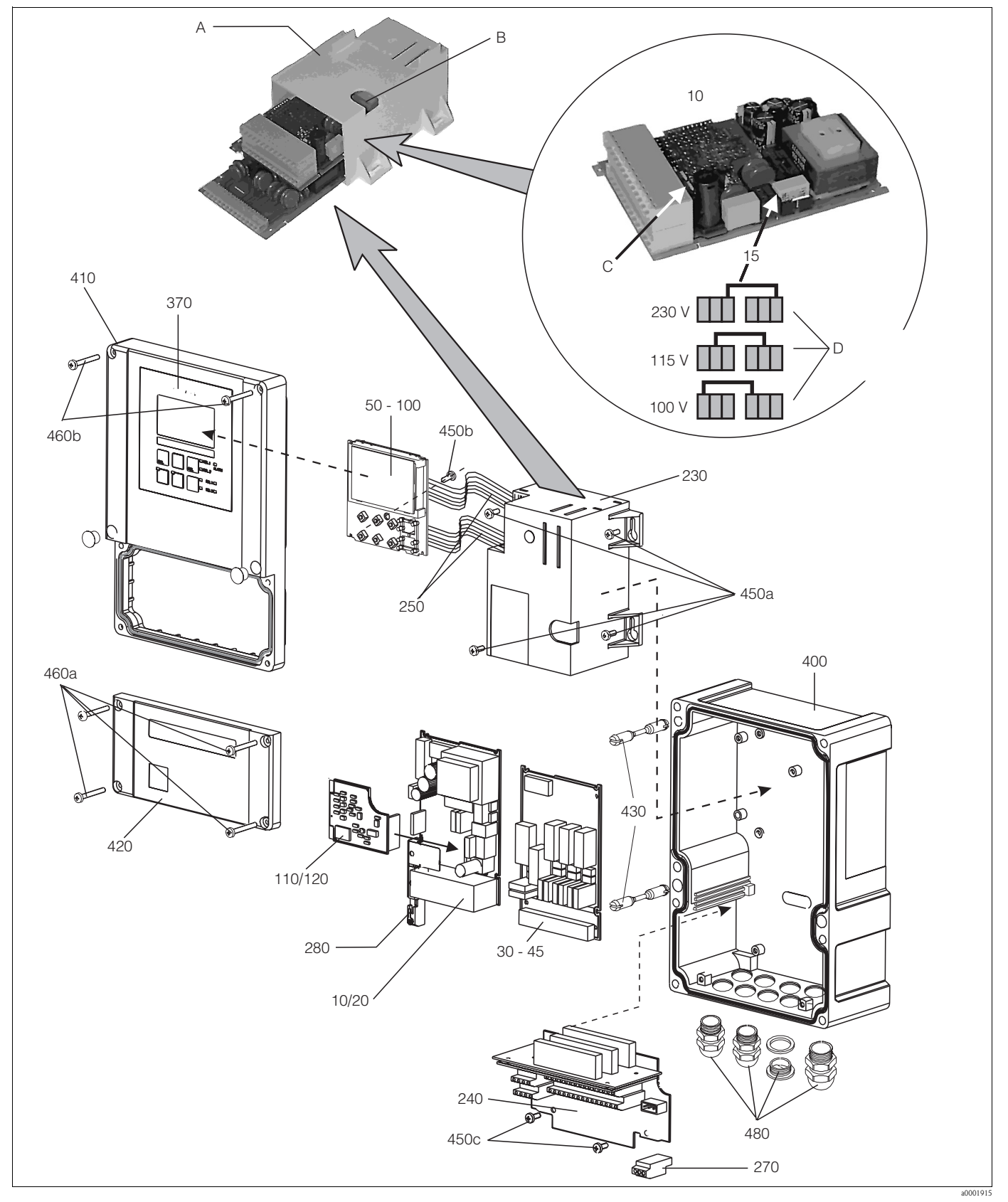

Obr. 51: Schéma polního přístroje

Schéma obsahuje komponenty a náhradní díly polního přístroje. V následující kapitole máte na základě čísel položek k dispozici náhradní díly a odpovídající objednací čísla.

| Položka                     | Popis sady                                                                                   | Název   | Funkce/Obsah                                                                              | Objednací číslo |
|-----------------------------|----------------------------------------------------------------------------------------------|---------|-------------------------------------------------------------------------------------------|-----------------|
| 10                          | Napájecí jednotka (hlavní modul)                                                             | LSGA    | 100/115/230 V AC                                                                          | 51500317        |
| 15                          | Můstek                                                                                       |         | Díl napájecí jednotky položka 10                                                          |                 |
| 20                          | Napájecí jednotka (hlavní modul)                                                             | LSGD    | 24 V AC + DC                                                                              | 51500318        |
| 30                          | Modul relé                                                                                   | LSR1-2  | 2 relé                                                                                    | 51500320        |
| 35                          | Modul relé                                                                                   | LSR2-2i | 2 relé + proudový vstup<br>4 až 20 mA                                                     | 51504304        |
| 40                          | Modul relé                                                                                   | LSR1-4  | 4 relé                                                                                    | 51500321        |
| 45                          | Modul relé                                                                                   | LSR2-4i | 4 relé + proudový vstup<br>4 až 20 mA                                                     | 51504305        |
| 50                          | Centrální modul (regulátor)                                                                  | LSCH-S1 | 1 proudový výstup                                                                         | 51502467        |
| 60                          | Centrální modul (regulátor)                                                                  | LSCH-S2 | 2 proudové výstupy                                                                        | 51502468        |
| 70                          | Centrální modul (regulátor)                                                                  | LSCH-H1 | 1 proudový výstup + HART                                                                  | 51502497        |
| 80                          | Centrální modul (regulátor)                                                                  | LSCH-H2 | 2 proudové výstupy + HART                                                                 | 51502496        |
| 90                          | Centrální modul (regulátor)                                                                  | LSCP-PA | PROFIBUS PA/bez proudového<br>výstupu                                                     | 51502495        |
| 100                         | Centrální modul (regulátor)                                                                  | LSCP-DP | PROFIBUS DP/bez proudového<br>výstupu                                                     | 51502498        |
| 110                         | Převodník Cl                                                                                 | MKC1    | Cl + teplota                                                                              | 51502466        |
| 120                         | Převodník Cl/pH                                                                              | MKC1    | Cl, pH/mV + teplota                                                                       | 51502465        |
| 230, 240                    | Vnitřní díly skříně                                                                          |         | Základní deska, prázdná skříň<br>elektroniky, drobné díly                                 | 51501073        |
| 250                         | Ploché kabely                                                                                |         | 2 ploché kabely                                                                           | 51501074        |
| 270                         | Svorkovnice                                                                                  |         | Svorkovnice pro připojení k síti                                                          | 51501079        |
| 280                         | Svorka pH                                                                                    |         | Svorka pH s deskou stínění                                                                | 51501071        |
| 370, 410<br>420, 430<br>460 | Kryt skříně                                                                                  |         | Víko displeje, kryt svorkovnice,<br>přední membrána, závěsy, šrouby<br>krytu, drobné díly | 51501068        |
| 400, 480                    | Spodní část skříně                                                                           |         | Spodní část, šroubení                                                                     | 51501072        |
| 310, 320,<br>340, 400       | Mechanické díly skříně                                                                       |         | Zadní deska, boční panel, zadní<br>rám, speciální šroub                                   | 51501076        |
| А                           | Skříň elektroniky s modulem relé<br>LSR1–x (dole) a napájecí<br>jednotkou LSGA/LSGD (nahoře) |         |                                                                                           |                 |
| В                           | Pojistka přístupná i v případě, že<br>je instalovaná skříň elektroniky                       |         |                                                                                           |                 |
| С                           | Pojistka                                                                                     |         | Díl napájecí jednotky, položka 10                                                         |                 |
| D                           | Výběr napětí vedení                                                                          |         | Poloha můstku na napájecí<br>jednotce, položka 10 v závislosti<br>na napětí vedení        |                 |

#### 9.5.5 Výměna centrálního modulu

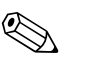

#### Poznámka!

Všeobecně platí, že při výměně centrálního modulu, se všechna data s možností úpravy nastavují na nastavení z výrobního závodu.

Při výměně centrálního modulu postupujte následujícím způsobem:

- 1. Pokud je to možné, poznamenejte si zákaznická nastavení přístroje jako jsou:
  - Údaje kalibrace
  - Přiřazení proudu, hlavní parametry a teplotu
  - Volby funkce relé
  - Nastavení limitních hodnot/regulátoru
  - Nastavení čištění
  - Funkce monitorování
  - Parametry rozhraní
- 2. Demontáž přístroje je vysvětlená v Kapitole "Demontáž přístroje s instalací do montážního panelu" nebo "Demontáž polního přístroje".
- 3. Číslo dílu na centrálním modulu použijte ke kontrole, zda má nový modul stejné číslo dílu jako předchozí modul.
- 4. Proveďte montáž přístroje s novým modulem.
- 5. Přístroj opět uveďte do provozu a zkontrolujte základní funkce (např. měřenou hodnotu a zobrazení teploty, ovládání přes klávesnici).
- 6. Zadejte výrobní číslo:
  - Z přístrojového štítku přístroje zjistěte výrobní číslo ("ser-no.").
  - Toto číslo zadejte do polí E115 (rok, jeden znak), E116 (měsíc, jeden znak), E117 (stálé číslo, čtyři znaky).
  - V poli E118 se opět zobrazí celé číslo, takže můžete zkontrolovat, že je správné.

Pozor! (

Zadat je možné jen výrobní číslo nových modulů s výrobním číslem 0000. Zadání je možné provést jen **jednou**! Z tohoto důvodu se před potvrzením tlačítkem ENTER ujistěte, že je zadané číslo správné!

Při zadání špatného kódu nedojde k zpřístupnění pomocných funkcí. Nesprávné výrobní číslo je možné opravit jen ve výrobním závodě!

Stisknutím ENTER potvrdíte výrobní číslo nebo přerušíte zadání, aby bylo možné toto číslo zadat event. znovu.

- 7. V menu "Servis" zadejte přístupový kód pokud je k dispozici pro Plus Package a/nebo Chemoclean.
- Zkontrolujte zpřístupnění Plus Package (např. otevřením skupiny funkcí KONTROLA/Kód P) 8 nebo funkce Chemoclean.
- 9. Opět proveďte zákaznická nastavení přístroje.

#### 9.6 Zaslání výrobci

Pokud převodník vyžaduje opravu, zašlete ho, prosím, vyčistěný příslušnému odbytovému oddělení. Pokud je to možné použijte originální balení přístroje.

#### 9.7 Likvidace

Přístroj obsahuje elektronické kompenenty, a proto je nutné ho likvidovat podle předpisů platných pro likvidaci elektronického odpadu.

Respektujte, prosím, místní předpisy.

# 10 Technické údaje

# 10.1 Vstup

| Měřená proměnná                                   | Celkový chlór, volný chlór, kysličník chloričitý, teplota<br>pH nebo ORP (volitelně) |                                                                       |  |
|---------------------------------------------------|--------------------------------------------------------------------------------------|-----------------------------------------------------------------------|--|
| Měření Cl <sub>2</sub> /ClO <sub>2</sub>          | Měřicí rozsah a rozsah zobrazení                                                     | 0 až 5/0 až 20 mg/l                                                   |  |
|                                                   | Měřicí rozsah aplikace<br>CCS120<br>CCS140/240<br>CCS141/241<br>963                  | 0.1 až 10 mg/1<br>0.05 až 20 mg/1<br>0.01 až 5 mg/1<br>0.05 až 5 mg/1 |  |
|                                                   | Rozsah kompenzace teploty<br>CCS140/240/141/241 a 963<br>CCS120                      | 2 až 45 °C (36 až 113 °F)<br>5 až 45 °C (41 až 113 °F)                |  |
|                                                   | Rozsah kompenzace pH volného chlóru                                                  | pH 4 až 9                                                             |  |
|                                                   | Rozsah kalibrace                                                                     | pH 4 až 8                                                             |  |
|                                                   | Refereční bod<br>pro jmenovitou strmost                                              | 25 °C (77 °F)/pH 7.2                                                  |  |
| Signálový vstup Cl <sub>2</sub> /ClO <sub>2</sub> | CCS120/140/141/240/241:                                                              | 0 až 5000 nA                                                          |  |
|                                                   | Senzor 963:                                                                          | -100 až 500 μA                                                        |  |
| Měření teploty                                    | Teplotní čidlo s<br>CCS120/140/141/240/241:                                          | NTC, 10 kΩ při 25 °C (77 °F)                                          |  |
|                                                   | Senzor 963:                                                                          | -100 až 500 μA                                                        |  |
| Měření pH a ORP                                   | Měřicí rozsah pH:                                                                    | pH 3.5 až 9.5                                                         |  |
|                                                   | Měřicí rozsah ORP:                                                                   | 0 až 1500 mV                                                          |  |
|                                                   | Nastavení nulového bodu:                                                             | ±100 mV                                                               |  |
|                                                   | Nastavení strmosti:                                                                  | 38 až 65 mV/pH                                                        |  |
| Binární vstupy 1 a 2                              | Napětí:                                                                              | 10 až 50 V                                                            |  |
|                                                   | Příkon:                                                                              | max. 10 mA                                                            |  |
| Proudový vstup                                    | 4 až 20 mA, galvanicky izolované                                                     |                                                                       |  |
| Zátěž                                             | Zátěž: 260 $\Omega$ pro 20 mA (při výpadku na                                        | apětí 5.2 V)                                                          |  |

# 10.2 Výstup

| Signálové výstupy Cl2/ClO2<br>nebo teplota/pH/ORP<br>(volitelně) | Výstupní signál                      | 0/4 až 20 mA, galvanicky izolované, aktivní                                                |
|------------------------------------------------------------------|--------------------------------------|--------------------------------------------------------------------------------------------|
|                                                                  | Signál při alarmu                    | 2.4 nebo 22 mA v při závadě                                                                |
|                                                                  | Min. vzdálenost signálu 0/4 až 20 mA | min. 10 % příslušného měřicího rozsahu                                                     |
|                                                                  | Zátěž                                | max. 500 <b>Ω</b>                                                                          |
|                                                                  | Max. rozlišení                       | 700 znaků/mA                                                                               |
| Přenosová rychlost                                               | Cl <sub>2</sub> /ClO <sub>2</sub> :  | 0 až 10 mg/l pro CCS120<br>0 až 20 mg/l pro CCS140/240<br>0 až 5 mg/l pro CCS141/241 a 963 |
|                                                                  | Teplota                              | 0 až 50 °C (32 až 122 °F)                                                                  |
|                                                                  | pН                                   | pH 4 až 9                                                                                  |
|                                                                  | ORP                                  | 0 až 1500 mV                                                                               |
|                                                                  | Teplota:                             | Δ 7 až Δ 70 °C                                                                             |

| Izolační napětí                                         | max. 350 $V_{eff}$ / 500 V DC                                                                            |                                                                       |
|---------------------------------------------------------|----------------------------------------------------------------------------------------------------|-----------------------------------------------------------------------|
| Jištění proti přepětí                                   | podle EN 61000-4-5                                                                                       |                                                                       |
| Výstup pomocného napětí                                 | Výstupní napětí:                                                                                         | 15 V ± 0.6 V                                                          |
|                                                         | Výstupní proud:                                                                                          | max. 10 mA                                                            |
| Výstupy kontaktů<br>(beznapě ové přepínací<br>kontakty) | Spínací proud s ohmickou zátěží (cos $\varphi = 1$ ):                                                    | max. 2 A                                                              |
|                                                         | $ \begin{array}{l} Spínací \mbox{ proud $s$ induktivn{ } zatěž{i} $ $ $ $ $ $ $ $ $ $ $ $ $ $ $ $ $ $ $$ | max. 2 A                                                              |
|                                                         | Spínací napětí:                                                                                          | max. 250 V AC, 30 V DC                                                |
|                                                         | $ \begin{array}{l} Spínací kapacita s ohmickou zátěží \\ (cos \phi = 1): \end{array} $                   | max. 500 VA , 60 W DC                                                 |
|                                                         | $ \begin{array}{l} Spínací kapacita s induktivní zátěží \\ (cos \phi = 0.4): \end{array} $               | max. 500 VA                                                           |
| Stykač limitních hodnot                                 | Prodleva sepnutí /odpadnutí                                                                              | 0 až 2000 s                                                           |
| Regulátor                                               | Funkce (možnost nastavení):                                                                              | Regulátor délky impulzu/frekvence<br>impulzu                          |
|                                                         | Odezva regulátoru:                                                                                       | P, PI, PD, PID                                                        |
|                                                         | Pásmo proporcionality K <sub>p</sub> :                                                                   | 0.01 až 20.00                                                         |
|                                                         | Čas integrace T <sub>n</sub> :                                                                           | 0.0 až 999.9 min                                                      |
|                                                         | Čas derivace T <sub>v</sub> :                                                                            | 0.0 až 999.9 min                                                      |
|                                                         | Doby regulátoru délek impulzů:                                                                           | 0.5 až 999.9 s                                                        |
|                                                         | Frekvence regulátoru frekvence impulzu:                                                                  | 60 až 180 min <sup>-1</sup>                                           |
|                                                         | Základní zátěž:                                                                                          | 0 až 40 % maximální nastavené hodnoty                                 |
| Alarm                                                   | Funkce (s možností přepínání):                                                                           | Trvalý/momentální kontakt                                             |
|                                                         | Rozsah nastavení prahové hodnoty alarmu:                                                                 | Cl <sub>2</sub> /ClO <sub>2</sub> /pH/ORP/teplota: celý měřicí rozsah |
|                                                         | Prodleva alarmu:                                                                                         | 0 až 2000 s (min)                                                     |
|                                                         | Doba monitorování nedodržení dolní<br>limitní hodnoty:                                                   | 0 až 2000 min                                                         |
|                                                         | Doba monitorování nedodržení horní<br>limitní hodnoty:                                                   | 0 až 2000 min                                                         |

# 10.3 Napájení

| Napájecí napětí | V závislosti na objednaném provedení:<br>100/115/230 V AC +10/-15 %, 48 až 62 Hz<br>24 V AC/DC +20/-15 % |
|-----------------|----------------------------------------------------------------------------------------------------|
| Příkon          | Max. 7.5 VA                                                                                              |
| Hlavní pojistka | Jemná pojistka, střední prodleva 250 V/3.15 A                                                            |

| Měření Cl <sub>2</sub> /ClO <sub>2</sub> | Rozlišení měřené hodnoty<br>CCS120/140/240 a 963:<br>CCS141/241:                                | 0.01 mg/l<br>0.001 mg/l                                                |
|------------------------------------------|-------------------------------------------------------------------------------------------------|------------------------------------------------------------------------|
|                                          | Zobrazení chyby měření <sup>1</sup> (pH, T =<br>konst.)<br>CCS140/141/240/241:<br>CCS120 a 963: | max. 0.5 % měřené hodnoty ±4 znaky<br>max. 1 % měřené hodnoty ±4 znaky |
|                                          | Reprodukovatelnost:                                                                             | max. 0.2 % měřicího rozsahu                                            |
|                                          | Chyba měření <sup>1</sup> signálového výstupu                                                   | max. 0.75 % rozsahu proudového výstupu                                 |
| Měření teploty                           | Rozlišení měřené hodnoty:                                                                       | 0.1 °C                                                                 |
|                                          | Chyba měření <sup>1</sup> zobrazení:                                                            | ±0.3 K                                                                 |
|                                          | Chyba měření <sup>1</sup> signálového výstupu:                                                  | max. 1.25 % rozsahu proudového výstupu                                 |
| Měření pH a ORP                          | Rozlišení měřené hodnoty pH:                                                                    | pH 0.01                                                                |
|                                          | Rozlišení měřené hodnoty ORP:                                                                   | 1 mV                                                                   |
|                                          | Chyba měření <sup>1)</sup> zobrazení pH:                                                        | pH 0.03                                                                |
|                                          | Chyba měření <sup>1)</sup> zobrazení ORP:                                                       | 3 mV                                                                   |
|                                          | Chyba měření <sup>1</sup> signálového výstupu <sup>)</sup><br>pH:                               | max. 1.25 % rozsahu proudového výstupu                                 |
|                                          | Chyba měření <sup>1)</sup> signálového výstupu<br>ORP:                                          | max. 1.25 % rozsahu proudového výstupu                                 |

# 10.4 Provozní charakterististiky

1) podle IEC 60746-1, při jmenovitých provozních podmínkách

## 10.5 Okolní prostředí

| Rozsah okolní teploty           | -10 až +55 C (+14 až +131                                    | °F)                                          |
|---------------------------------|--------------------------------------------------------------|----------------------------------------------|
| Limitní hodnoty okolní teploty  | -20 až +60 C (-4 až +140 °F)                                 |                                              |
| Skladovací teplota              | -25 až +65 C (-13 až +149 °F)                                |                                              |
| Elektromagnetická kompatibilita | Rušení a odolnost proti rušení podle EN 61326: 1997/A1: 1998 |                                              |
| Jištění proti přepětí           | Podle EN 61000-4-5:1995                                      | Pro výstupy, binární vstupy a proudový vstup |
| Krytí                           | Přístroj pro montáž do<br>panelu:                            | IP 54 (přední strana), IP 30 (skříň)         |
|                                 | Polní přístroj:                                              | IP 65                                        |
| Relativní vlhkost               | 10 až 95%, bez kondenzace                                    |                                              |

## 10.6 Mechanická konstrukce

| Konstrukce/rozměry | Přístroj pro montáž do<br>panelu: | D x Š x H: 96 x 96 x 145 mm<br>(3.78" x 3.78" x 5.71")<br>Montážní hloubka: asi 165 mm (6.50") |
|--------------------|-----------------------------------|------------------------------------------------------------------------------------------------|
|                    | Polní přístroj:                   | D x Š x H: 247 x 170 x 115 mm<br>(9.72" x 1.70" x 4.53")                                       |
| Hmotnost           | Přístroj pro montáž do<br>panelu: | Max. 0.7 kg (1.5 lb)                                                                           |
|                    | Polní přístroj:                   | Max. 2.3 kg (5.1 lb)                                                                           |
| Materiál           | Přístroj pro montáž do<br>panelu: | Polykarbonát                                                                                   |
|                    | Polní skříň:                      | ABS PC Fr                                                                                      |
|                    | Čelní membrána:                   | Polyester, odolnost vůči působení UV                                                           |
| Svorky             | Průřez kabelu:                    | max. 2.5 mm <sup>2</sup> (≅ 14 AWG)                                                            |

# 10.7 Doplňková dokumentace

| PROFIBUS PA/DP, polní komunikace s<br>Liquisys M CxM223/253,<br>BA209C/07;                                                                       | Objednací číslo 51501839 |
|----------------------------------------------------------------------------------------------------|--------------------------|
| HART, polní komunikace s Liquisys M<br>CxM223/253, BA208C/07;                                                                                    | Objednací číslo 51501609 |
| Liquisys M CXM223/253/223F/253F<br>bezpečnostní předpisy pro elektrická<br>zařízení v prostředích s nebezpečím<br>výbuchu; oblast 2 XA194C/07/a3 | Objednací číslo 51515755 |

## 11 Dodatek

Ovládací matice CCM223/253 - provedení EK a ES

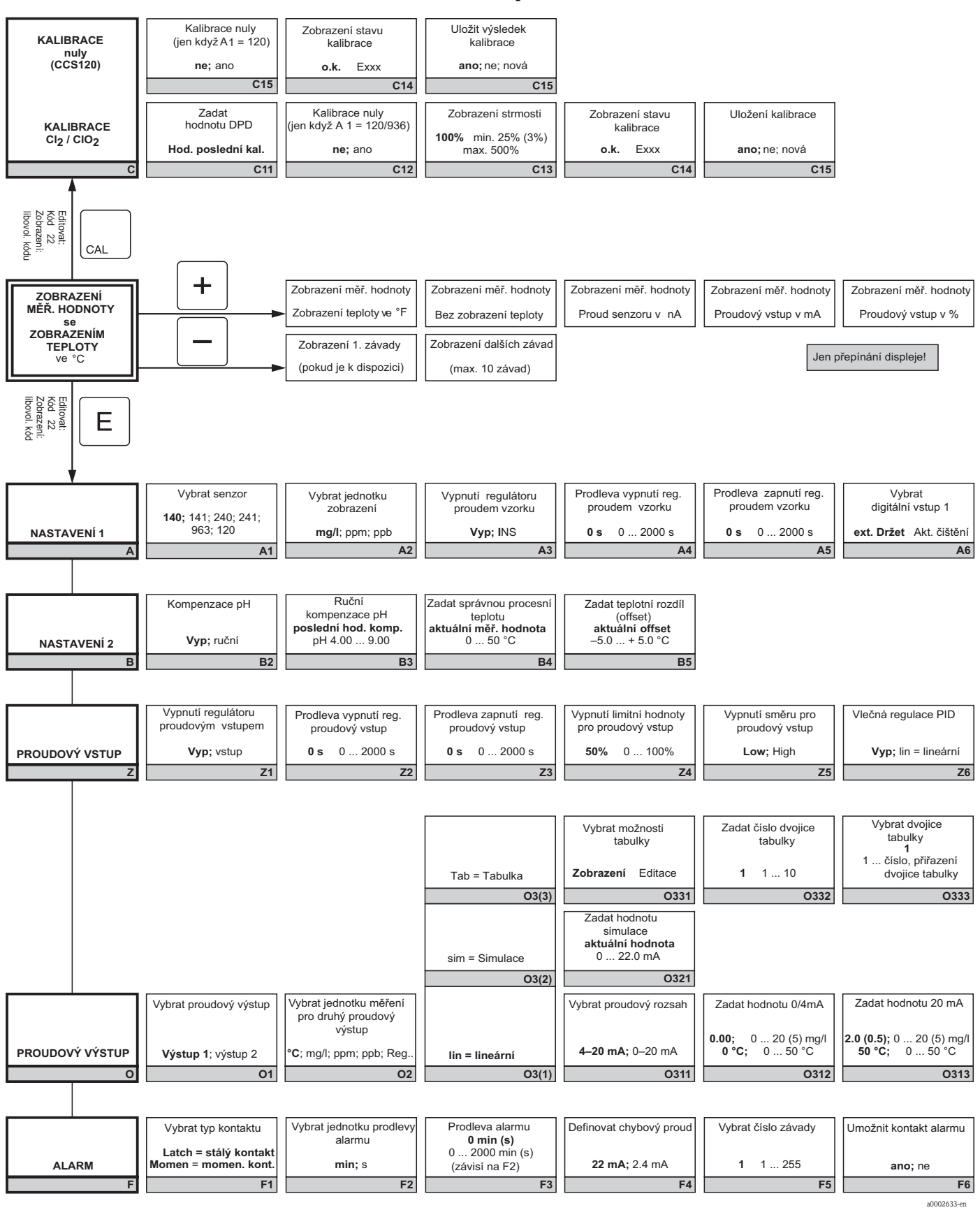
a0002634-en

| Umožnit zadání chybov.<br>proudu pro právě zadan.<br>závadu | Automatický začátek<br>funkce čištění | Vybrat "další závada"<br>nebo zpět do menu<br>next = další závada |
|-------------------------------------------------------------|---------------------------------------|-------------------------------------------------------------------|
| ne; ano                                                     | ne; ano                               | <r< td=""></r<>                                                   |
| F7                                                          | F8                                    | F9                                                                |

| Zadat hodnotu x<br>(měřená hodnota)  | Zadat hodnotu y (proud)   | Stav tabulky o.k. |
|--------------------------------------|---------------------------|-------------------|
| 0.00; 0 20 (5) mg/l<br>0 °C; 0 50 °C | <b>4.00 mA</b> 0 20.00 mA | ano; ne           |
| O334                                 | O335                      | O336              |

Vlečná regulace zesílení = 1 u 50% 0 ... 100% Z7

Zadat tlumení měřené hodnoty 1 (bez tlumení) 1 ... 60 A7 Dodatek

| KONTROLA   | Chlór /ClO2                             | Vybrat monitorování<br>prahové hodnoty alarmu<br><b>Vyp;</b> Dole; Nahoře<br>DoNa; Do!; Na!; DoNa! | Prodleva alarmu<br><b>0 min (s)</b><br>0 2000 min (s)<br>(v závislosti na F2) | Nastavit dolní prahovou<br>hodnotu alarmu<br><b>0.00 mg/l</b><br>0 19.9 (4.9) mg/l | Nastavit horní prahovou<br>hodnotu alarmu<br><b>20.00 (5.00) mg/l</b><br>0.1 20 (5) mg/l | Vybrat minitorování<br>procesu<br><b>Vyp;</b> AC; CC; AC CC<br>AC!; CC!; ACCC! |
|------------|-----------------------------------------|----------------------------------------------------------------------------------------------------|-------------------------------------------------------------------------------|------------------------------------------------------------------------------------|------------------------------------------------------------------------------------------|--------------------------------------------------------------------------------|
| P          | P1(1)                                   | P111                                                                                               | P112                                                                          | P113                                                                               | P114                                                                                     | P115                                                                           |
|            |                                         | Třístupňový krokový                                                                                | Funkce zapnutí nebo                                                           | Zadat požadovanou                                                                  | Zadat pásmo                                                                              | Zadat čas integrace                                                            |
|            |                                         | regulátor Cl2 / Cl02<br>(jen s relé 3 a relé 4)                                                    | vypnuti R2(8)<br><b>Vyp;</b> zap                                              | 0.5 (0.1) mg/l<br>0 20 (5) mg/l                                                    | <b>1.00</b> 0.01 100.00                                                                  | T <sub>n</sub> (0,0 = bez I-složka)<br><b>0.0 min</b> 0.0 999.9 min            |
|            |                                         | R2(8)                                                                                              | R281                                                                          | R282                                                                               | R283                                                                                     | R284                                                                           |
|            |                                         | Čištění =<br>Chemoclean                                                                            | Funkce zapnuti nebo<br>vypnutí R2(7)                                          | Vybrat zača                                                                        | itek impulzu<br>i+ext = interní + externí                                                | Zadat dobu 1. výplachu                                                         |
|            |                                         | (jen s relé 3 a relé 4)<br><b>R2(7)</b>                                                            | Vyp; zap<br><b>R271</b>                                                       | ext = externi i+stp =                                                              | Int. potiaceni s. u ext.<br>R272                                                         | 20 s 0 999 s<br>R273                                                           |
|            |                                         |                                                                                                    | Funkce zapnutí nebo<br>vypnutí R2(6)                                          | Definovat dobu výplachu                                                            | Definovat přestávku                                                                      | Definovat minimální<br>přestávku                                               |
|            |                                         | Časovač                                                                                            | Vyp; zap                                                                      | <b>30 s</b> 0 999 s                                                                | <b>360 min</b><br>1 7200 min                                                             | <b>120 min</b><br>1 3600 min                                                   |
|            |                                         | R2(6)                                                                                              | R261                                                                          | R262                                                                               | R263                                                                                     | R264                                                                           |
|            |                                         | Regulátor PID                                                                                      | Funkce zapnutí nebo<br>vypnutí R2(4)                                          | Zadat požadovanou<br>hodnotu<br><b>0.5 (0.1) mg/l</b>                              | Zadat pásmo<br>proporcionality<br>K <sub>p</sub>                                         | Zadat čas integrace<br>T <sub>n</sub> (0,0 = bez od. I)                        |
|            |                                         | Cl2 / ClO2                                                                                         | Vyp; zap; Základní; PID+B                                                     | 0 20 (5) mg/l                                                                      | <b>1.00</b> 0.01 100.00                                                                  | 0.0 min 0.0 999.9 min                                                          |
|            |                                         | R2(4)                                                                                              | R241                                                                          | Zadat teplotu zapputí                                                              | Zadat teplotu vypnutí                                                                    | R244                                                                           |
|            |                                         | LC °C =<br>Stykač limitních hodnot                                                                 | vypnutí R2(3)                                                                 |                                                                                    |                                                                                          |                                                                                |
|            |                                         | R2(3)                                                                                              | Vyp; zap; Zakladni; PID+B<br>R231                                             | R232                                                                               | R233                                                                                     | R234                                                                           |
|            | Vybrat kontakt určený<br>ke konfiguraci | LC PV=                                                                                             | Funkce zapnutí nebo<br>vypnutí R2(1)                                          | Vybrat bod zapnutí<br>kontaktu                                                     | Vybrat bod vypnutí<br>kontaktu                                                           | Nastavit prodlevu zapnutí                                                      |
| RELÉ       | Rel1; Rel2; Rel3; Rel4                  | Cl2 / ClO2                                                                                         | Vyp; zap                                                                      | 0 20 (5) mg/l                                                                      | 0 20 (5) mg/l                                                                            | <b>0 s</b> 0 2000 s                                                            |
| R          | R1                                      | R2(1)                                                                                              | R211                                                                          | R212                                                                               | R213                                                                                     | R214                                                                           |
|            |                                         | <b></b>                                                                                            |                                                                               |                                                                                    |                                                                                          | <b>—</b>                                                                       |
|            | Vybrat jazyk                            | Provést konf                                                                                       | iguraci DRŽET                                                                 | Ruční Držet                                                                        | Zadat prodlevu<br>Držet                                                                  | Zadat přístupový kód<br>aktualizace SW                                         |
| SERVIS     | ANG; NĚM; FRA;<br>ITAL; HOL; ŠPAN       | S+C = pro par. + kain<br>Setup = pro param.                                                        | no = bez Držet                                                                | Vyp; zap                                                                           | <b>10 s</b> 0 999 s                                                                      | (Plus Package)<br>0 0 9999                                                     |
| S          | S1                                      |                                                                                                    | \$2                                                                           | \$3                                                                                | S4                                                                                       | S5                                                                             |
|            |                                         | []                                                                                                 |                                                                               | 1                                                                                  |                                                                                          |                                                                                |
|            |                                         | Modul softwaru                                                                                     | Hardwarová verze                                                              | Zobrazení výrobního                                                                | Zobrazení označení                                                                       |                                                                                |
|            | Rel (= relé)                            | SW verze                                                                                           | HW verze                                                                      | CISIA                                                                              | modulu                                                                                   |                                                                                |
|            | E1(4)                                   | E141                                                                                               | E142                                                                          | E143                                                                               | E144                                                                                     |                                                                                |
|            |                                         | Modul hardwaru                                                                                     | Hardwarová verze                                                              | Zobrazení výrobního                                                                | Zobrazení označení<br>modulu                                                             |                                                                                |
|            | Main (= hlavní deska)                   | SW verze                                                                                           | HW verze                                                                      | 51010                                                                              | 5404                                                                                     |                                                                                |
|            | E1(3)                                   | E131                                                                                               | E132                                                                          | E133                                                                               | E134                                                                                     |                                                                                |
|            |                                         | Modul softwaru<br>SW verze                                                                         | Hardwarová verze<br>HW verze                                                  | Zobrazení výrobního<br>čísla                                                       | Zobrazení označení<br>modulu                                                             |                                                                                |
|            | Irans (= převodník)<br>E1(2)            | E121                                                                                               | E122                                                                          | E123                                                                               | E124                                                                                     |                                                                                |
|            |                                         | Software přístroje                                                                                 | Hardwarová verze                                                              | Zobrazení výrobního                                                                | Zobrazení označení                                                                       |                                                                                |
| SERVIS E+H | Contr (= regulátor)                     | SW verze                                                                                           | HW verze                                                                      | čísla                                                                              | modulu                                                                                   |                                                                                |
| E          | E1(1)                                   | E111                                                                                               | E112                                                                          | E113                                                                               | E114                                                                                     |                                                                                |

a0002635-en

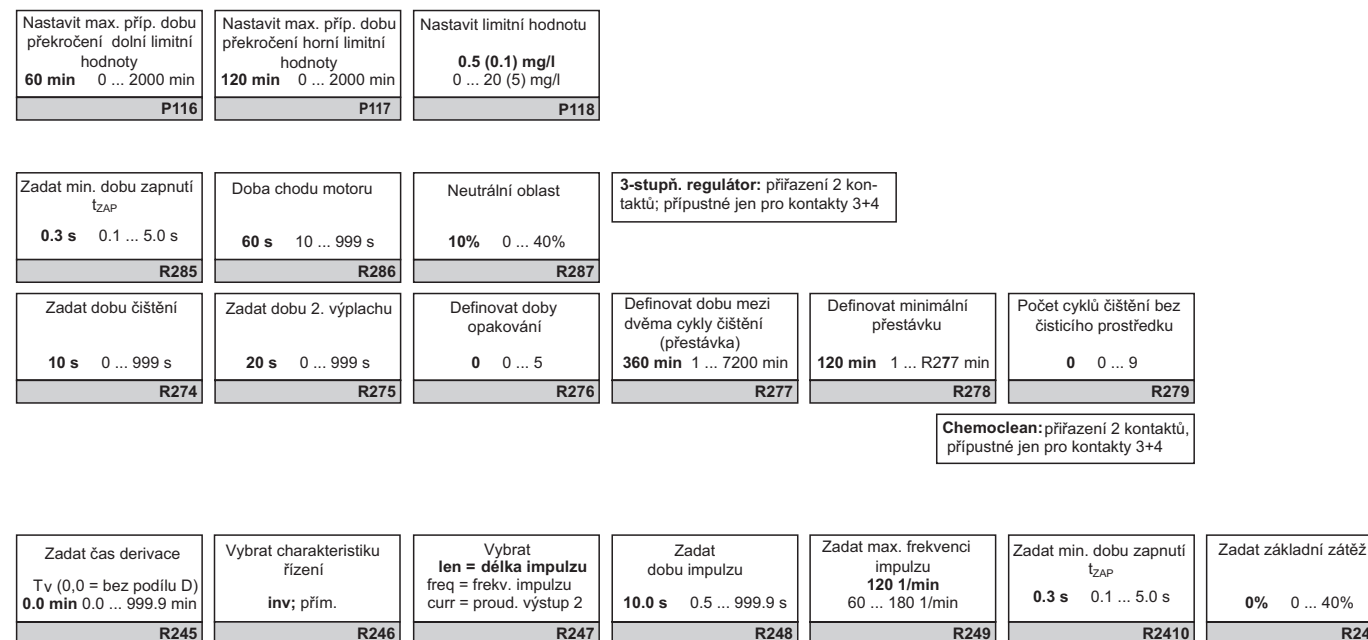

| R245                                | R246                                              | R247                         | R248               | R249                    | R2410 | R2411 |
|-------------------------------------|---------------------------------------------------|------------------------------|--------------------|-------------------------|-------|-------|
| Nastavit prodlevu<br>odpadnutí      | Nastavit prahovou<br>hodnotu alarmu               | Stav displeje LCD            |                    |                         |       |       |
| <b>0 s</b> 0 2000 s                 | (jako absolut. nodnotu)<br>50 °C 0 50 °C          | MAX; MIN                     |                    |                         |       |       |
| R235                                | R236                                              | R237                         |                    |                         |       |       |
| Nastavit prodlevu<br>odpadnutí      | Nastavit prahovou hod.<br>alarmu (jako abs. hod.) | Stav displeje LCD            |                    |                         |       |       |
| <b>0 s</b> 0 2000 s                 | <b>20 (5) mg/l</b><br>0 20 (5) mg/l               | MAX; MIN                     |                    |                         |       |       |
| R215                                | R216                                              | R217                         |                    |                         |       |       |
|                                     |                                                   |                              |                    |                         |       |       |
| Zadat přístupový kód<br>aktualizace | Zobrazení objednacího<br>čísla                    | Zobrazení výrobního<br>čísla | Reset přístroje    | Začátek testu přístroje |       |       |
| 0 0 9999                            |                                                   |                              | ne; senz.; výrobní | ne; zobrazení           |       |       |

S9

S10

**S**8

**S**6

\$7

a0002636-en

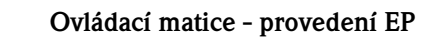

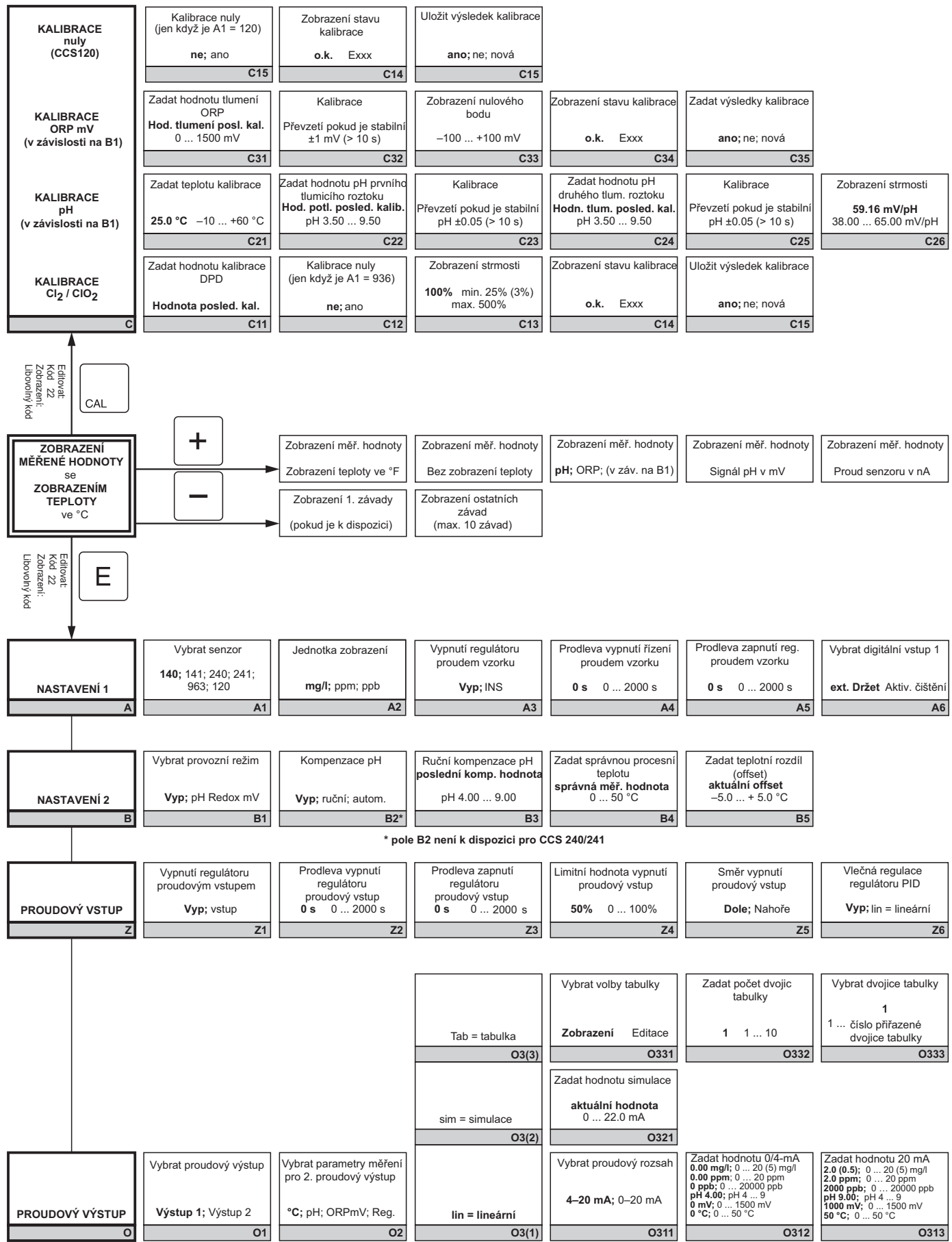

a0002637-er

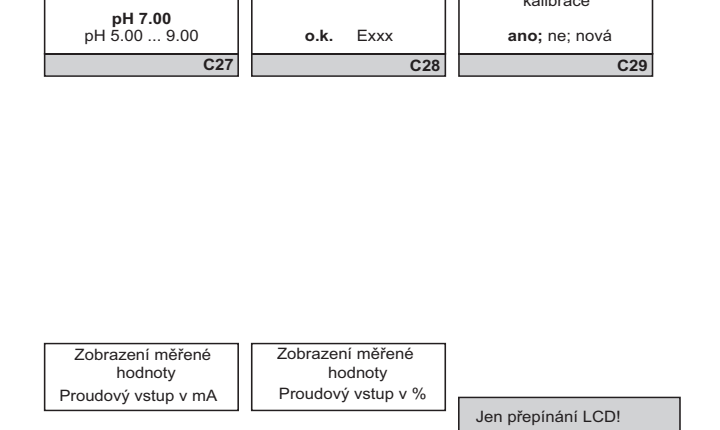

Zobrazení stavu kalibrace

Uložit výsledky kalibrace

Zadat potlačení měřené hodnoty 1 (bez potlačení) 1 ... 60 A7

Zobrazení nulového bodu

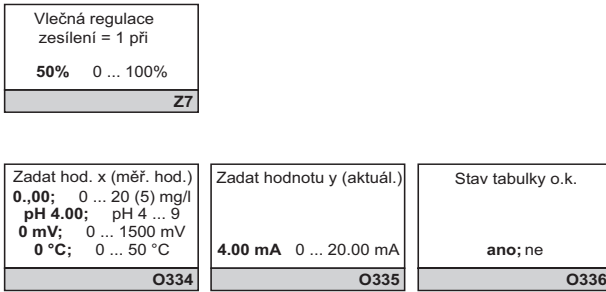

O336

a0002638-en

|          | Vybrat typ kontaktu<br>Latch = stálý kontakt | Vybrat jednotku pro<br>prodlevu alarmu                                                       | Prodleva alarmu<br><b>0 min (s)</b><br>0 2000 min (s)                   | Definovat<br>chybový proud                                                                                | Vybrat číslo závady                                                                                                 | Aktivovat kontakt<br>alarmu                                             |
|----------|----------------------------------------------|----------------------------------------------------------------------------------------------|-------------------------------------------------------------------------|----------------------------------------------------------------------------------------------------|----------------------------------------------------------------------------------------------------|-------------------------------------------------------------------------|
| ALARM    | Momen = momen. kont.                         | min; s                                                                                       | (závisí na F2)                                                          | 22 mA; 2.4 mA                                                                                             | 1 1 255                                                                                                    | ano; ne                                                                 |
| E F      | F1                                           | F2                                                                                           | F3                                                                      | F4                                                                                                    | F5                                                                                                    | F6                                                                      |
|          | ORP mV                                       | Vybrat monitorování<br>prahové hodnoty alarmu<br>Vvp:Dole:Nahoře:DoNa.                       | Prodleva alarmu<br><b>0 min (s)</b><br>0 2000 min (s)                   | Nastavit dolní prahovou<br>hodnotu alarmu                                                                 | Nastavit horní prahovou<br>hodnotu alarmu                                                                           | Vybrat monitorování<br>procesu                                          |
|          | (závisí na B1)<br><b>P1(2)</b>               | Dole!;Nahoře!;DoNa!                                                                          | (závisí na F2)<br>P122                                                  | 0 mV 0 1490 mV<br>P123                                                                                    | 1500 mV 10 1500 mV<br>P124                                                                                          | Vyp; AC; AC!                                                            |
|          | pH                                           | Vybrat monitorování<br>prahové hodnoty alarmu<br>Vyp; dole; nahoře; Do Na,                   | Prodleva alarmu<br><b>0 min (s)</b><br>0 2000 min (s)<br>(zóvisí pa E2) | Nastavit dolní prahovou<br>hodnotu alarmu                                                                 | Nastavit horní prahovou<br>hodnotu alarmu                                                                           | Vybrat monitorování<br>procesu<br>Vyp;AC; CC; AC CC                     |
|          | (závisí na B1)<br>P1(2)                      | Dole!; Nahore! DoNa! P121                                                                    | (2avisi na F2)<br>P122                                                  | рн 4.00 рн 4 8.9<br>Р123                                                                                  | P124                                                                                                    | P125                                                                    |
| KONTROLA | Chlór / ClO2                                 | Vybrat monitorování<br>prahové hodnoty alarmu<br>Vyp;Dole;Nahoře;DoNa;<br>Dole!;Nahoře;DoNa! | Prodleva alarmu<br><b>0 min (s)</b><br>0 2000 min (s)<br>(závisí na F2) | Nastavit dolní prahovou<br>hodnotu alarmu<br>0.00 mg/l; 020 mg/l<br>0.00 ppm; 020 ppm<br>0 ppb; 02000 ppb | Nastavit horní prahovou<br>hodnotu alarmu<br>20.00 mg/l; 0 20 mg/l<br>20.00 ppm; 0 20 ppm<br>20000 ppb; 0 20000 ppb | Vybrat monitorování<br>procesu<br>Vyp; AC; CC; AC CC<br>AC!; CC!; ACCC! |
| Р        | P1(1)                                        | P111                                                                                         | P112                                                                    | P113                                                                                                    | P114                                                                                                    | P115                                                                    |
|          |                                              |                                                                                              |                                                                         |                                                                                                    |                                                                                                    |                                                                         |
|          |                                              | 3-stupňový krok regul                                                                        | Funkce zapnutí nebo                                                     | Vybrat požadovanou<br>hodnotu                                                                             | Zadat pásmo<br>proporcionality                                                                                      | Zadat čas integrace                                                     |
|          |                                              | Cl2 / ClO2<br>(jen u relé 3 a relé 4)                                                        | Vyp; Zap                                                                | 0.5 ppm; 0 20 ppm<br>500 ppb; 0 20000 ppb                                                                 | К <sub>р</sub><br><b>1.00</b> 0.01 100.00                                                                           | T (0.0 = ne odez.l)<br>0.0 min 0.0 999.9 min                            |
|          |                                              | R2(8)                                                                                        | R281                                                                    | R282                                                                                                    | R283                                                                                                    | R284                                                                    |
|          |                                              | Čištění =<br>Chomeclean                                                                      | Funkce zapnutí nebo<br>vypnutí R2(7)                                    | Vybrat zač                                                                                                | átek impulzu                                                                                                    | Zadat dobu 2. výplachu                                                  |
|          |                                              | (jen s refé 3 a relé 4)                                                                      | <b>Vyp</b> ; Zap                                                        | int = interní<br>ext = externí i+stp = i                                                                  | i+ext = interní + externí<br>int. potlačení š. u ext.                                                               | <b>20 s</b> 0 999 s                                                     |
|          |                                              | R2(7)                                                                                        | R271                                                                    |                                                                                                    | R272                                                                                                    | R273                                                                    |
|          |                                              |                                                                                              | Funkce zapnutí nebo<br>vypnutí R2(6)                                    | Definovat dobu výplachu                                                                                   | Definovat přestávku                                                                                                 | Definovat min. přestávku                                                |
|          |                                              | Časovač<br>R2(6)                                                                             | <b>Vyp</b> ; Zap<br><b>R261</b>                                         | 30 s 0 999 s<br>R262                                                                                      | 360 min<br>1 7200 min<br>R263                                                                                       | 120 min<br>1 3600 min<br>R264                                           |
|          |                                              |                                                                                              | Funkce zapnutí nebo<br>vypnutí R2(5)                                    | Zadat požadovanou<br>hodnotu                                                                              | Zadat pásmo<br>proporcionality                                                                                      | Zadat čas integrace                                                     |
|          |                                              | Regulátor PID<br>pH                                                                          | Vyp; Zap; Základ.; PID+B                                                | <b>pH 7.20</b> pH 4 9                                                                                     | <b>1.00</b> 0.01 100.00                                                                                             | <b>0.0 min</b> 0.0 999.9 min                                            |
|          |                                              | R2(5)                                                                                        | R251                                                                    | R252                                                                                                    | R253                                                                                                    | R254                                                                    |
|          |                                              | Regulátor PID                                                                                | Funkce zapnutí nebo<br>vypnutí R2(4)                                    | hodnotu<br>0.5 (0.1) mg/l; 0 20 (5) mg/l<br>0.5 ppm; 0 20 ppm<br>500 ppb; 0 20000 ppb                     | Zadat pasmo<br>proporcionality<br>Kp<br>1.00 0.01 100.00                                                            | T (0.0 = ne odez.l)                                                     |
|          |                                              | R2(4)                                                                                        | R241                                                                    | R242                                                                                                    | R243                                                                                                    | R244                                                                    |
|          |                                              | LC °C =<br>Stykač limitních hodnot                                                           | Funkce zapnutí nebo<br>vypnutí R2(3)                                    | Nastavit teplotu zapnutí                                                                                  | Nastavit teplotu vypnutí                                                                                            | Nastavit prodlevu sepnutí                                               |
|          |                                              | T                                                                                            | Vyp; Zap                                                                | 50 °C 0 50 °C                                                                                             | 50 °C 0 50 °C                                                                                                    | <b>0 s</b> 0 2000 s                                                     |
|          |                                              |                                                                                              | R231                                                                    | Vybrat bod zapnutí                                                                                        | Vybrat bod vypnutí                                                                                                  | Nastavit prodlevu sepputí                                               |
|          |                                              | Stykač limitních hodnot<br>ORP<br>(závisí na B1)                                             | vypnutí R2(2)<br>Vyp; Zap                                               | kontaktu<br>1500 mV<br>0 1500 mV                                                                          | kontaktu<br><b>1500 mV</b><br>0 1500 mV                                                                             | <b>0 s</b> 0 2000 s                                                     |
|          |                                              | R2(2)                                                                                        | R221                                                                    | R222                                                                                                    | R223                                                                                                    | R224                                                                    |
|          |                                              | LC pH =<br>Stykač limitních hodnot<br>pH                                                     | Funkce zapnutí nebo<br>vypnutí R2(2)                                    | Vybrat bod zapnutí<br>kontaktu<br><b>pH 9</b>                                                             | Vybrat bod vypnutí<br>kontaktu<br><b>pH 9</b>                                                                       | Nastavit prodlevu sepnutí                                               |
|          |                                              | (závisí na B1)                                                                               | Vyp; Zap                                                                | pH 4 9                                                                                                    | pH 4 9                                                                                                    | <b>0 s</b> 0 2000 s                                                     |
|          | Vybrat kontakt určený                        | (12(2)                                                                                       | Funkce zapnutí nebo                                                     | Vybrat bod zapnutí                                                                                        | Vybrat bod vypnutí                                                                                                  | Nastavit prodlevu sepnutí                                               |
|          | ke konfiguraci                               | LC PV =<br>Stykač limitních hodnot                                                           | vypnutí R2(1)                                                           | kontaktu<br>20 (0.5) mg/l; 0 20 (5) mg/l<br>20 ppm; 0 20 ppm                                              | kontaktu<br>20 (0.5) mg/l; 0 20 (5) mg/l<br>20 ppm; 0 20 ppm                                                        |                                                                         |
| RELE     | Rei1; Rei2; Rei3; Rei4                       | CI2 / CIO2<br>R2(1)                                                                          | Vyp; Zap<br>R211                                                        | 20000 ppb; 0 20000 ppb<br>R212                                                                            | 20000 ppb; 0 20000 ppb<br>R213                                                                                      | US 02000 S<br>R214                                                      |

| Umožnit chyb. proud pro<br>právě vybranou závadu | Automatický start funkce<br>čištění | Vybrat "další závada"<br>nebo zpět do menu<br>next = další chyba |
|--------------------------------------------------|-------------------------------------|------------------------------------------------------------------|
| re; ano                                          | re; ano                             | R<br>F9                                                          |

| Nastavit max. příp. dobu<br>dolní prah. hod. alarmu                                  | Nastavit max. příp. dobu<br>horní prah. hod. alarmu                                         | Nastavit limitní hodnotu                                                                               |
|--------------------------------------------------------------------------------------|---------------------------------------------------------------------------------------------|----------------------------------------------------------------------------------------------------|
| 60 min 0 2000 min                                                                    | 120 min 0 2000 min                                                                          | <b>pH 7.20</b> pH 4 9                                                                                  |
| P126                                                                                 | P127                                                                                        | P128                                                                                                   |
| Nastavit max. příp. dobu<br>překročení dolní limitní<br>hodnoty<br>60 min 0 2000 min | Nastavit max. příp. dobu<br>překročení dolní limitní<br>hodnoty<br><b>120 min</b> 02000 min | Nastavit limitní hodnotu<br>0.5 (0.1) mg/l; 0 20 (5) mg/l<br>0.5 ppm; 0 20 ppm<br>500 ppb; 0 20000 ppb |
| P116                                                                                 | P117                                                                                        | P118                                                                                                   |

| Zadat minimální dobu<br>zapnutí t <sub>zap</sub> | Doba chodu motoru      | Neutrální oblast             | 3-stupňový regulátor: př<br>kontaktů, přípustné jen pr    | řiřazení 2<br>ro kont. 3+4       |                                                 |
|--------------------------------------------------|------------------------|------------------------------|-----------------------------------------------------------|----------------------------------|-------------------------------------------------|
| <b>0.3 s</b> 0.1 5.0 s                           | <b>60 s</b> 10 999 s   | <b>10%</b> 0 40%             |                                                           |                                  |                                                 |
| R285                                             | R286                   | R287                         |                                                           |                                  |                                                 |
| Zadat dobu čištění                               | Zadat dobu 2. výplachu | Definovat opakování<br>cyklů | Definovat dobu mezi<br>dvěma cykly čistění<br>(přestávka) | Definovat minimální<br>přestávku | Počet cyklů čištění<br>bez čisticího prostředku |
| <b>10 s</b> 0 999 s                              | <b>20 s</b> 0 999 s    | <b>0</b> 05                  | 360 min 1 7200 min                                        | 120 min 1 R277 min               | <b>0</b> 0 9                                    |
| R274                                             | R275                   | R276                         | R277                                                      | R278                             | R279                                            |
|                                                  |                        |                              |                                                           | Chemor                           | loan: přiřazoní 2 kontaktů                      |

přípustné jen pro kontakty 3(+4)

| Zadat čas derivace                                                  | Vybrat charakteristiku                                            | Vybrat                                                                                 | Zadat dobu impulzu        | Zadat max. frekvenci                                         | Zadat min. dobu zapnutí                                               | Zadat základní zátěž |
|---------------------------------------------------------------------|-------------------------------------------------------------------|----------------------------------------------------------------------------------------|---------------------------|--------------------------------------------------------------|-----------------------------------------------------------------------|----------------------|
| T <sub>v</sub> (0.0 = bez podílu D)<br><b>0.0 min</b> 0.0 999.9 min | přím.; inv                                                        | freq = frekv. impulzu<br>curr = proud. výstup 2                                        | <b>10.0 s</b> 0.5 999.9 s | <b>120 1/min</b><br>60 180 1/min                             | <b>0.3 s</b> 0.1 5.0 s                                                | <b>0%</b> 0 40%      |
| R255                                                                | R256                                                              | R257                                                                                   | R258                      | R259                                                         | R2510                                                                 | R2511                |
| Zadat čas derivace<br>$T_V (0.0 = bez D-komp.)$                     | Vybrat charakteristiku<br>řízení<br><b>inv:</b> přím              | Vybrat<br><b>len =</b> délka impulzu<br>freq = frekv. impulzu<br>curr = proud véstup 2 | Zadat dobu impulzu        | Zadat max. frekvenci<br>impulzu<br>120 1/min<br>60 180 1/min | Zadat min. dobu zapnutí<br>t <sub>ZAP</sub><br><b>0.3 s</b> 0.1 5.0 s | Zadat základní zátěž |
| R245                                                                | R246                                                              | R247                                                                                   | R248                      | R249                                                         | R2410                                                                 | R2411                |
| Nastavit prodlevu<br>odpadnutí                                      | Nastavit prahovou<br>hodnotu alarmu                               | Zobrazení stavu LCD                                                                    |                           |                                                              |                                                                       |                      |
| <b>0 s</b> 0 2000 s                                                 | <b>50 °C</b> 0 50 °C                                              | MAX; MIN                                                                               |                           |                                                              |                                                                       |                      |
| R235                                                                | R236                                                              | R237                                                                                   |                           |                                                              |                                                                       |                      |
| Nastavit prodlevu<br>odpadnutí                                      | Nastavit prahovou<br>hodnotu alarmu                               | Zobrazení stavu LCD                                                                    |                           |                                                              |                                                                       |                      |
| <b>0 s</b> 0 2000 s                                                 | <b>1500 mV</b> 0 1500 mV                                          | MAX; MIN                                                                               |                           |                                                              |                                                                       |                      |
| R225                                                                | R226                                                              | R227                                                                                   |                           |                                                              |                                                                       |                      |
| Nastavit prodlevu<br>odpadnutí                                      | Nastavit prahovou<br>hodnotu alarmu                               | Zobrazení stavu LCD                                                                    |                           |                                                              |                                                                       |                      |
| <b>0 s</b> 0 2000 s                                                 | <b>pH 9.00</b> pH 0 9                                             | MAX; MIN                                                                               |                           |                                                              |                                                                       |                      |
| R225                                                                | R226                                                              | R227                                                                                   |                           |                                                              |                                                                       |                      |
| Nastavit prodlevu<br>odpadnutí                                      | Nastavit prahovou<br>hodnotu alarmu<br>20 (5) mg/l; 0 20 (5) mg/l | Zobrazení stavu LCD                                                                    |                           |                                                              |                                                                       |                      |
| <b>0 s</b> 0 2000 s                                                 | 20 ppm; 0 20 ppm<br>20000 ppb; 0 20000 ppb                        | MAX; MIN                                                                               |                           |                                                              |                                                                       |                      |
| R215                                                                | R216                                                              | R217                                                                                   |                           |                                                              |                                                                       |                      |

a0002640-en

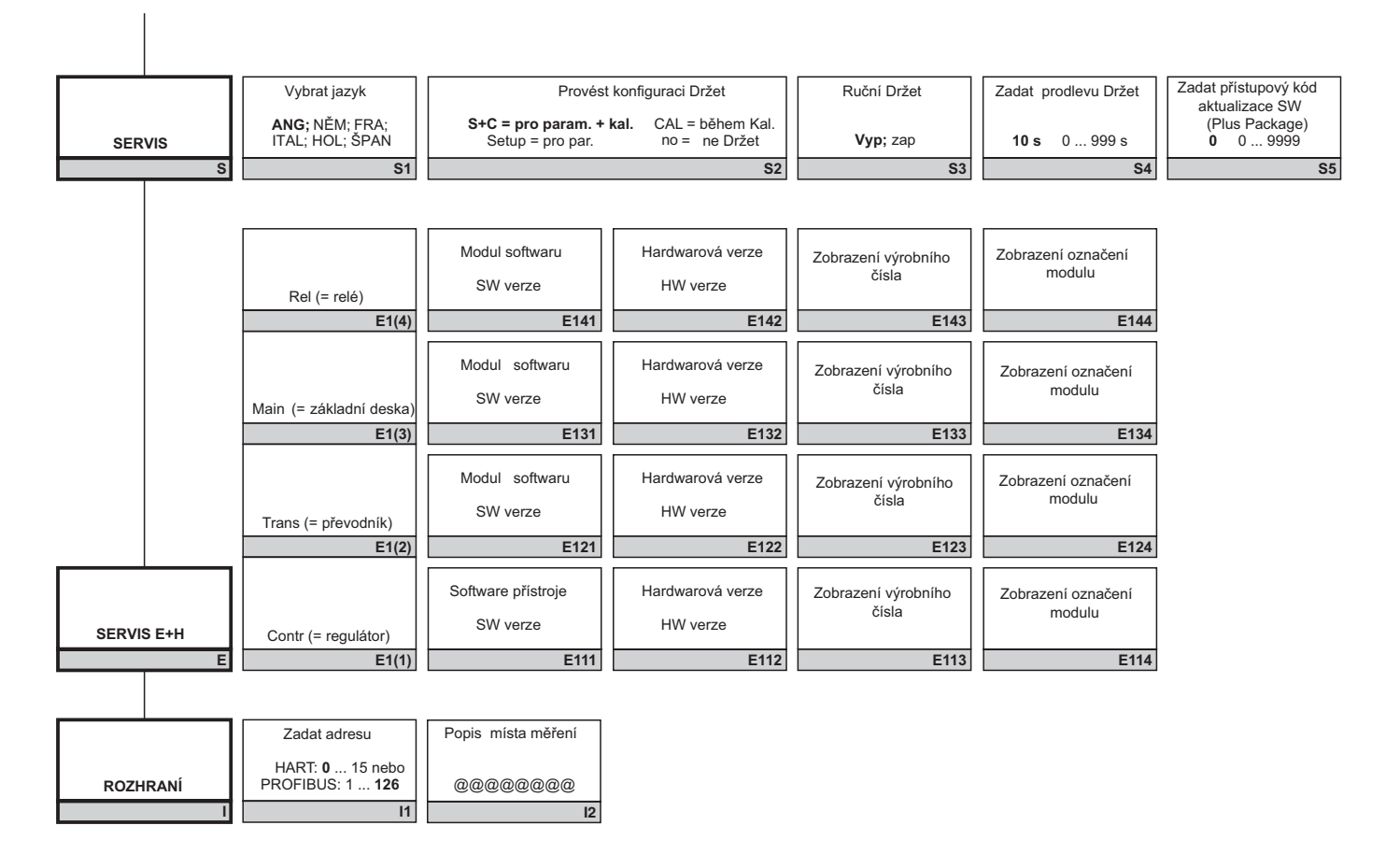

| Zadat přístupový kód<br>aktualizace SW<br>Chemoclean<br><b>0</b> 09999 | Zobrazení objednacího<br>čísla | Zobrazení výrobního čísla | Reset přístroje<br>ne; senz.; výr. nastavení | Začátek testu přístroje<br>ne; zobrazení |
|------------------------------------------------------------------------|--------------------------------|---------------------------|----------------------------------------------|------------------------------------------|
| S6                                                                     | S7                             | S8                        | S9                                           | S10                                      |

a0002642-en

# Rejstřík

| A Automatický režim                                                                                                    |
|----------------------------------------------------------------------------------------------------|
| <b>B</b><br>Bezpečnostní symboly                                                                                                    |
| Č<br>Časovač funkce čištění                                                                                                    |
| D<br>Dodatek<br>Ovládací matice                                                                                                    |
| <b>E</b><br>Elektrické připojení                                                                                                    |
| <b>F</b><br>Funkce monitorování                                                                                                    |
| KKonfigurace systému39Konfigurace kontaktů relé57Komunikace75Kalibrace76Kontrola53Kontrola53                                                                                                    |
| Připojení       27         Funkce       35         Montáž       17         Kontakt alarmu       26                                                                                                    |
| L Likvidace 103                                                                                                    |
| M         Monitorování činnosti senzoru       53         Montáž na stojan       15         Montáž       5, 12, 14         Montáž na stěnu       14         Monitorování regulátoru       53         Monitorování prahové hodnoty alarmu       53         Měřicí kabel       22         Měřicí systém       10         Mechanická konstrukce       107 |

| N           Nastavení         37           Náhradní díly         97           Nastavení 1         39           Nastavení 2         41           Napájení.         105           Nastavení z výrobního závodu         36                                                                                                    |
|----------------------------------------------------------------------------------------------------|
| O<br>Ovládání v přehledu 28, 37<br>Objednácí kód 7<br>Odstraňování závad<br>Pokyny 89<br>Specifické závady přístroje 95<br>Specifické procesní závady 92<br>Systémová chybová hlášení 89<br>Okolní prostředí 106<br>Ovládací prvky 29<br>Ovládací matice 108<br>Ovládání 5<br>Zobrazení 28<br>Koncept ovládání. 33<br>Ovládací prvky 29 |

## P

| rovozní charakteristiky | 06 |
|-------------------------|----|
| Provozní bezpečnost     | 5  |
| rovozní režimy          | 33 |
| řístrojový štítek       | 7  |
| reprava                 | 12 |
| řevzetí                 | 12 |
| Prohlášení o shodě      | 9  |
| Použití                 |    |
| určené                  | 5  |
| Proudové výstupy        | 48 |
| Proudový vstup.         | 45 |
| řístupové kódy          | 33 |
| říslušenství            | 85 |
| 'lus Package            | 8  |

| R                            |
|------------------------------|
| Regulátor PI 58              |
| Regulátor PID 58             |
| Regulátor P 58               |
| Regulátor PD 58              |
| Rozsah dodávky 8             |
| Rychlé uvedení do provozu 37 |
| Ruční režim 32               |
| Rozhraní                     |

# S

| Servis                     | 72 |
|----------------------------|----|
| Specifické procesní závady | 92 |
| Struktura výrobku          | 7  |
| Struktura menu             | 34 |

| Stykač limitních hodnot.57Specifické závady přístroje.95Symboly elektrického připojení6Servis E+H74Simulace.83Symboly6Systémová chybová hlášení89                                                                                                    |
|----------------------------------------------------------------------------------------------------|
| I       30         Tlačítka                                                                                                    |
| U         Uskladnění       12         Údržba       80         Armatura       81         Senzory chlóru       81         Celé měřicí místo       80         Připojovací vedení pH a krabice       82         Senzory pH/ORP       81         Určené použití       5         Uvedení do provozu       5, 35 |

# V

| V                         |     |
|---------------------------|-----|
| Výměna centrálního modulu | 103 |
| Výstup                    | 104 |
| Vstup                     | 104 |

### Ζ

| Zobrazení       28         Zachování výstupů       34         Zapnutí       35         Zaslání výrobci       6, 103 | 3<br>1<br>5<br>3 |
|----------------------------------------------------------------------------------------------------|------------------|
| Značky                                                                                                    |                  |
| Elektrického připojení C                                                                                            | 5                |

#### Česká republika

Endress+Hauser Czech s.r.o. Olbrachtova 2006/9 140 00 Praha 4

tel. 241 080 450 fax 241 080 460 info@cz.endress.com www.endress.cz www.e-direct.cz

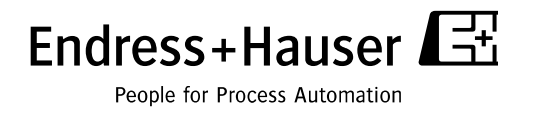